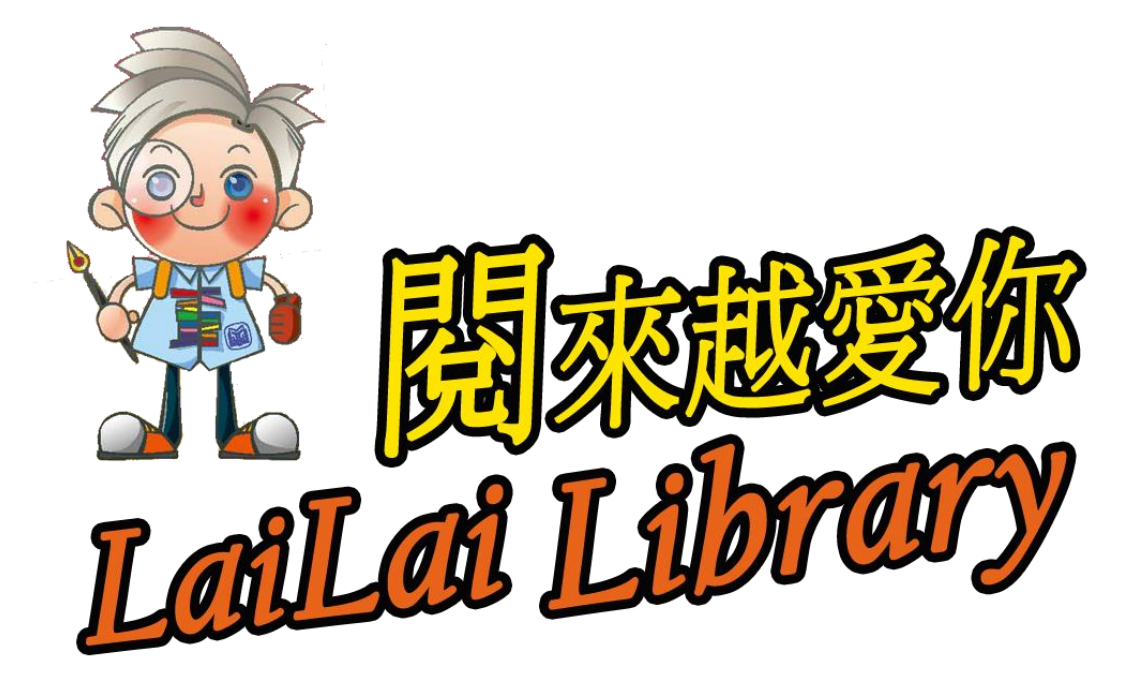

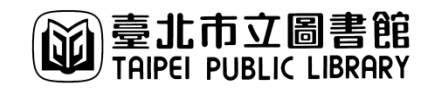

# 今日大綱

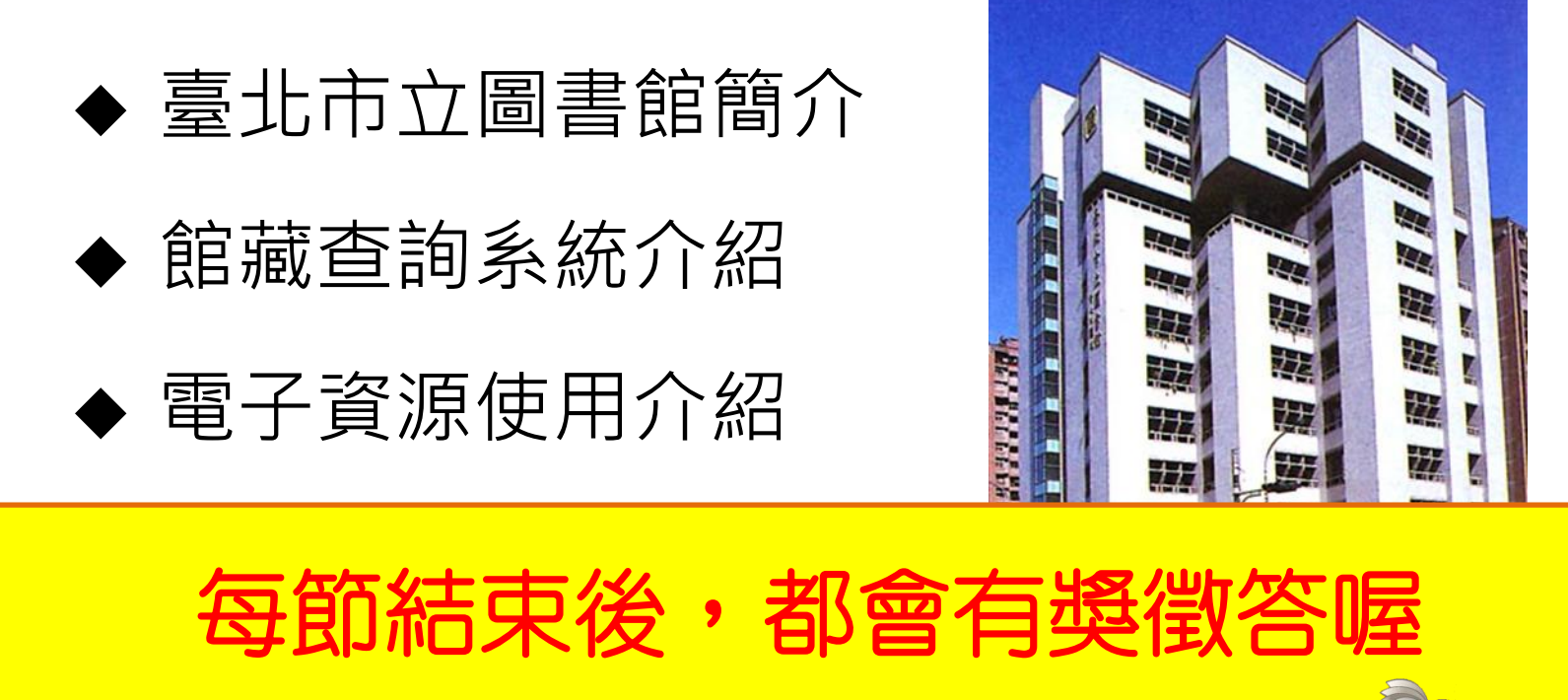

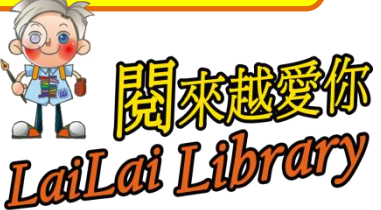

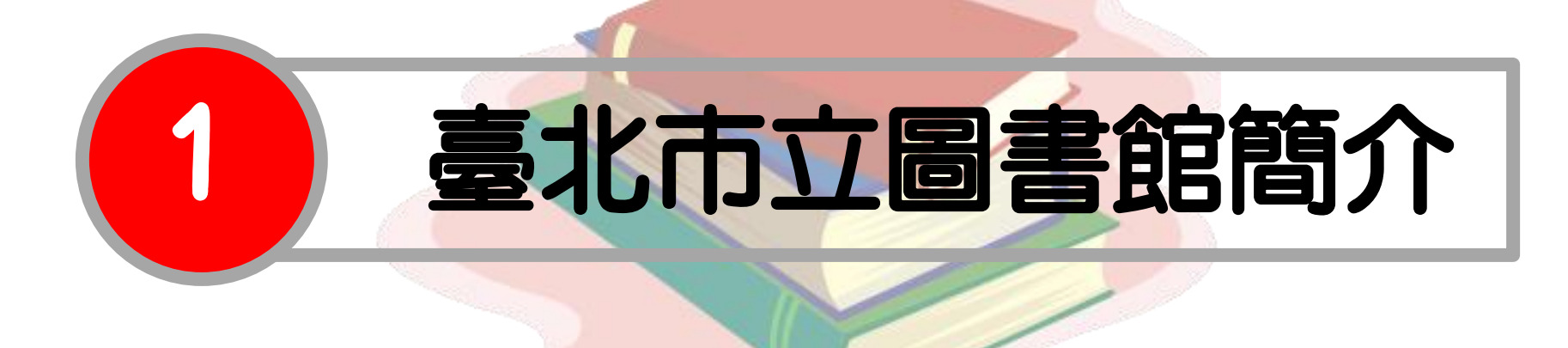

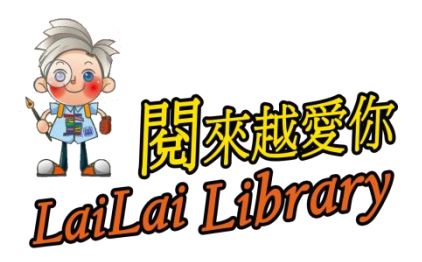

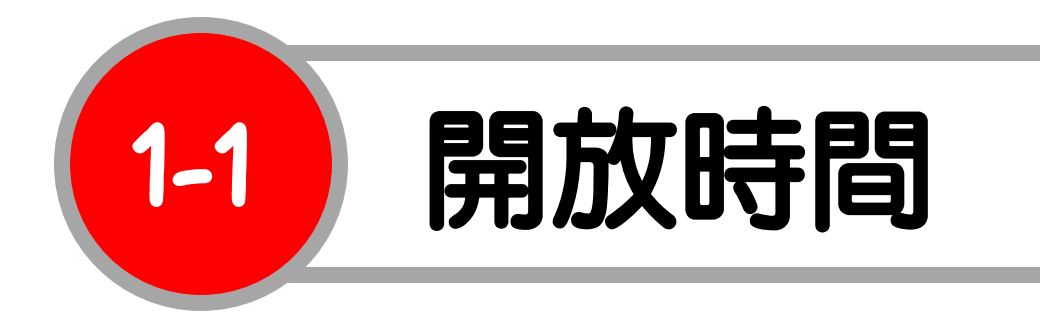

- ❷ 週二至週六:8時30分至21時
- ❷ 週日、週一:9時至17時
- ◎每月第一個週四(圖書整理清潔日)及

很重要所以說三遍!不要白跑一趟喔》

國定假日則是**不開館的喔**~

不開館的喔~

不開館的喔~

國家越

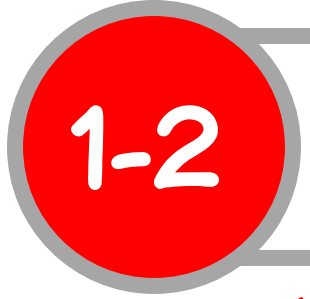

# 休館日資訊

#### 市圖首頁 > 市圖資訊 > 開館資訊

| 月份         | 日期       | 星期  | 備註      |
|------------|----------|-----|---------|
|            | 1月1日     | E   | 開國紀念日   |
| 一月         | 1月5日     | 29  | 休館日     |
|            | 1月27-30日 | 五   | 春節      |
| - 8        | 2月2日     | 29  | 休館日     |
| — <b>Л</b> | 2月28日    | -   | 二二八紀念日  |
| 三月         | 3月2日     | 29  | 休館日     |
|            | 4月4日     | -   | 兒童節/清明節 |
| 四月         | 4月6日     | 29  | 休館日     |
|            | 5月4日     | 29  | 休館日     |
| 五月         | 5月30日    | -   | 端午節     |
| 六月         | 6月1日     | 29  | 休館日     |
| 七月         | 7月6日     | 129 | 休館日     |
| 八月         | 8月3日     | 29  | 休館日     |
| 九月         | 9月7日     | 29  | 休館日     |
|            | 10月4日    | 三   | 中秋節     |
| 十月         | 10月5日    | 29  | 休館日     |
|            | 10月10日   | -   | 國慶日     |
| 十一月        | 11月2日    | एन  | 休館日     |
| 十二月        | 12月7日    | 四   | 休留      |

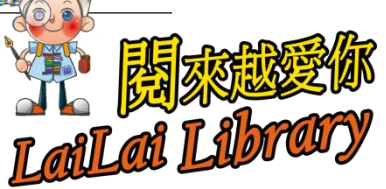

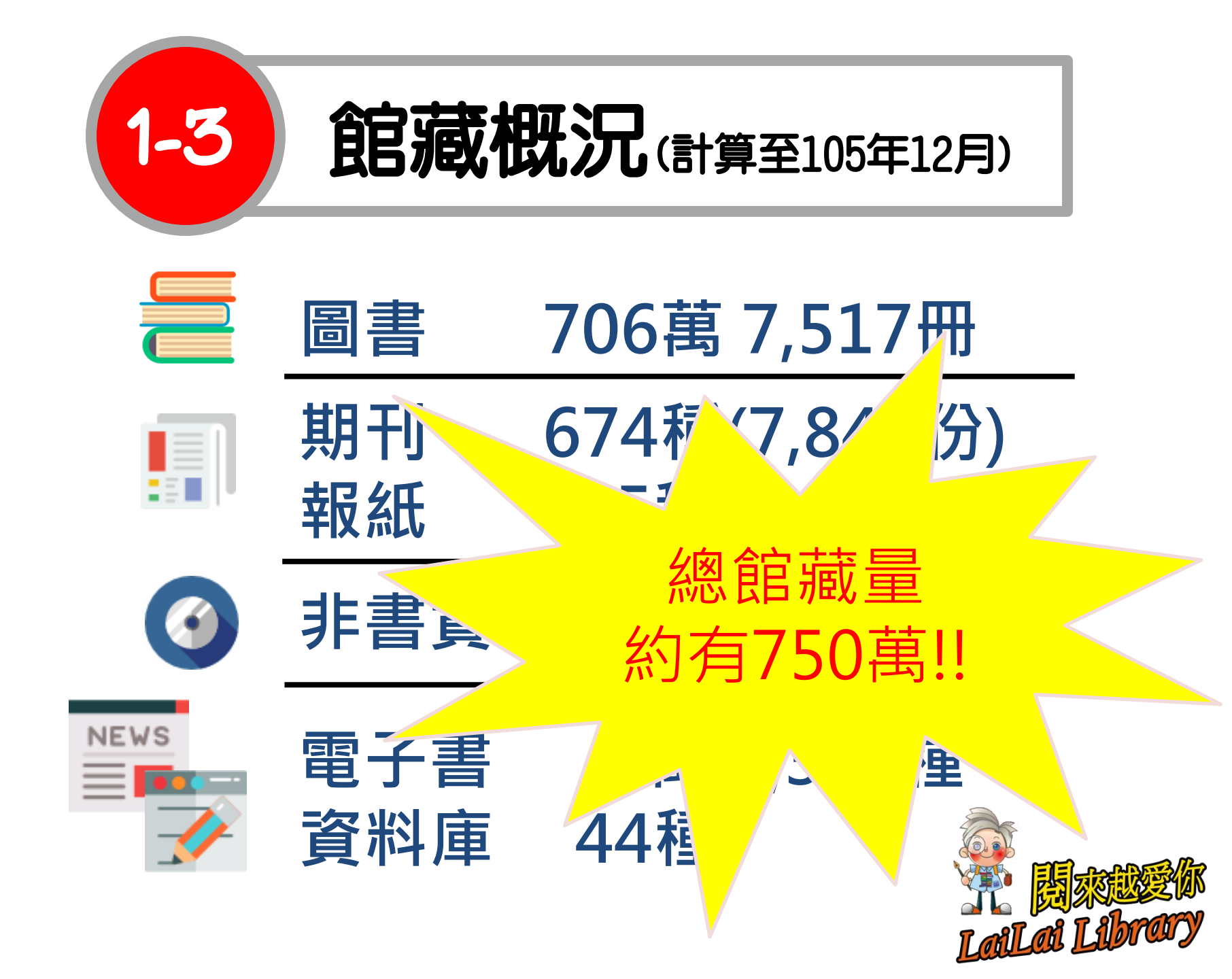

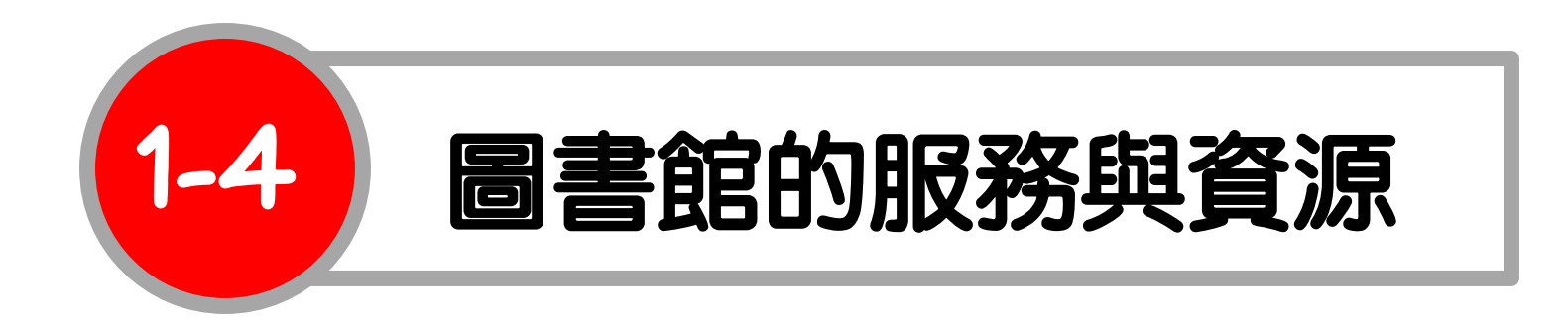

- ❷ 閱覽服務(申辦借閱證/借還書)
- ❷ 參考諮詢服務(問題諮詢/圖書館利用講座/館 際合作)
- ❷ 視聽服務(電影欣賞/市圖電影院)
- ❷ 推廣服務 ( 演講/好書交換/參訪活動 )
- ❷ 兒童服務(說故事/班訪)

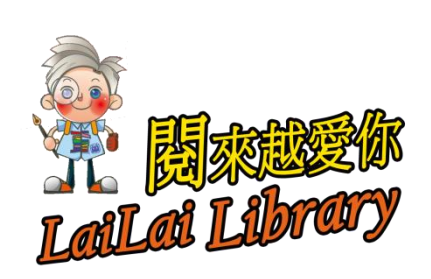

## 臺北市立圖書館總館樓層介紹

1-5

| 樓層   | 介紹                             |
|------|--------------------------------|
| 地下二樓 | 小小世界(外文兒童書)                    |
| 地下一樓 | 兒童室、吳大猷書房、藝廊                   |
| 1樓   | 綜合服務臺(辦證/借還書等)、學習e樂園           |
| 2樓   | 期刊室、本月報紙                       |
| 3樓   | 參考書、成人教育中心、留學資料中心、美國資<br>料中心   |
| 4樓   | 7-9 類中文圖書、外文圖書、市政資料、學報、<br>大書區 |
| 5 樓  | 0-6類中文圖書、上海之窗/閱讀北京、北區資源<br>中心  |
| 6樓   | 自修室、過期報紙合訂本                    |
| 8樓   | 視聽室 調救越                        |
| 9樓   | 多元文化中心、原住民專櫃                   |

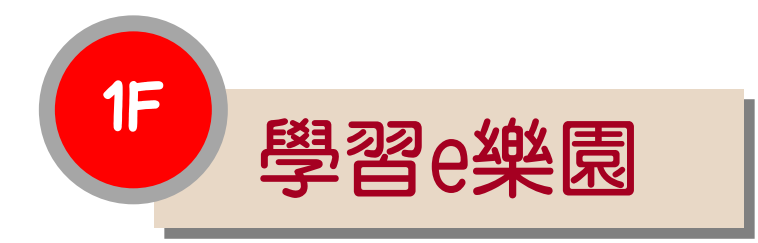

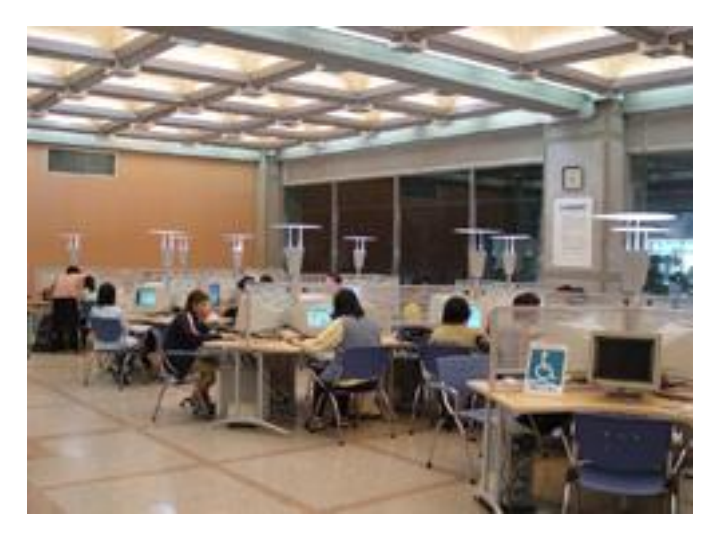

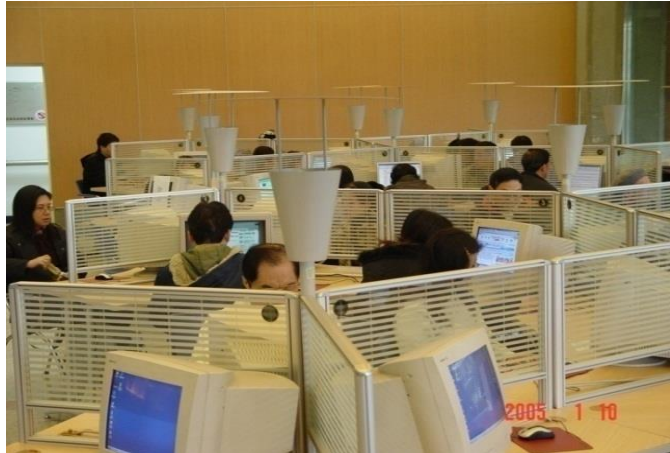

| ଡ | 提供使用電腦利用圖書館資源及  |
|---|-----------------|
|   | 網路資源的環境         |
| ଡ | 需登記使用·每次可使用30分鐘 |
| ଡ | 部分電腦提供文書處理軟體    |
| ଡ | 可自備儲存媒體・如隨身碟    |
| ଡ | 提供付費列印服務        |

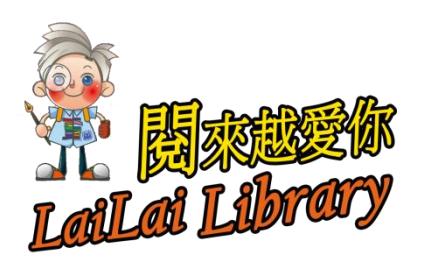

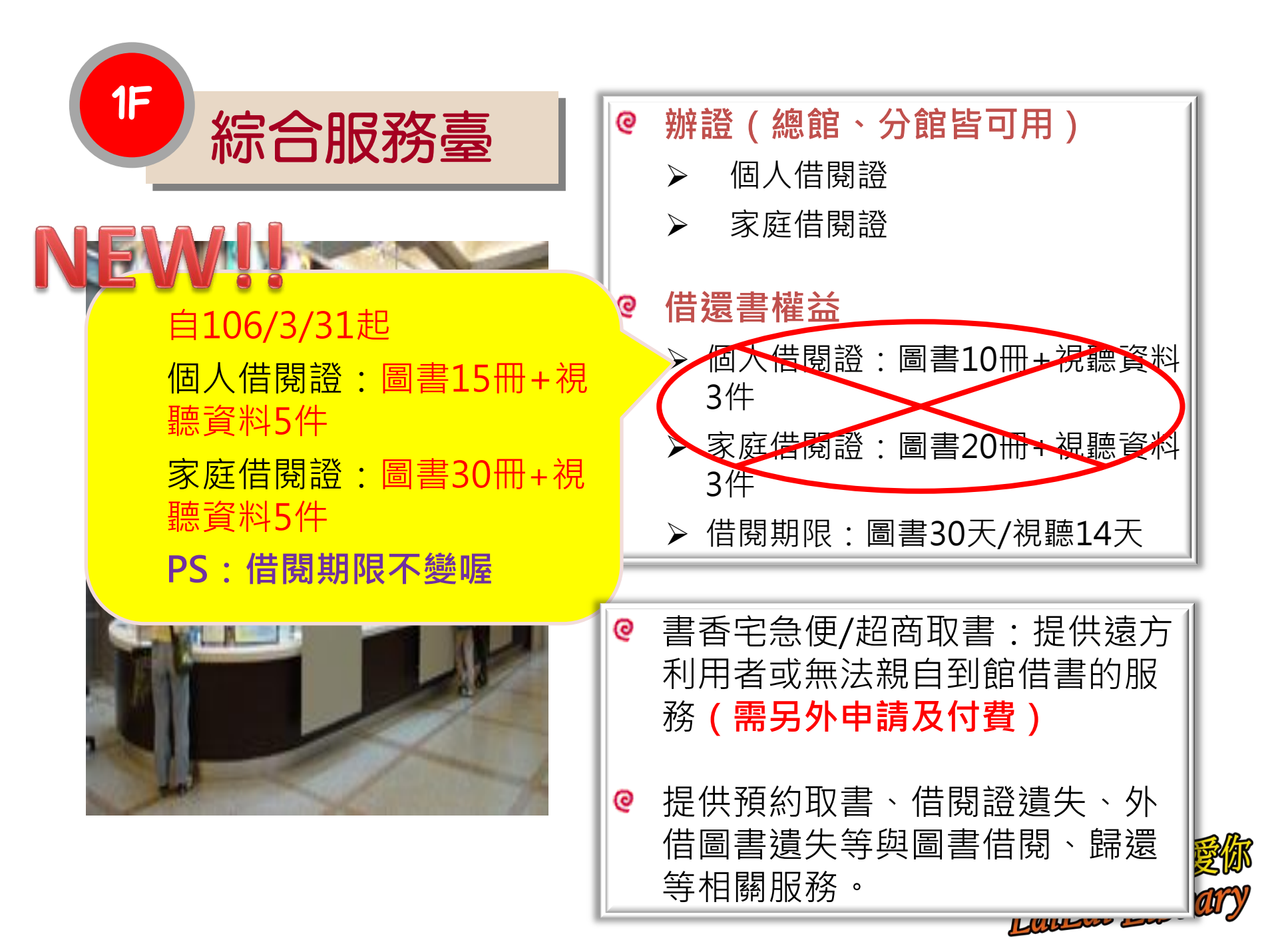

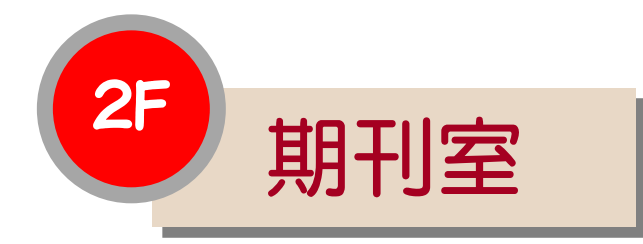

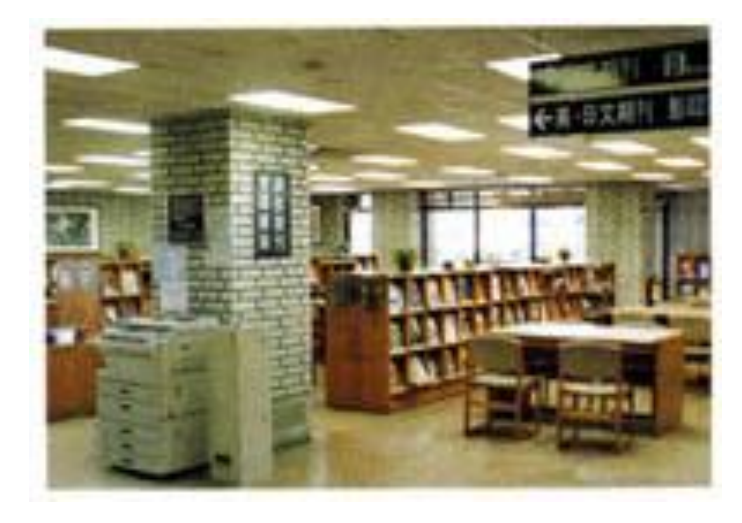

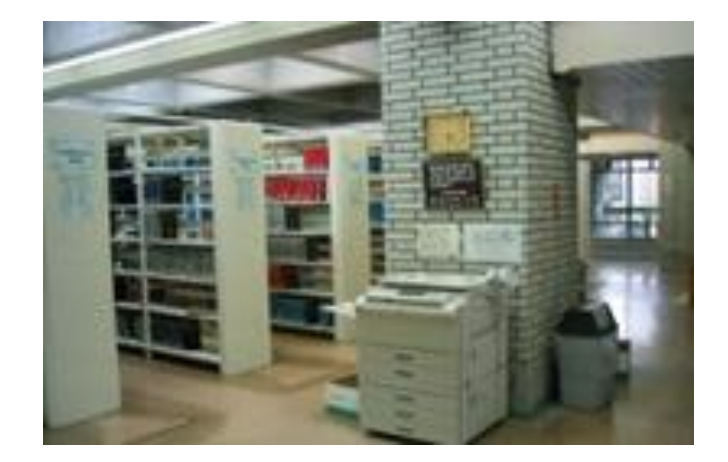

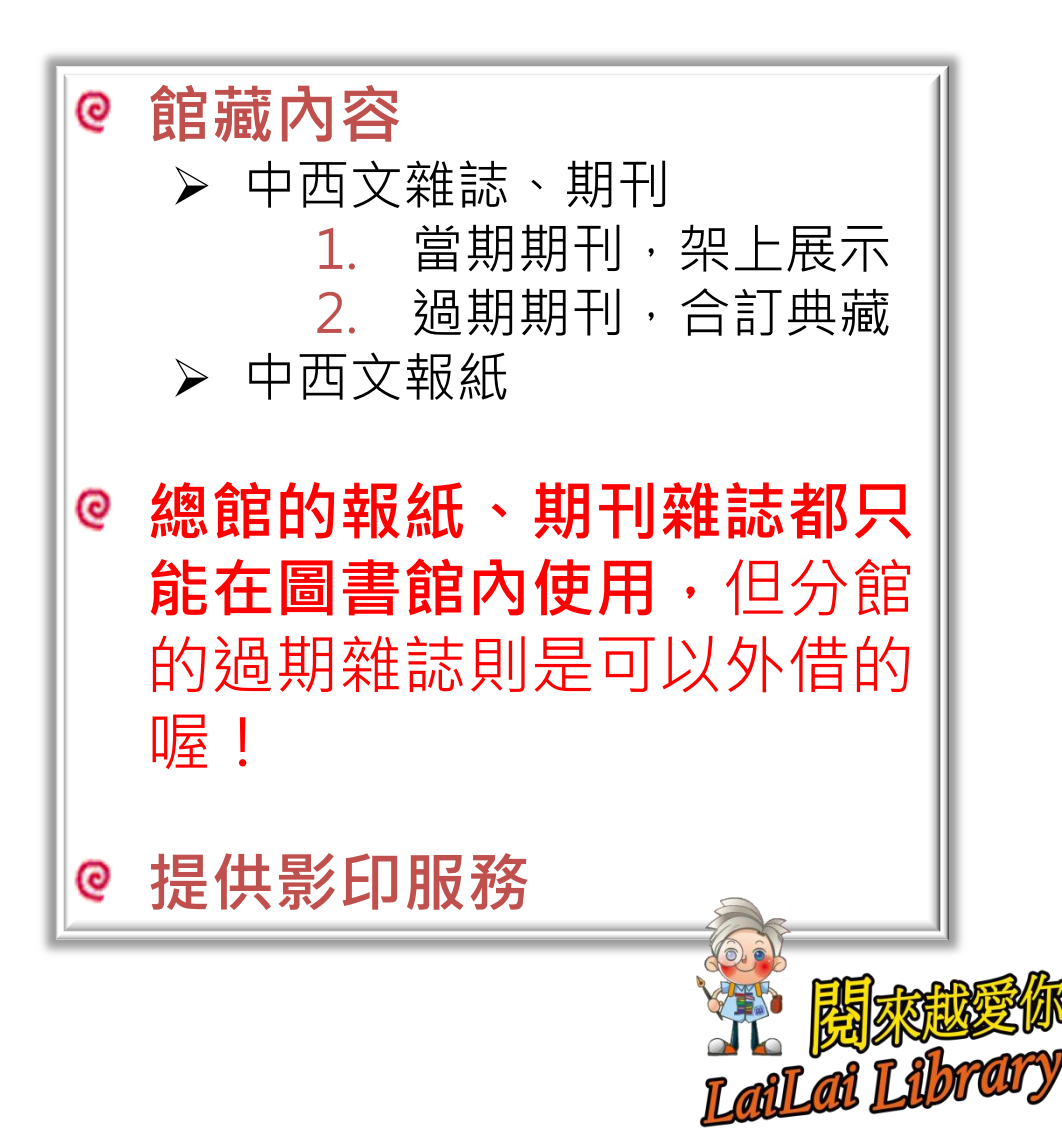

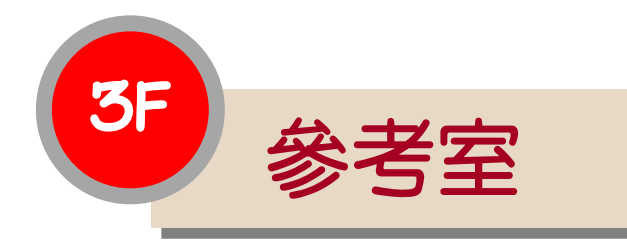

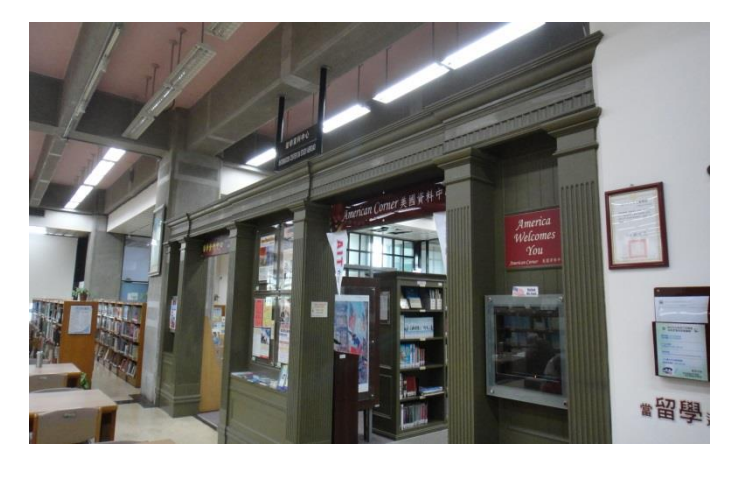

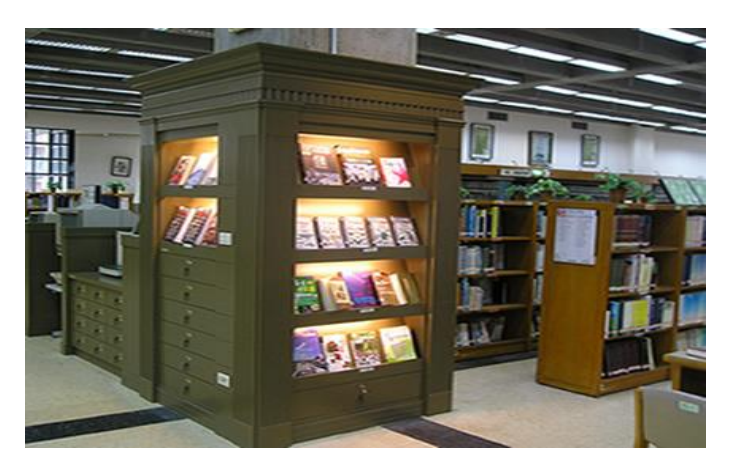

館藏內容 ଡ 中西文參考工具書、成人教育資源、 留學資料、美國資料專區 參考工具書、成人教育資源圖書 ତ 留學資料圖書都只能在圖書館內 使用,不可外借 提供影印服務 0 0 服務項目 ▶ 參考問題諮詢服務 圖書館利用指導  $\geq$ ▶ 文獻傳遞服務 成教相關資訊及服務  $\geq$ 留學相關資訊及服務 樂齡相關資訊及服務  $\succ$ LaiLai Libi

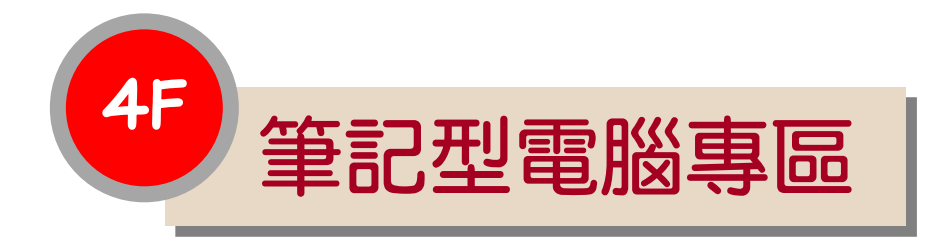

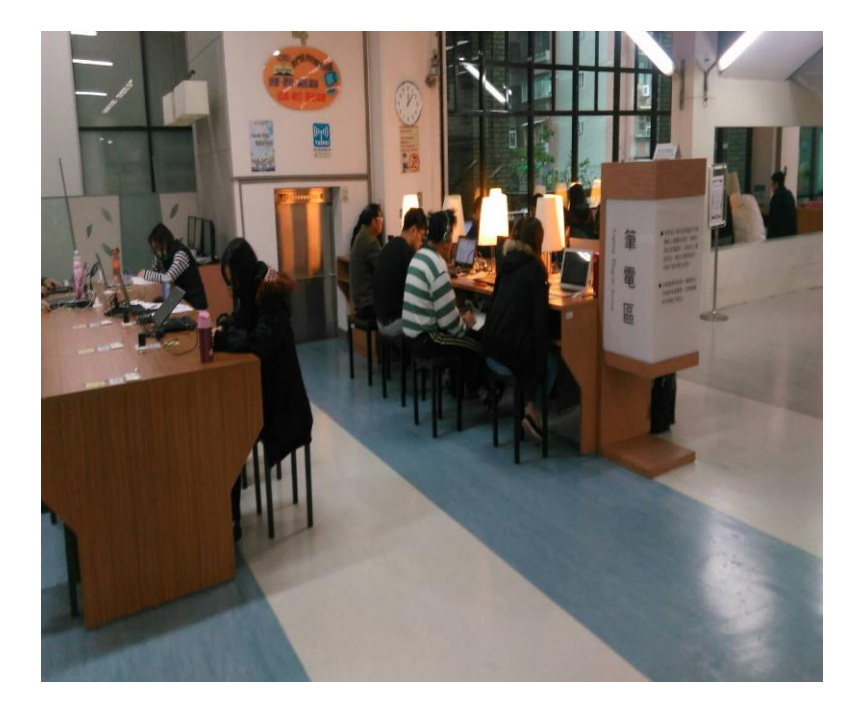

| 0 | 提供專用座位                                                                     |
|---|----------------------------------------------------------------------------|
| ଡ | 提供網路線及電源                                                                   |
| ම | 全館無線上網環境:提供Taipei<br>Free無線網路服務,自行在<br>Taipei Free網站上申請帳號密碼<br>成功後,即可於館內上網 |

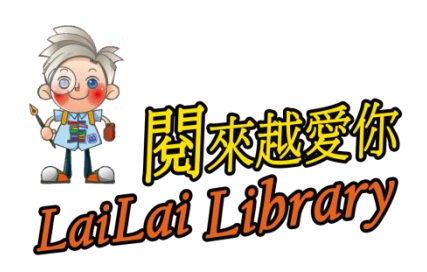

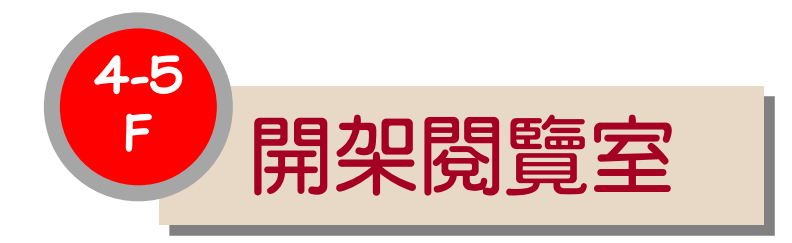

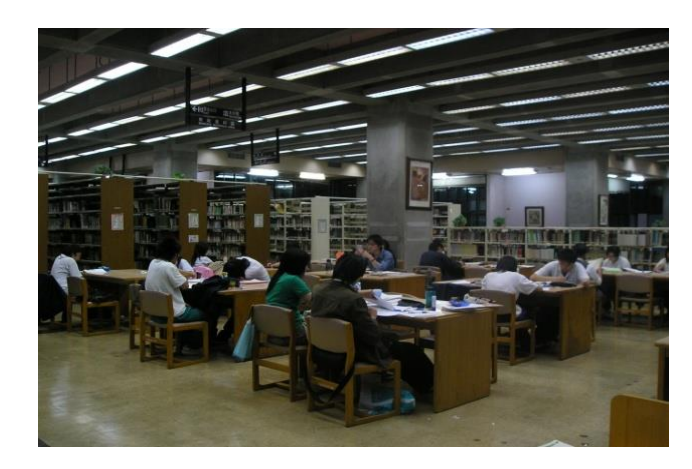

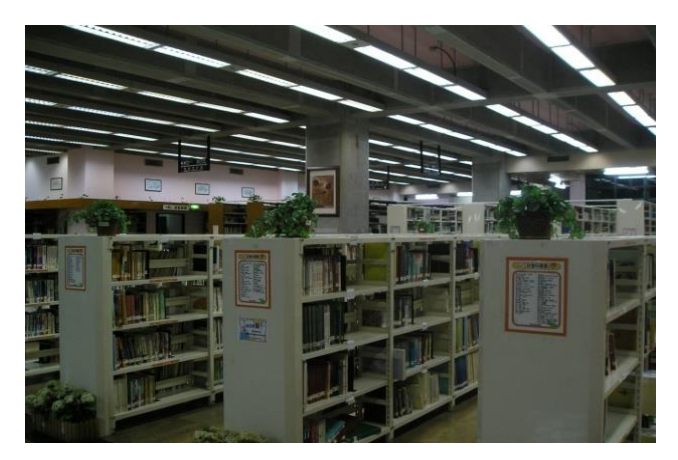

| e | 館 | 藏內容             | 1                                                                                |
|---|---|-----------------|----------------------------------------------------------------------------------|
|   |   | 四樓一橋            | 設書庫區                                                                             |
|   |   | 1.              | 7-9 類中文圖書(世界史<br>地、語言文學、藝術類)                                                     |
|   |   | 2.              | 外文圖書區                                                                            |
|   |   | 3.              | 市政資料區                                                                            |
|   |   | 4.              | 學報區                                                                              |
|   |   | 五樓一橋<br>1.<br>2 | <b>設書庫區</b><br>0-6 類中文圖書(哲學、<br>科學、應用科學等類)<br>上海文窗/閱讀北京                          |
|   |   | 3.              | 北區資源中心藏書                                                                         |
|   |   |                 | 公共開書館<br>北<br>に<br>や<br>や<br>や<br>や<br>や<br>や<br>や<br>や<br>や<br>や<br>や<br>や<br>や |

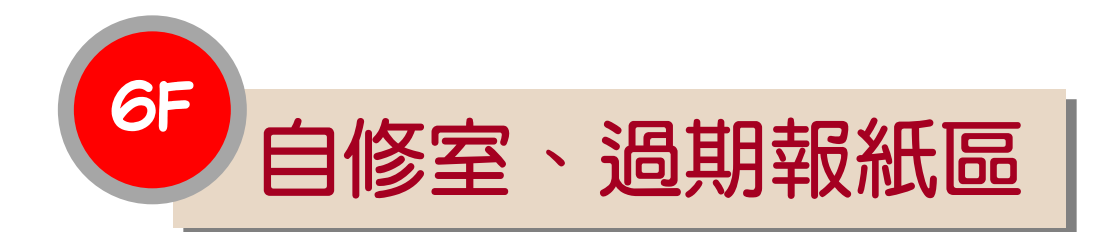

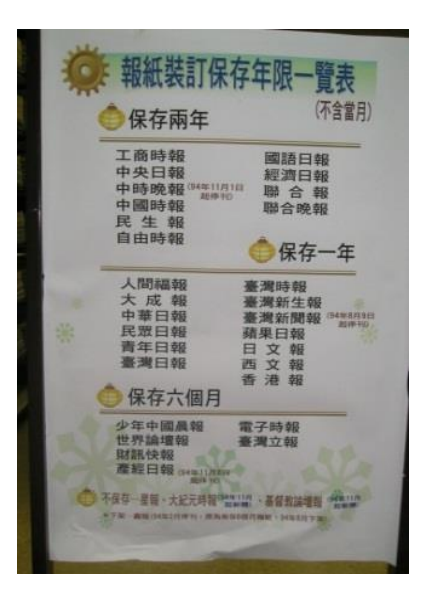

|       | LI WHELE A STREET                     | 與其國水脈                   | 構発・如て2-1工商時振動                                                           |
|-------|---------------------------------------|-------------------------|-------------------------------------------------------------------------|
|       | 示為保存無年之工資時<br>(C2-1)                  | ₩·<br>) 工商              | 85.08                                                                   |
|       | 新介訂本架號 雙段:                            | C 國內福<br>2 保存兩<br>1 歲木號 | 86月12月6<br>1月1日 - 1847 - 1848 - 1847<br>1月1 1843<br>1月1 1843            |
| • +   | 文報(C)-保存兩年                            |                         | 中文報-細印本                                                                 |
| C2-1  | 工農時間                                  | 300 1                   | 合權、中央目輯編印本                                                              |
| C2-2  | 中央日朝                                  | 自立                      | :晚報、經濟日報縮印3                                                             |
| C2-3  | 中時晚期                                  |                         | 英文輯(在)-保存一年                                                             |
| 22-4  | 17- MI #5-95                          | E1-1                    | The Asia Street Journal or                                              |
| CZ-5  | 1E 48                                 | E1-2                    | China Post x11888                                                       |
| 12-6  | affe chamme man                       | EI-3                    | Financial Times surner                                                  |
| C2-7  | 10112 13 49                           | EI-4                    | International Herald Tribune at                                         |
| C2-8  | #空3時日9話                               | E1-5                    | The Japan Times ware                                                    |
| C2-9  | 聯合統相                                  | E1-6                    | The New York Times and                                                  |
| C2-10 | 聯合和                                   | E1-7                    | South China Marning Post a                                              |
|       | 义强(C)-保存一年                            | E1-8                    | Taipei Times more                                                       |
| CI-1  | 人作的高麗幸留                               | E1-9                    | Taiyyan Neves manne                                                     |
| CI-2  | 大成福                                   | E1-10                   | USA To agoog                                                            |
| CLIS  | 中華日朝                                  | EI-11                   | The Wall                                                                |
| 04    | 尾眾日報                                  |                         |                                                                         |
| 62.6  | 青年日報                                  | HI-I                    | 「「「「」」 「「」」 「」」 「」 「」 「」 「」 「」 「」 」 」 」 」 」 」 」 」 」 」 」 」 」 」 」 」 」 」 」 |
| (1.2  | 臺灣目朝                                  | HI-2                    | 香港星島日報                                                                  |
| C1.8  | 「「「「「」」」の「「」」」                        | HI-3                    | 香港經濟日韓                                                                  |
| C1.9  |                                       |                         | 日文報(J)-保存                                                               |
| C1-10 |                                       | J1-1                    | 7 EN 2890 -                                                             |
| 10.0  | ARICLAR STOR                          | 11-2                    | 日本准經新聞                                                                  |
| Co-1  | ALL DOT ON THE REAL PROPERTY OF       | 11-3                    | 日本 明日 新加                                                                |
| C6-2  | 111 PS 200 100 PM                     | 11-4                    | 日本朝日新聞日                                                                 |
| C6-3  | OF SN +A SN                           | J1-5                    | 日本經濟新聞                                                                  |
| 6-4   | · · · · · · · · · · · · · · · · · · · | -11-0                   | 日本組織新聞                                                                  |
| 6-5   | 電子時期                                  | 11.8                    | 日本議員新聞                                                                  |
| 0.0   |                                       | 1.00                    | 日本調算動物でい                                                                |

#### 

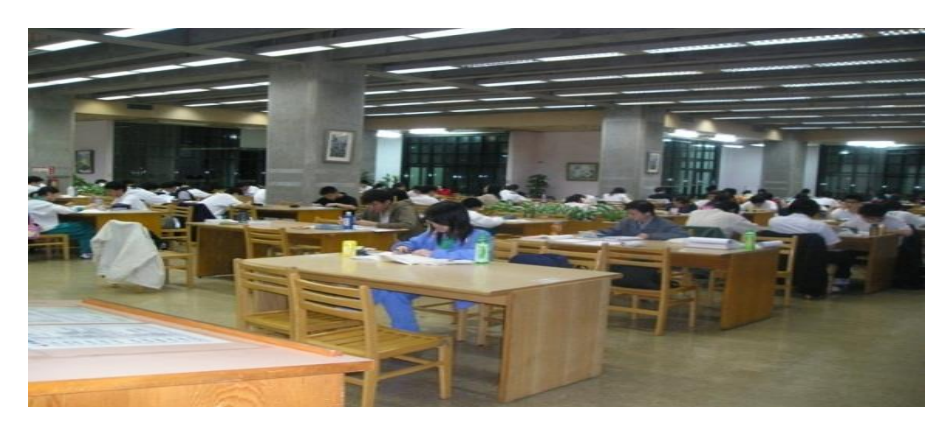

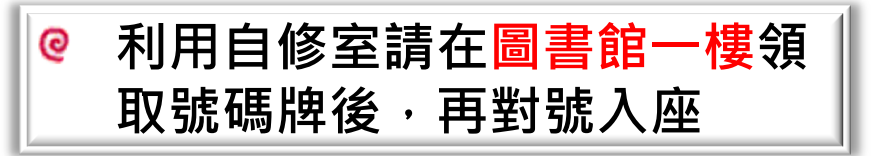

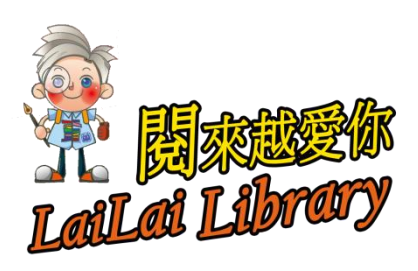

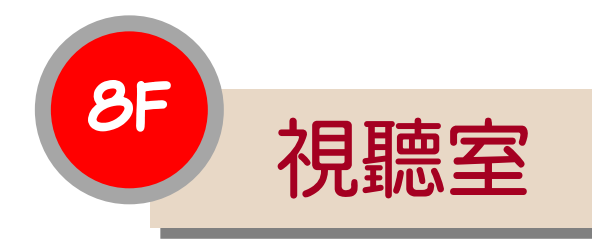

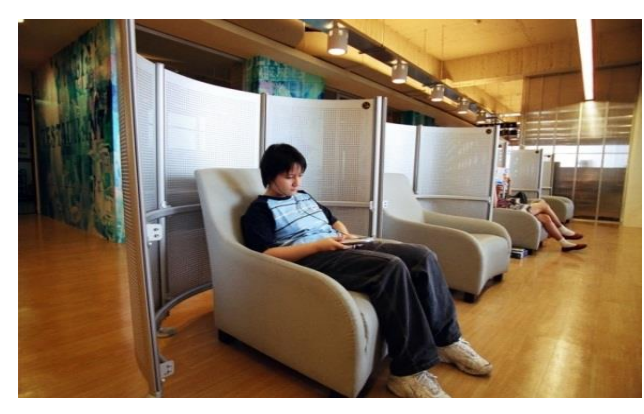

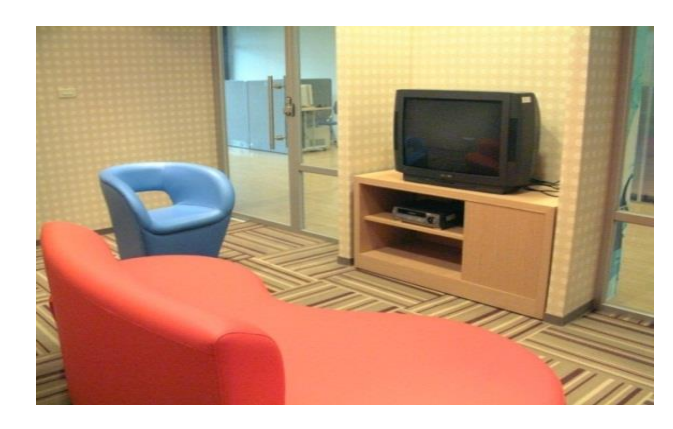

| 0 | 館藏內容                                                                   |          |
|---|------------------------------------------------------------------------|----------|
|   | ▶ 各類影片(電影、卡通、劇情片)                                                      |          |
|   | ➢ 各類音樂片、有聲書                                                            |          |
|   | ▶ 隨選視訊                                                                 |          |
| e | 服務環境                                                                   |          |
|   | 個人欣賞座、親子欣賞室、團體欣賞室                                                      |          |
| e | 視聽活動                                                                   |          |
|   | 市圖電影院、假日電影院、親子電影院、<br>電影賞析講座                                           |          |
| 0 | 視聽資料內閱服務                                                               |          |
|   | 內閱每人每次限借1捲(張),請於3小時內<br>歸還。借閱人須符合新聞局「 <u>影片分級制</u><br><u>度</u> 」之相關規定。 |          |
|   |                                                                        |          |
|   |                                                                        | ZW<br>MY |
|   | Lallas Lun                                                             |          |

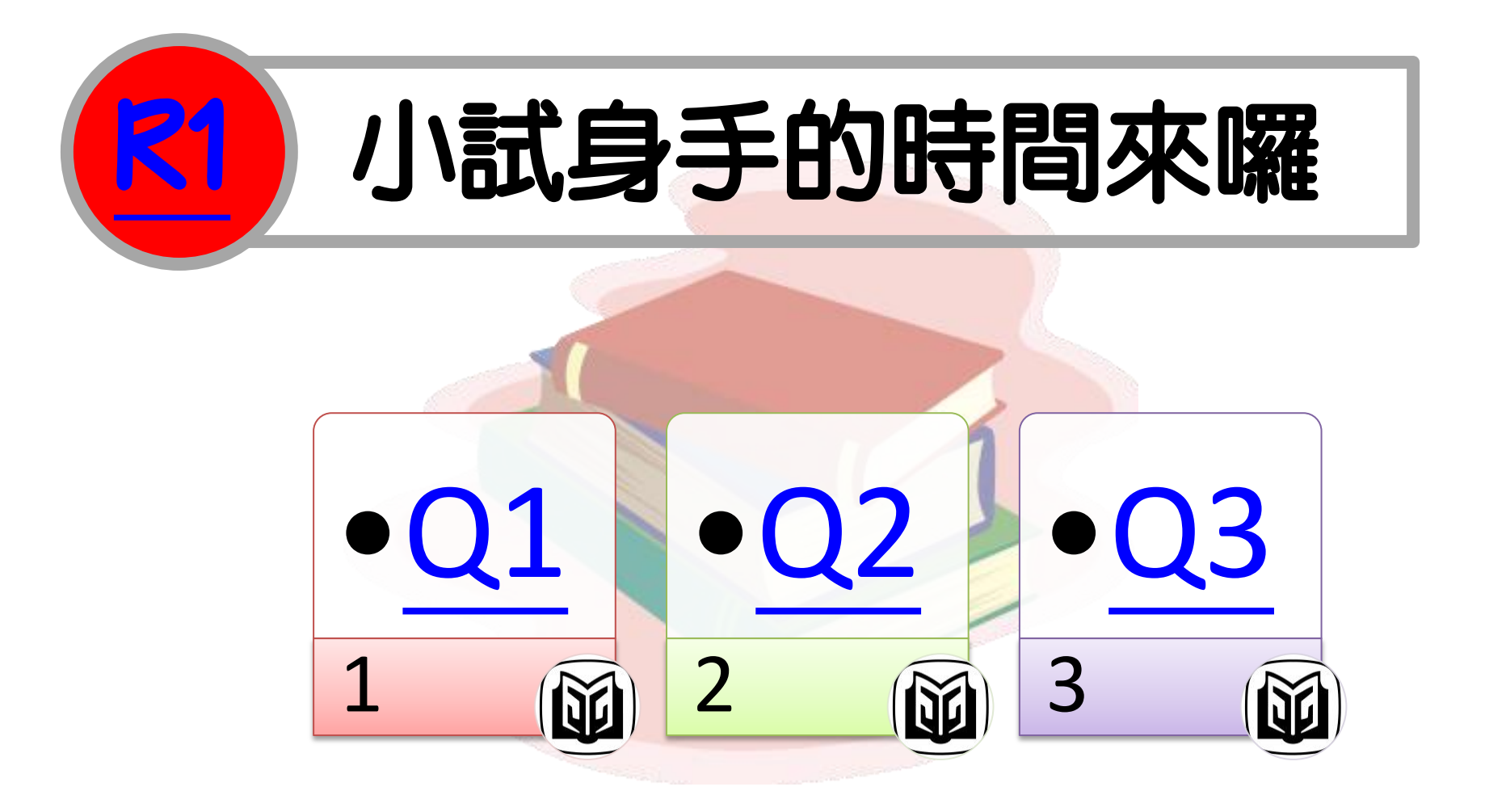

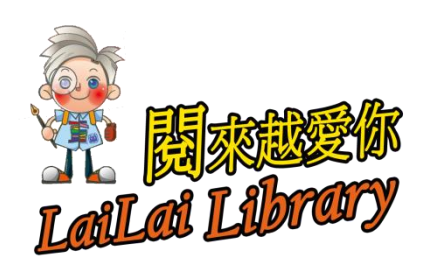

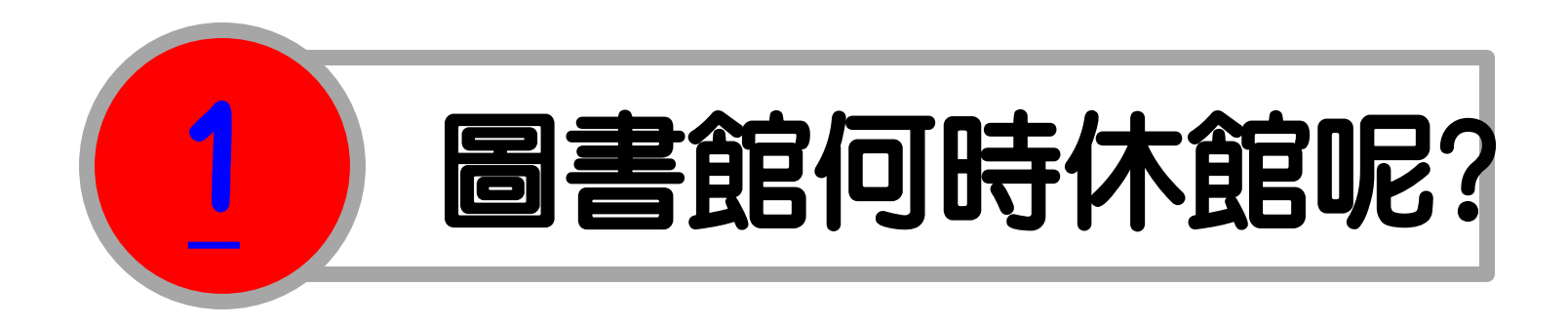

# ④何時來圖書館會白跑一趟XD?(複選題) 1.週日、週一的18時 2.週二到週六的18時 3.每月的第一個週四 4.國定假日

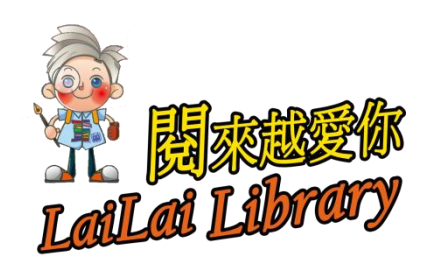

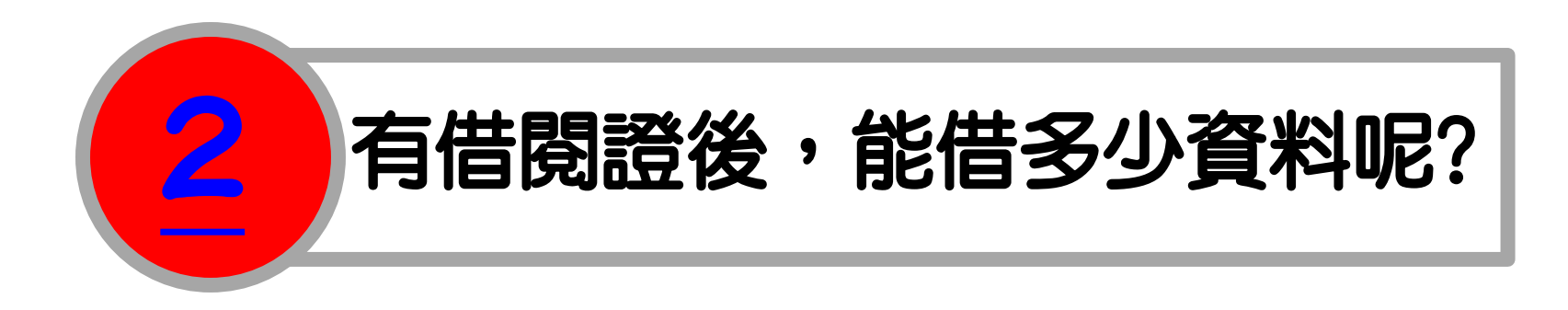

#### ❷ 請選出正確的說明(複選題)

1. 個人借閱證:圖書10冊+視聽資料3件
 2. 個人借閱證:圖書15冊+視聽資料5件
 3. 家庭借閱證:圖書15冊+視聽資料5件
 4. 家庭借閱證:圖書30冊+視聽資料5件

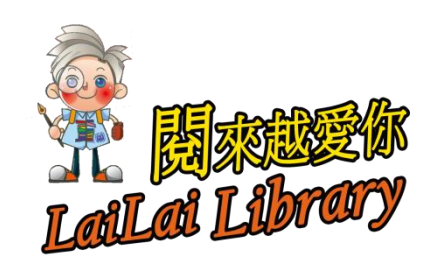

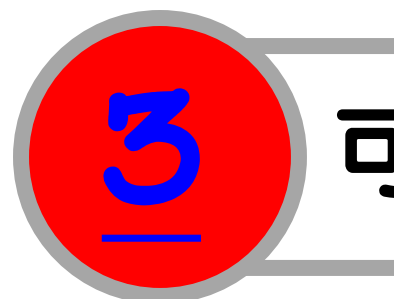

## 可外借的資料是在哪層樓呢?

- ◎ 請選出正確的說明(複選題)
- 1. 本月報紙在二樓
- 2. 參考工具書在三樓
- 3. 7-9 類中文圖書(世界史地、語言文學、藝術 類)在四樓
- 4. 0-6 類中文圖書(哲學、科學、應用科學等類) 在五樓

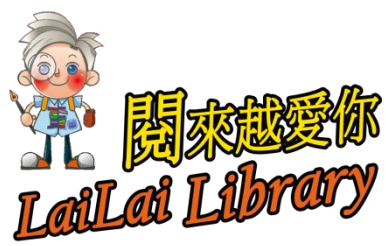

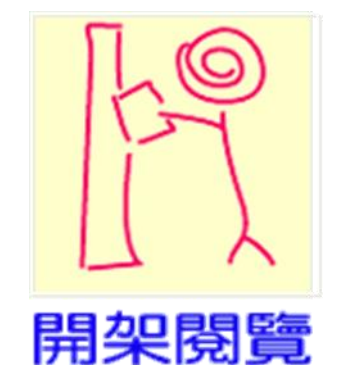

# 2 圖書館的館藏怎麼找?

## 找書&預約書&續借書

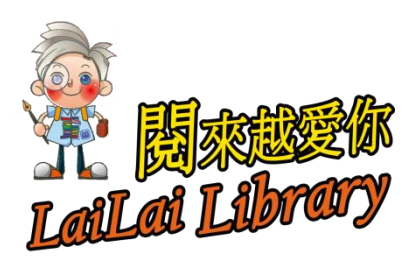

## 北市圖首頁>館藏查詢系統

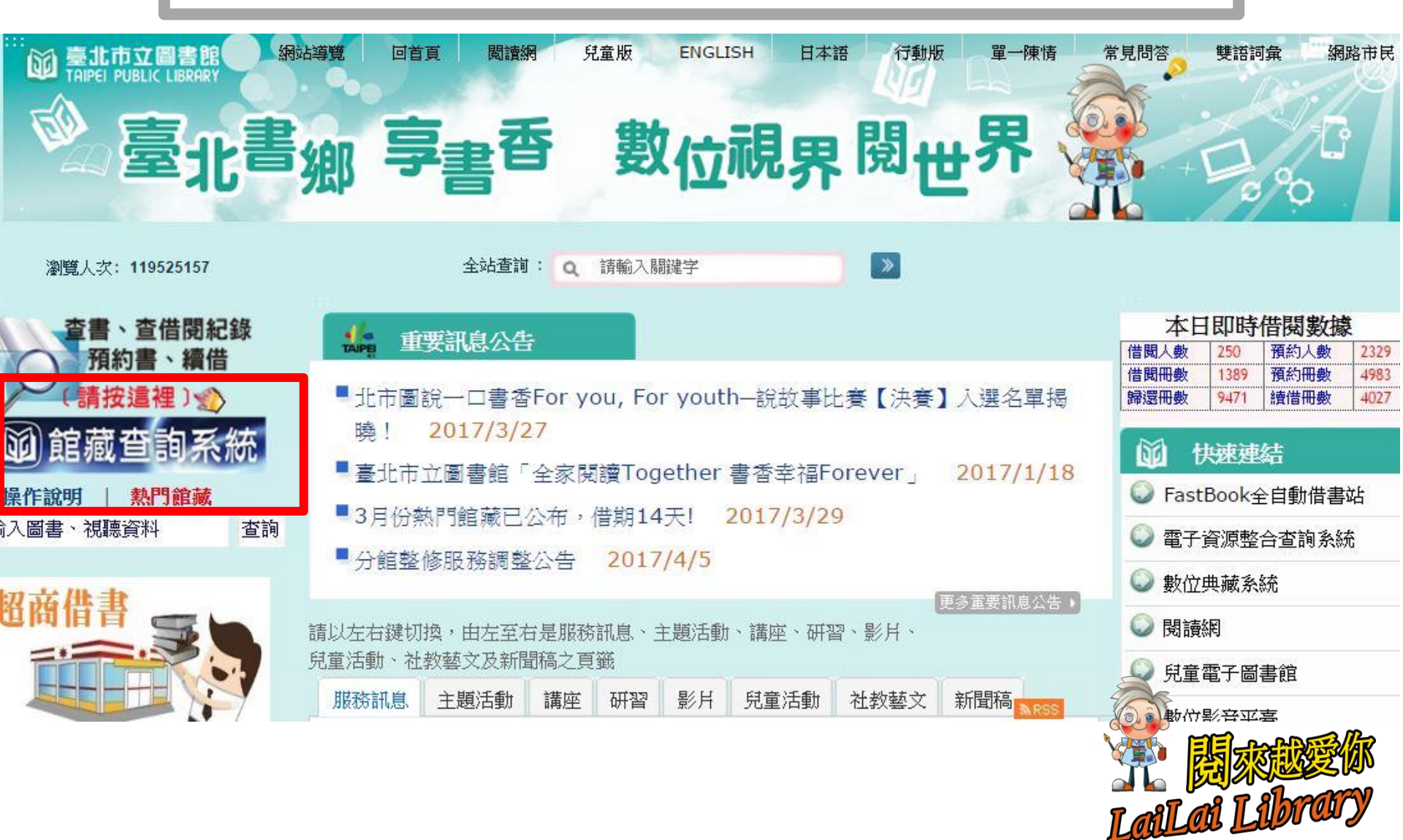

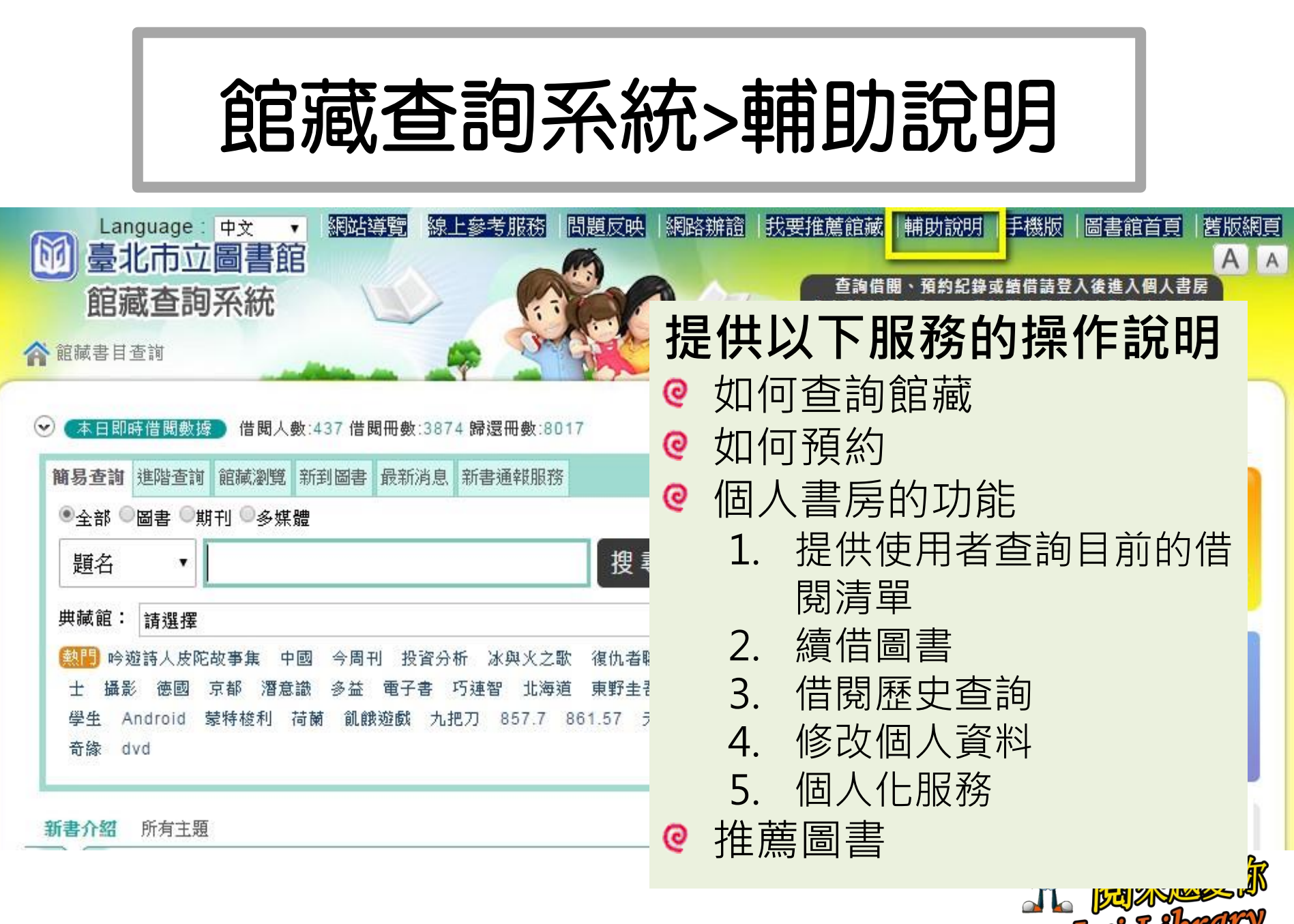

LaiLai Lib

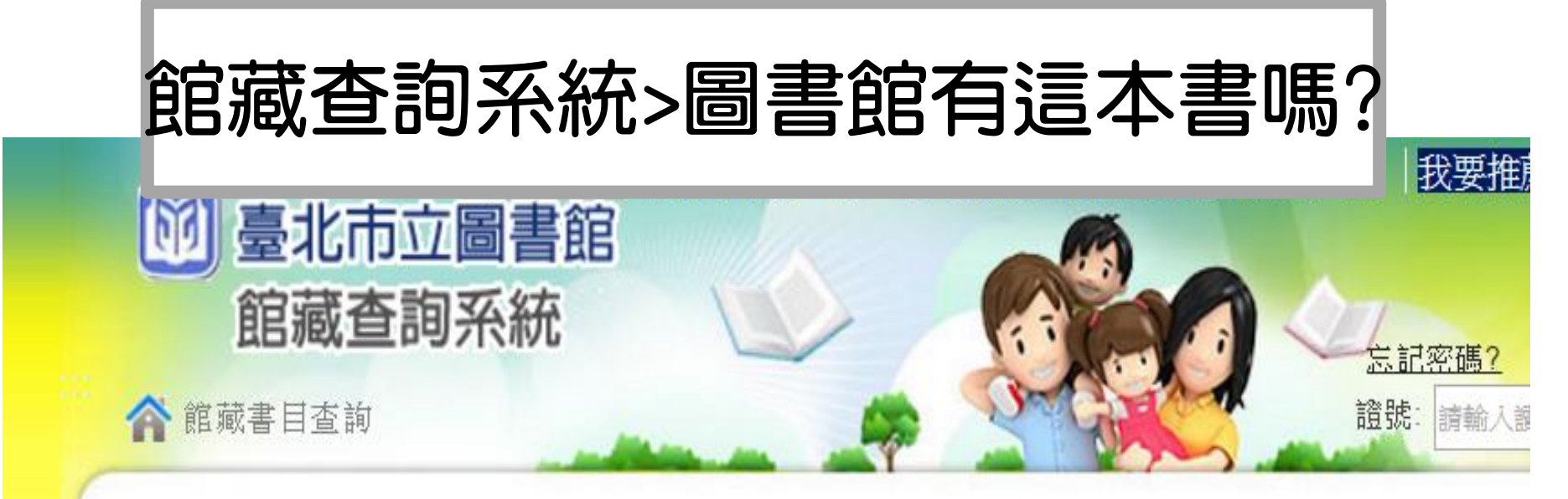

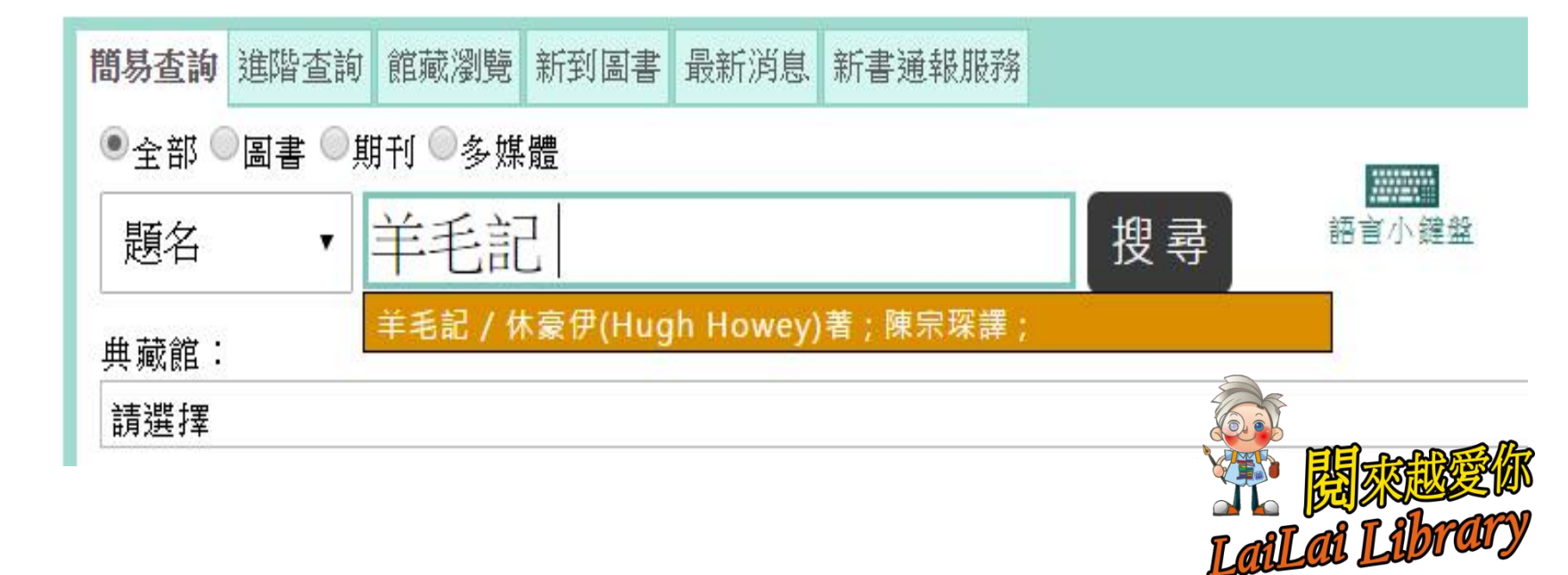

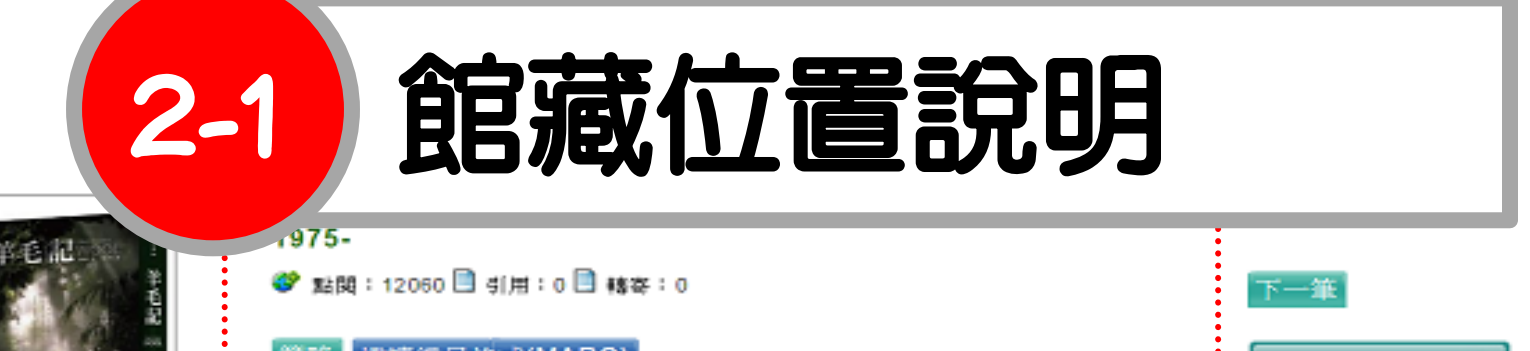

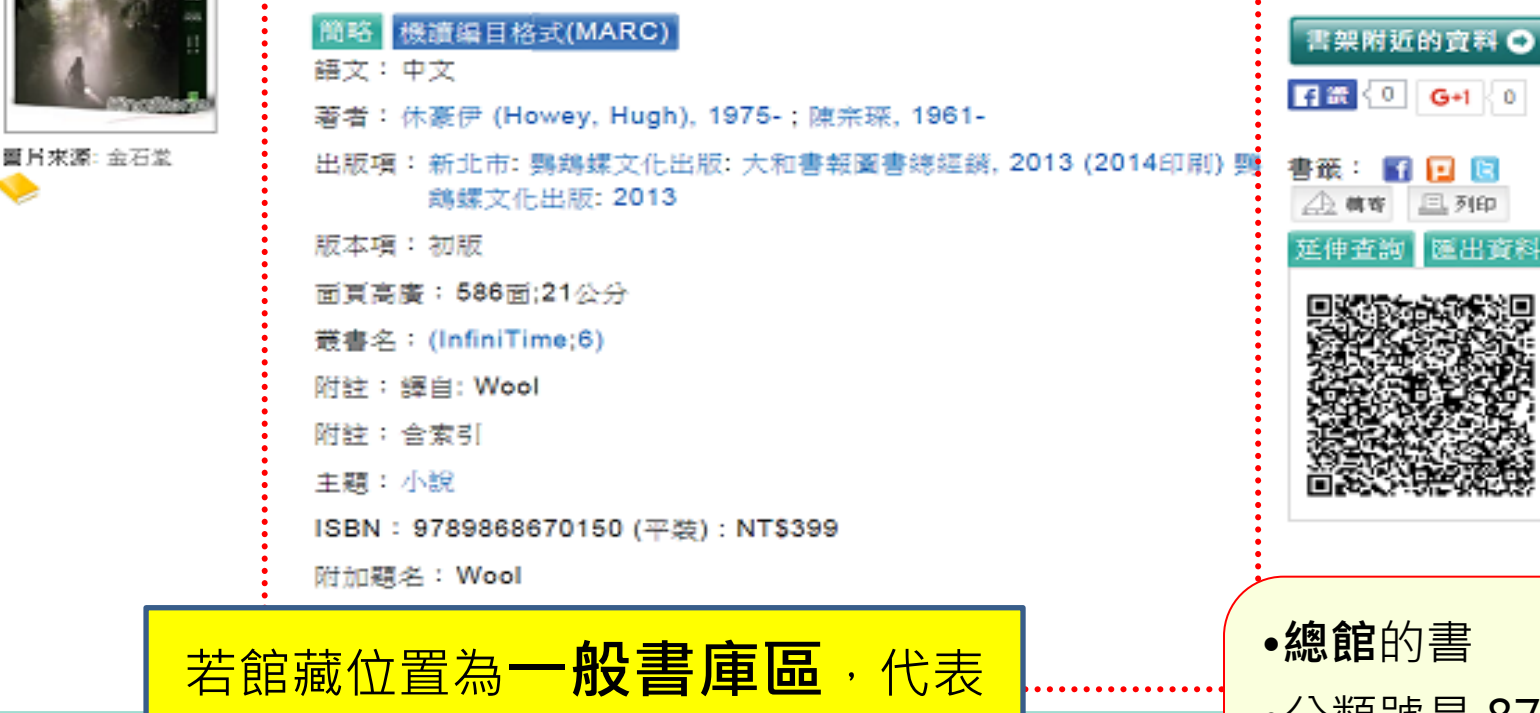

書仍在圖書館書架上,尚未被借出

e租貨站資訊

一般書庫區

Google Map

YouBike

館藏列表 簡介 作 典藏館會預設顯

典藏館: C01總館

典藏館

C01總館

C01總館

C01總館

可點選Google Map或Youblke查有圖書館位直和附近

编號

1

2

3

館藏類型

|汗書

書刊

書刊

1筆館藏於 C01總館Main Library 在 一般書庫區

874.57 2402

點閱次數: 12060 次 預約等待人數:0人

索書號

- •分類號是 874.57 •作者號是 2402
  - •放在4樓一般書庫區

|                        |                      | _   |
|------------------------|----------------------|-----|
| 館藏位置(到期日期僅為期限,不代表上架日期) | THE REAL PROPERTY IN | ົງທ |
| 已借出/到期:2016-04-01      | T as a T short       | V   |
| 已借出/到期:2016-04-08      | T ALLOS LUDI CO      | Į   |

# 2-2 北市圖使用的圖書分類法

| 類號  | 大類    | 内容                      |
|-----|-------|-------------------------|
| 000 | 總類    | 圖書館學與資訊科學,百科,期刊,叢<br>書  |
| 100 | 哲學類   | 哲學,論理學,心理學,美學,倫理學       |
| 200 | 宗教類   | 各種宗教,神話,術數,迷信           |
| 300 | 科學類   | 數學,天文學,物理學,化學,生物科學      |
| 400 | 應用科學類 | 醫藥,家政,農業,工程學,化學,商業      |
| 500 | 社會科學類 | 統計,教育,社會,經濟,政治,法律       |
| 600 | 中國史地  | 中國通史,斷代史,文化史,地理,地方志     |
| 700 | 世界史地  | 世界史地,各大洲史地,傳記,考古學       |
| 800 | 語文類   | 中國文學,東方文學,西洋文學,新聞學      |
| 900 | 藝術類   | 音樂,建築美術,雕塑,書畫,攝影,戲<br>劇 |

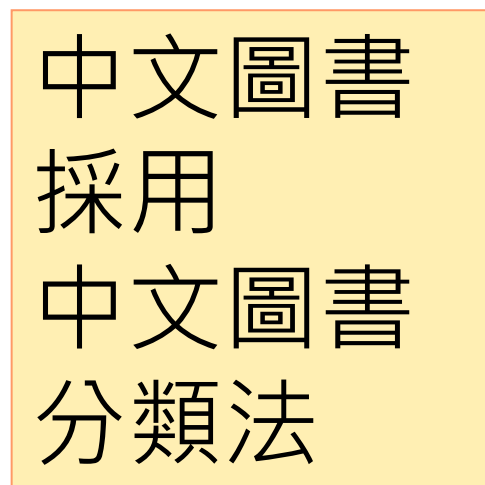

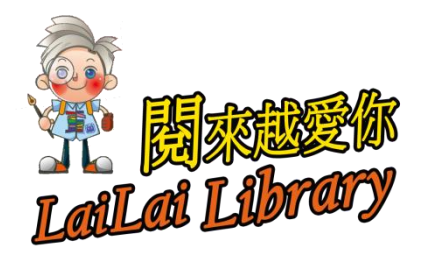

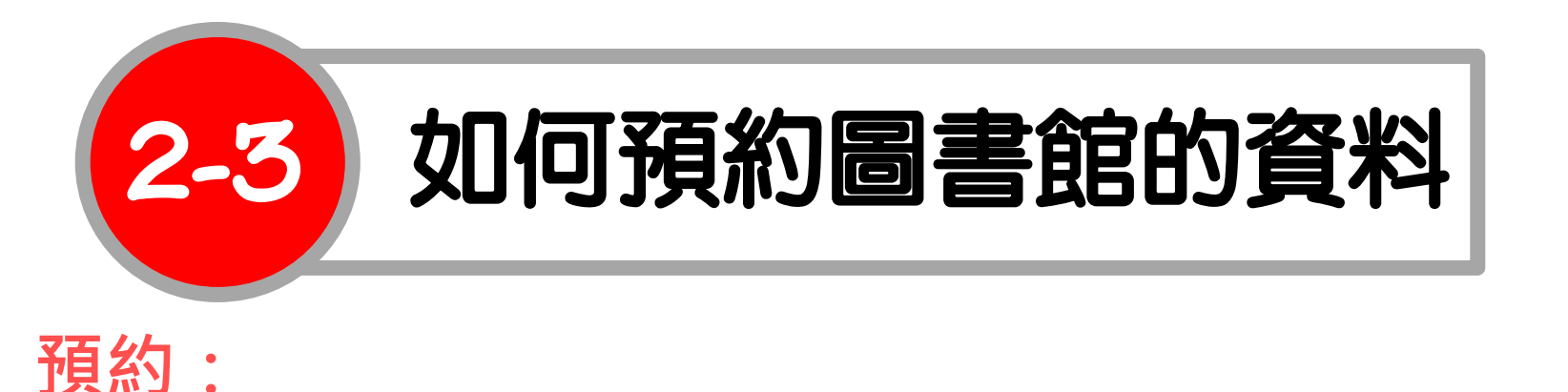

#### 想借的書被借走了,但北市圖其他分館有這本書... 確認預約是否成功? $\triangleright$ 請利用個人書房功能!! 我想取消預約... $\triangleright$ <u>帳號:身份證字號</u> 密碼:預設為生日的月日 共4碼 我要推薦館藏 輔助說明 舊版網頁 Language: 中文 網站導管 上參考服務 問題反映 網路難證 書館首頁 ۲ **B** 臺北市立圖書館 A 館藏查詢系統 忘記密硯 🏠 龍藏書目查詢 證號: 請輸入讀者證號或身分證號 登入 密碼: 0 借閱人數:437 借閱冊數:3874 歸還冊數:8019 新到圖書 本日即時借閒數據》 簡易查詢 進階查詢 館藏瀏覽 新到圖書 最新消息 新書通報服務 LaiLai Libra

# 輕鬆預約只要4步驟!

- 1. 找尋想借的書
- 2. 點選預約圖示 🌆
- 3. 登入後,選擇取書館跟通知方式(電話/簡訊 /Email)
  4. 確認新增預約

| Q 題名 · 狼王夢 1 全部 ·                                                                                                    |
|----------------------------------------------------------------------------------------------------|
| ▶ 您所輸入的查詢詞:狼王夢(題名) , 共查得 5 件 。   儲存查調策略                                                                                                    |
| 篩選資料類型:                                                                                                    |
| □ 請選擇 ▼ 排序 相關度 ▼ 每頁顯示 10 ▼ 件                                                                                                    |
| 上一頁 1 下一頁                                                                                                    |
| 勾選                                                                                                    |
| <ul> <li><b>狼王夢 / 沈石溪著; 李永平圖 沈石溪, 1952-</b></li> <li>著者:沈石溪, 1952-</li> <li>出版者:聯經出版;</li> <li>出版年: 2010</li> <li>出版項:初版</li> <li>索書號: 859.6 3413</li> <li>詳細內容</li> <li>延伸室調</li> <li>延續</li> <li>2</li> <li>國次數: 361 次 預約等待人數:0人</li> </ul> |
| 3 件館藏 C01總館Main Library, G14萬華Wanhua, K13士林Shilin                                                                                                    |

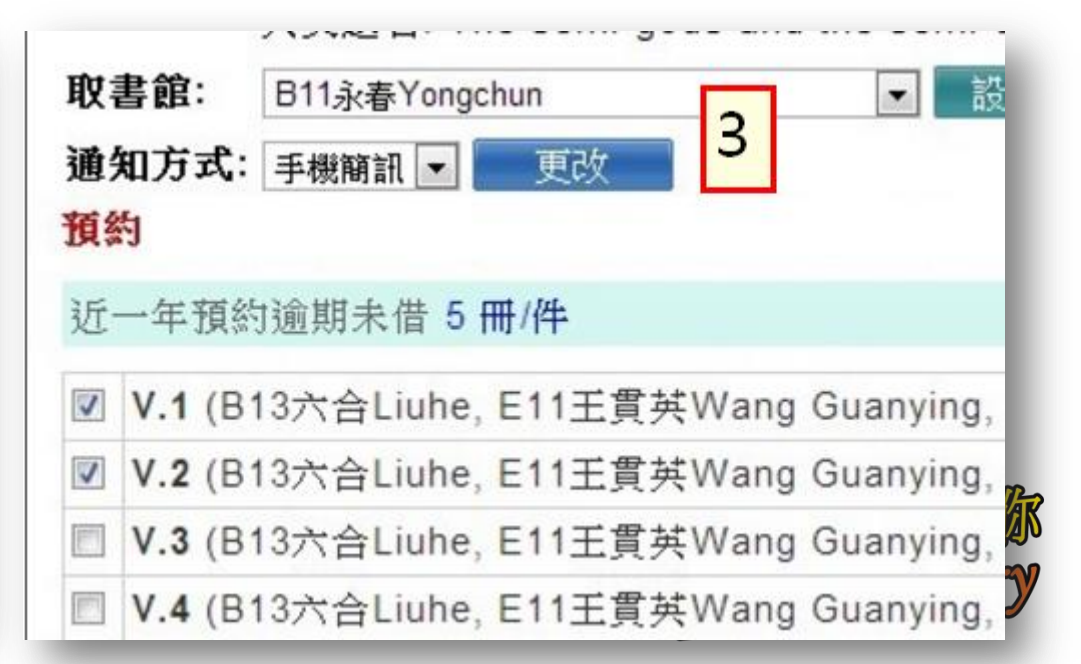

# 預約失敗可能的原因?

- 1. 預約數量超過五本
- 2. 尚有逾期未還圖書資料
- 3. 因逾期歸還而被停權時
- 4. 預約書達三本未取時,從最後一次未取 書日開始往後90天內,都暫時不能使用 預約服務喔!

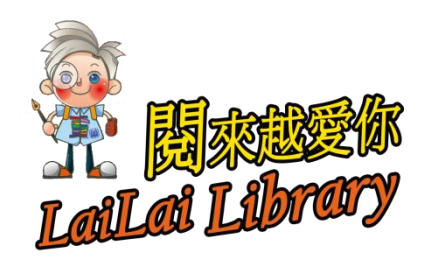

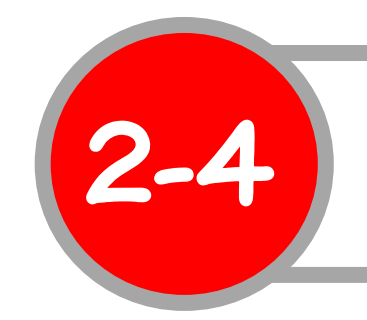

## 如何續借圖書館的資料

#### 續借:

▶ 借的資料還沒看完?▶ 還想再看怎麼辦?

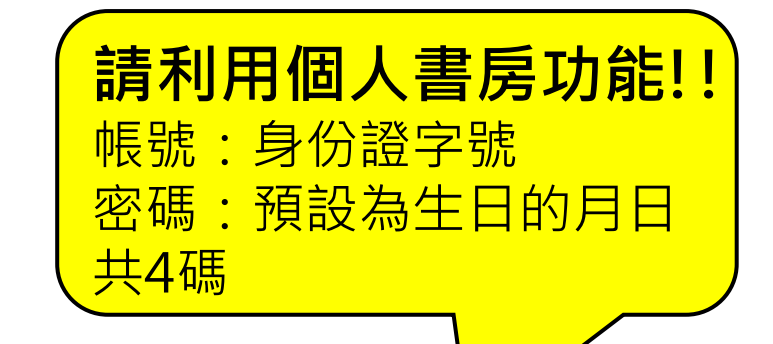

開來越

LaiLai Libra

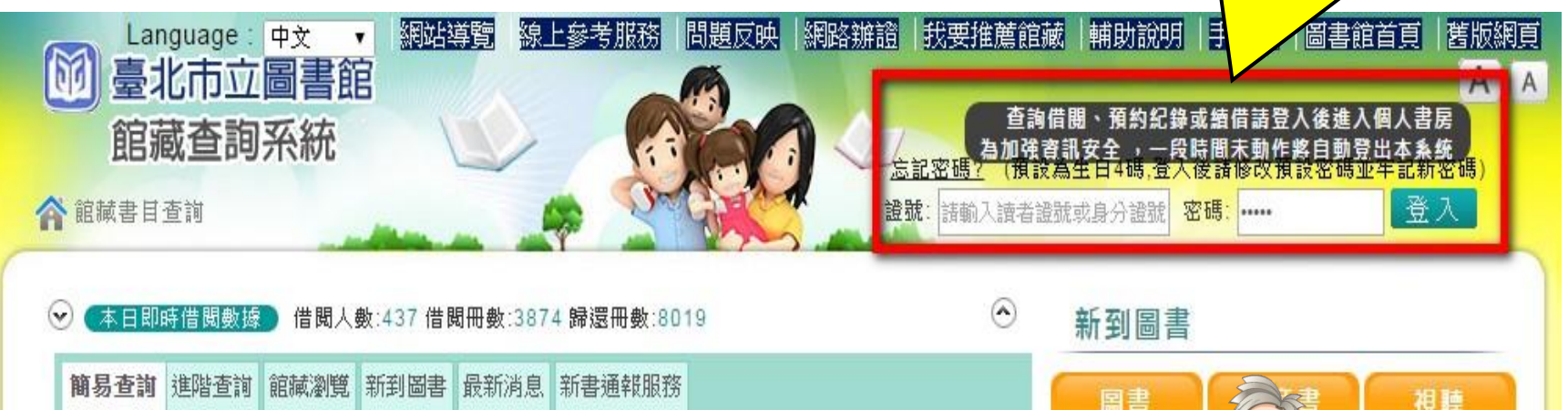

# 輕鬆續借只要3步驟!

- 1. 登入後進入個人書房
- 2. 點選借閱/續借: <u>N 件借閱</u>,選擇要續借的書
- 3. 點選續借功能

| ● 目前借閱:共8件 續借功能 |          |      |      |                |                            |                          |           |           |
|-----------------|----------|------|------|----------------|----------------------------|--------------------------|-----------|-----------|
| # 🗆             | 條碼號      | ◆ 類型 | 續借次數 | 索書號◆           | 題名                         | 著者                       | ♦ 借閱日期♥   | 應還日期▲     |
| $\checkmark$    | 10049558 | 書刊   | 1    | 859.6<br>3413  | 狼王夢                        | 沈石溪,<br><b>1952-</b>     | 2017/2/17 | 2017/4/16 |
| 2.              | 10946066 | 書刊   | 0    | 427.61<br>8621 | 果然是好醬!:天然果醬X私房甜點<br>的四季手作帖 | 飯田順子<br>(lida,<br>Junko) | 2017/3/28 | 2017/4/27 |

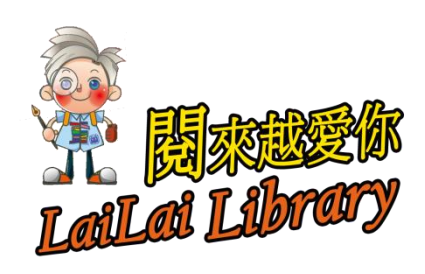

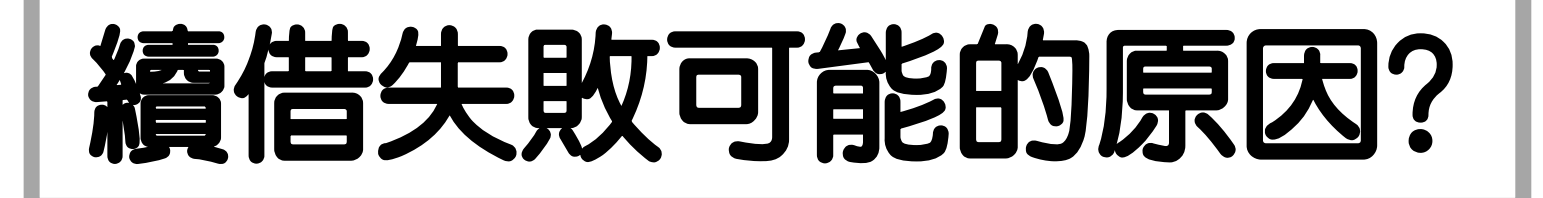

# 借出的館藏可續借2次,從<u>續借當天</u>延後30日,但續借不成功可能是因為...

#### 1. 有其他人預約了

- 2. 尚有逾期未還圖書資料
- 3. 因逾期歸還而被停權時
- 4. 借閱證有效期限未滿30天者,續借期限僅 能延長至借閱證有效期當日為止。
  EX:借閱證有效期至2017/5/20為例,5/1進行續借,

借期就只能延後到5/20唷!!

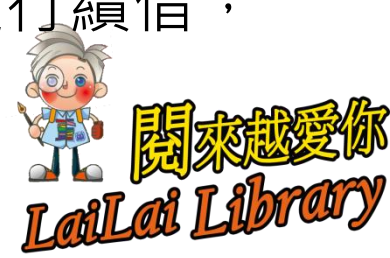

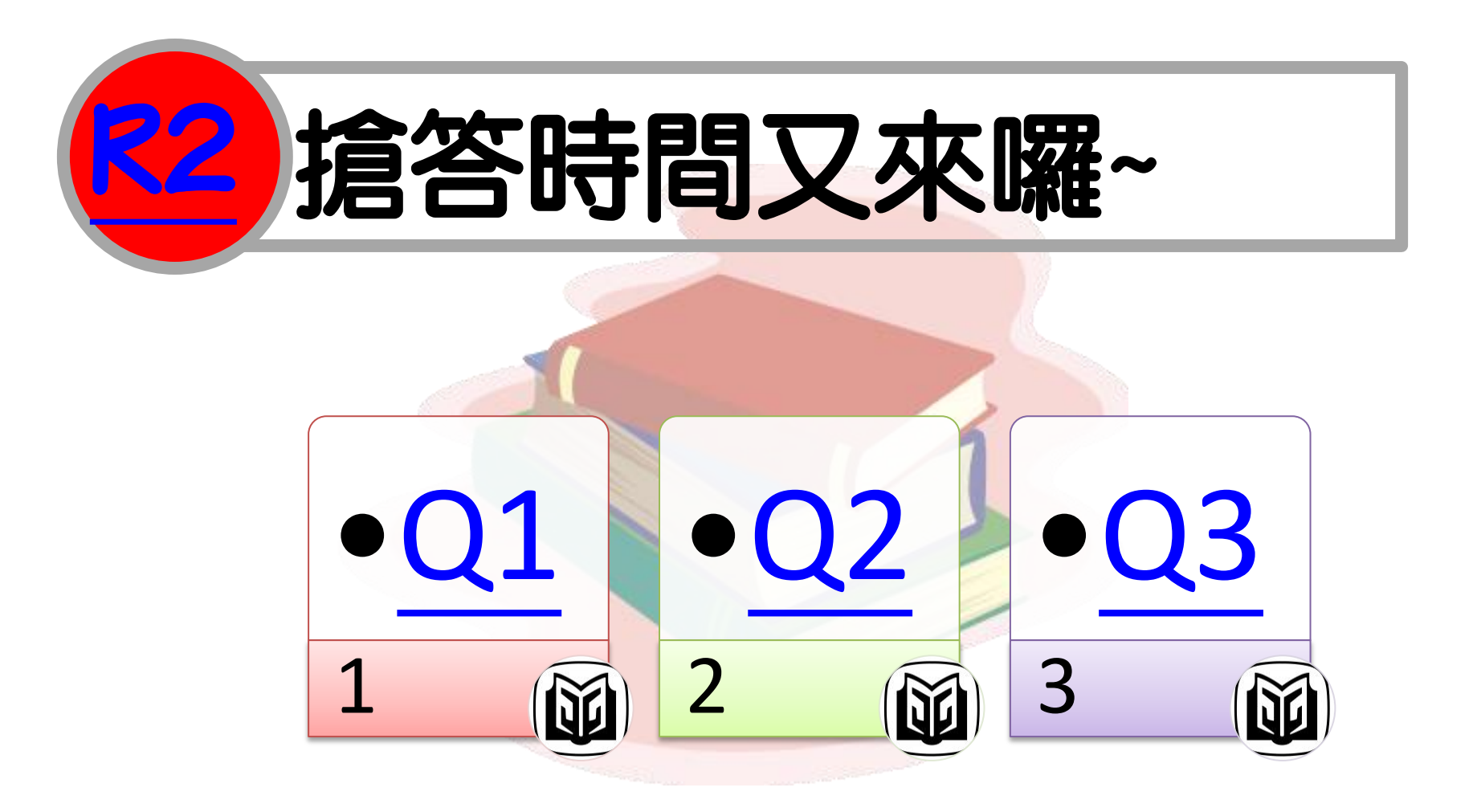

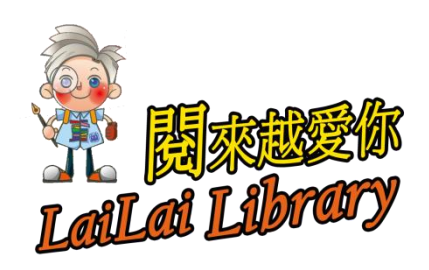

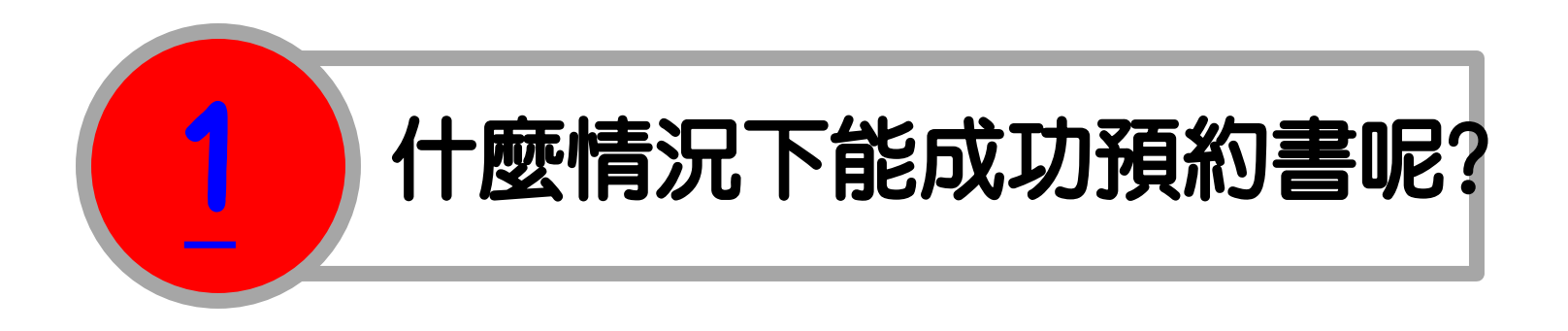

### ❷ 請選出符合的條件

- 1. 預約數量低於五本
- 2. 無逾期未還書或因逾期而被停權
- 3. 只有一本預約書未取的紀錄

## 4. 以上皆是

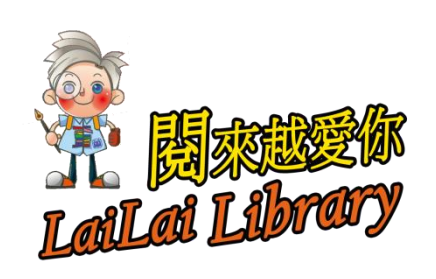

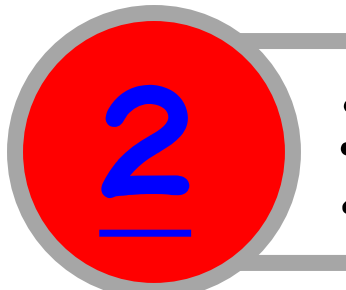

# 預約及續借的時機

# ① 北市圖有這本書,但都不在自己附近的分館,怎麼辦? (單選)

- 1. 利用預約功能
- 2. 利用續借功能
- 3. 放棄·不看了!!

#### ◎ 借的資料還沒看完,也沒有其他人預約,可以怎麼辦? (單選)

- 1 利用預約功能
- 2. 利用續借功能
- 3. 不管還書期限,看完才還書

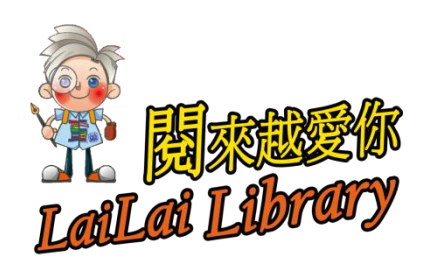

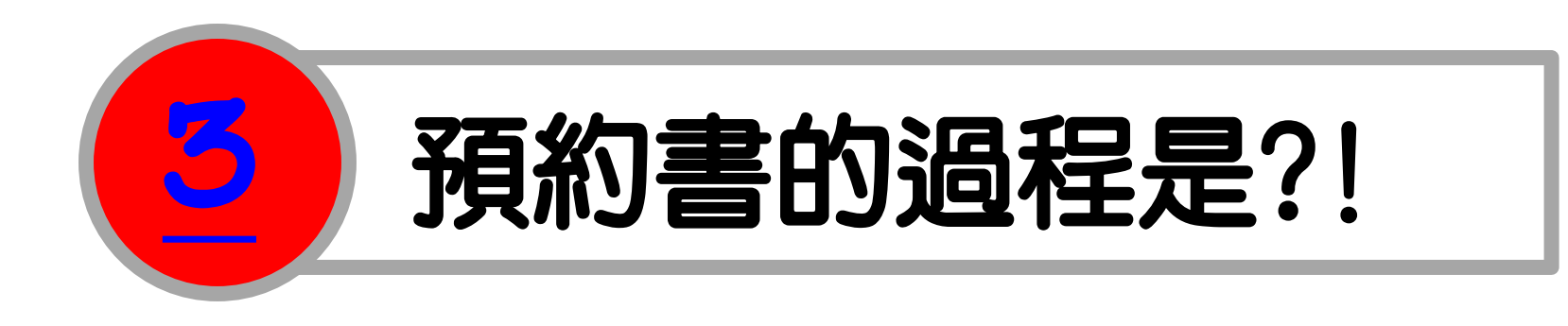

- 按照今日的研習內容,預約書籍的步驟是…
- 1. 點選預約圖示
- 2. 登入後,選擇取書館跟通知方式
- 3. 找尋想借的書
- 4. 確認新增預約

ANS : 3 > 1 > 2 > 4

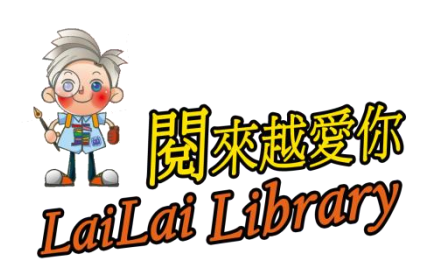
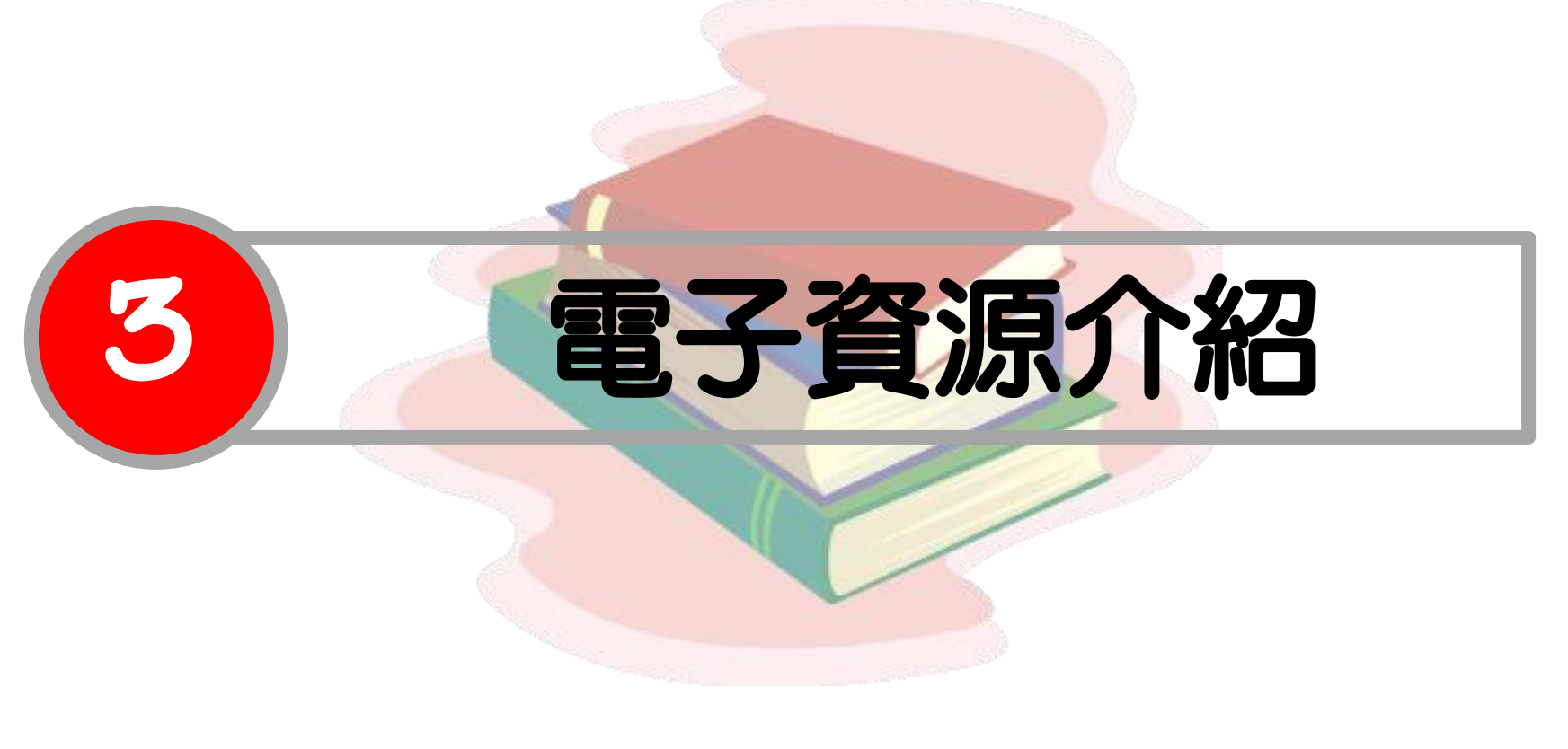

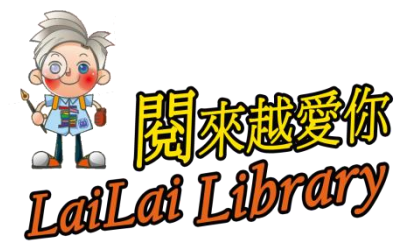

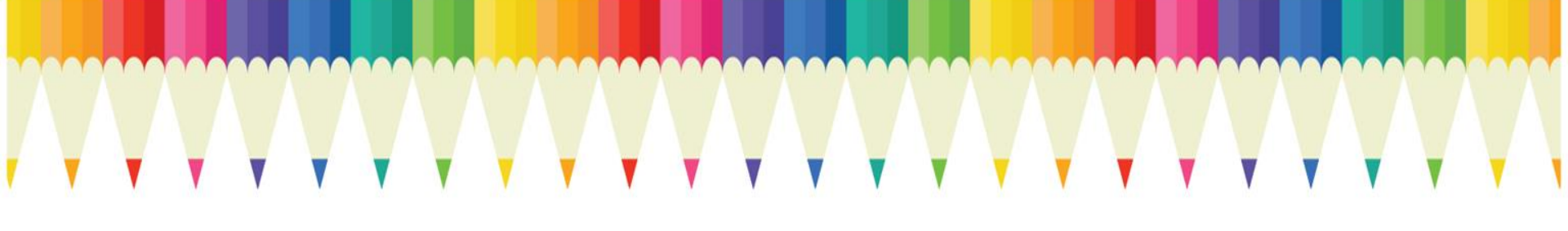

#### 最速成! 5分鐘搞懂電子資源(電子書+資料庫)

# 電子資源究竟如何館外連線?

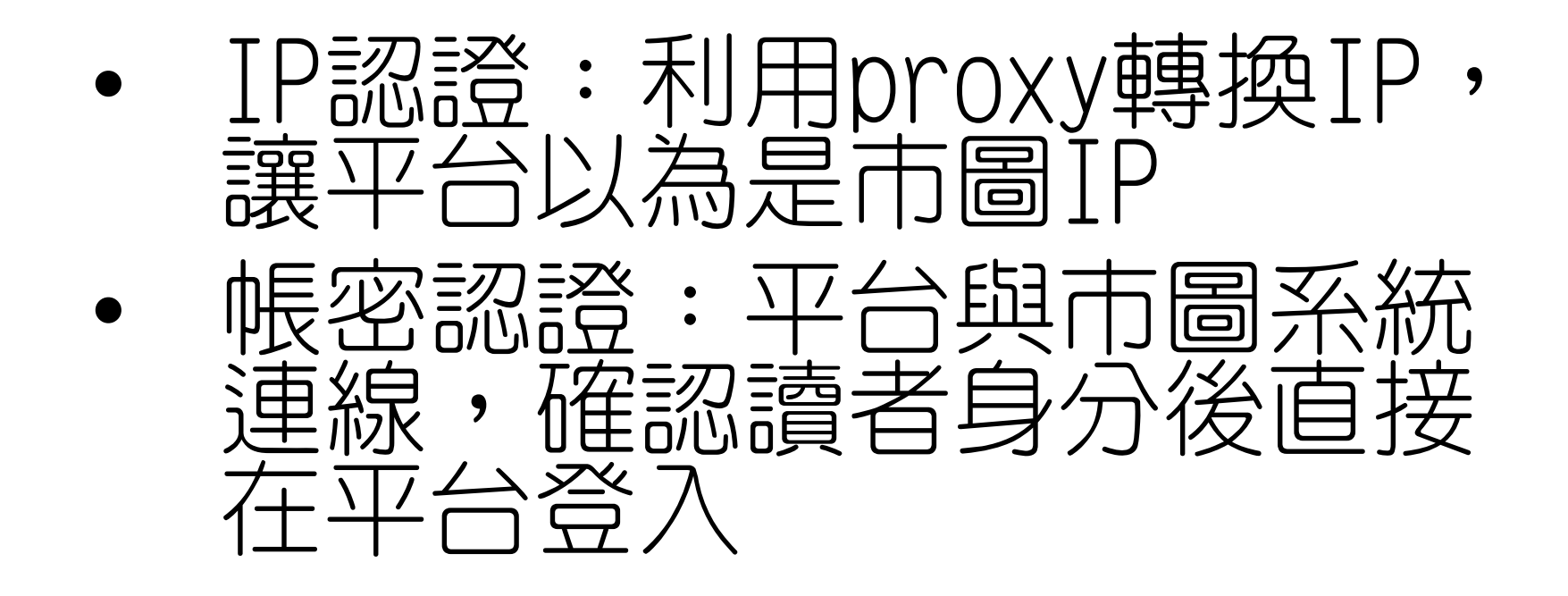

### 

#### 線上申請借閱證後,即可開始使用電子資源! 網路辦證:http://book.tpml.edu.tw/webpac/registration.jsp

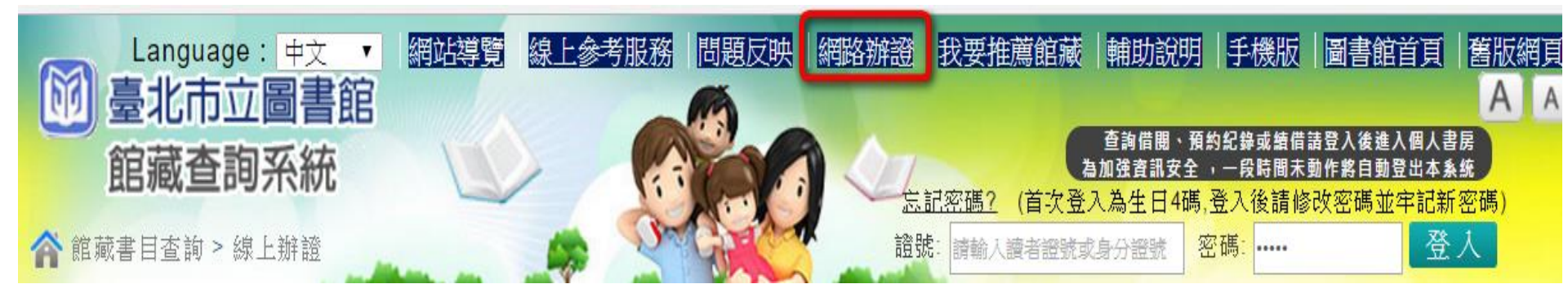

#### IP認證機制

#### ✔典型例子

- 手塚治虫電子書
- 小魯文化有聲電子書
- NetLibrary 電子書

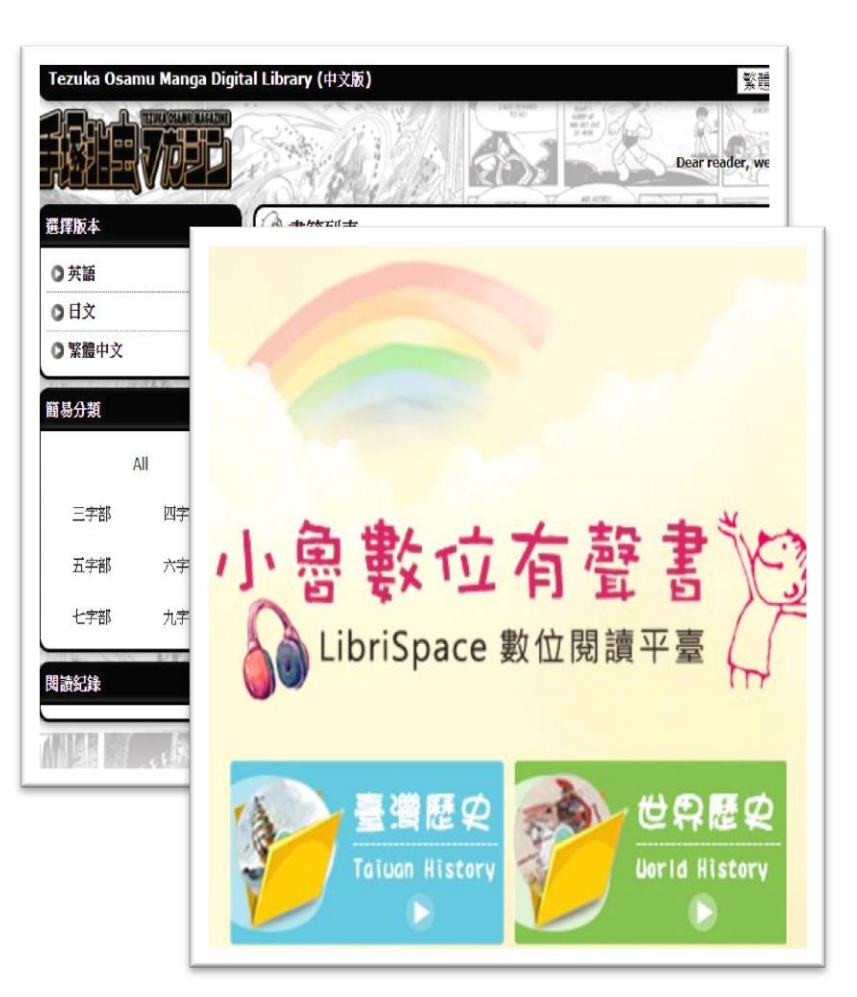

#### 帳密認證機制

#### ✔典型例子

- Ebook Taipei臺北好讀
- UDN數位閱讀網
- Funday線上英語學社 💷

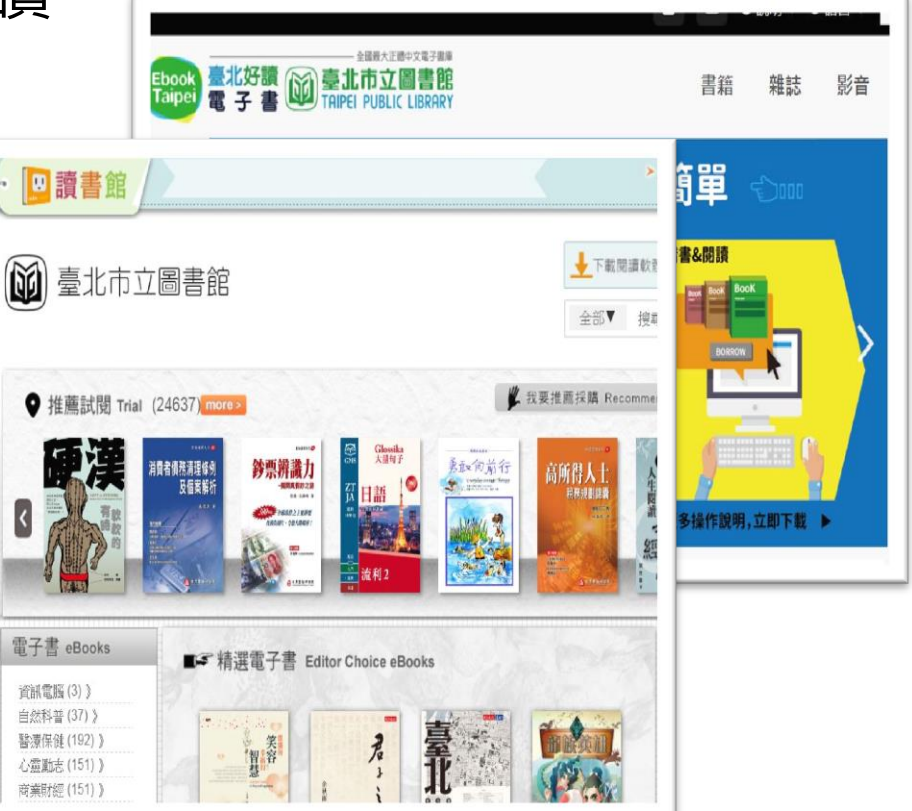

#### 帳密認證機制

#### 特徵

• 必須登入市圖帳密,可能還會詢問圖書館別。

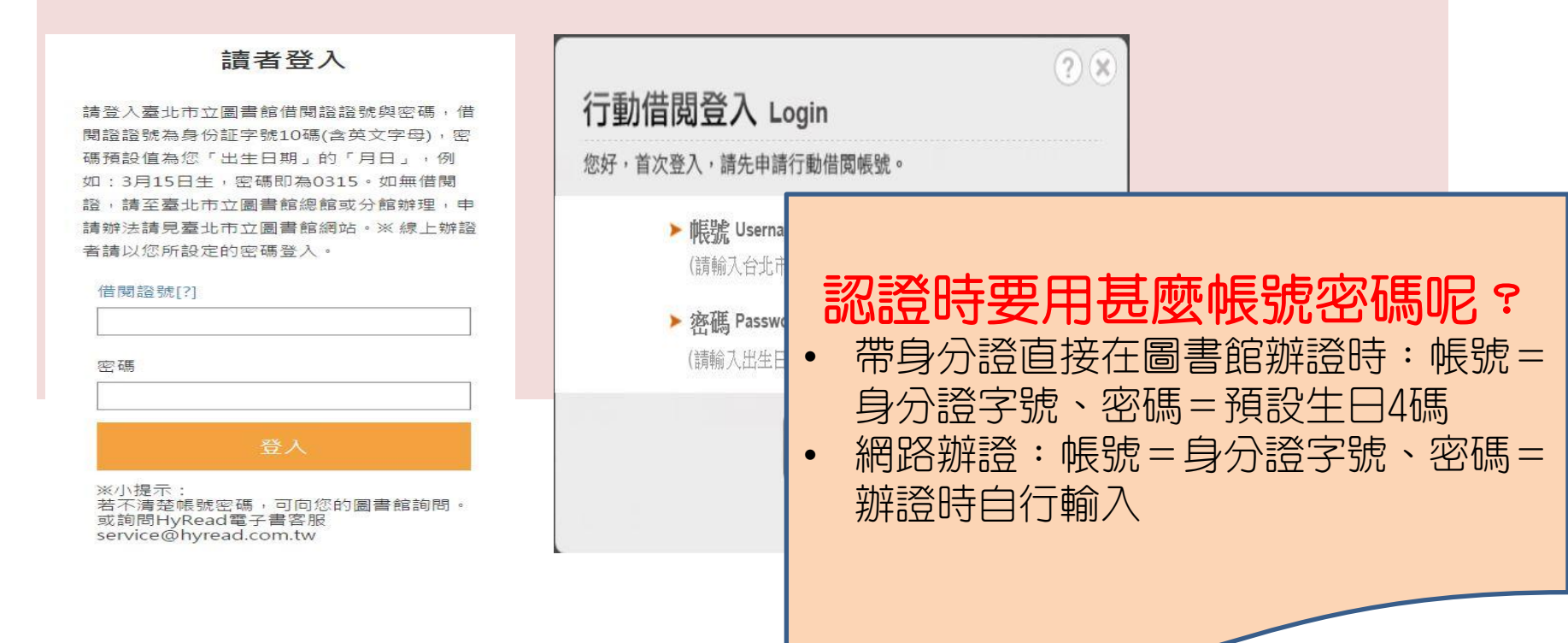

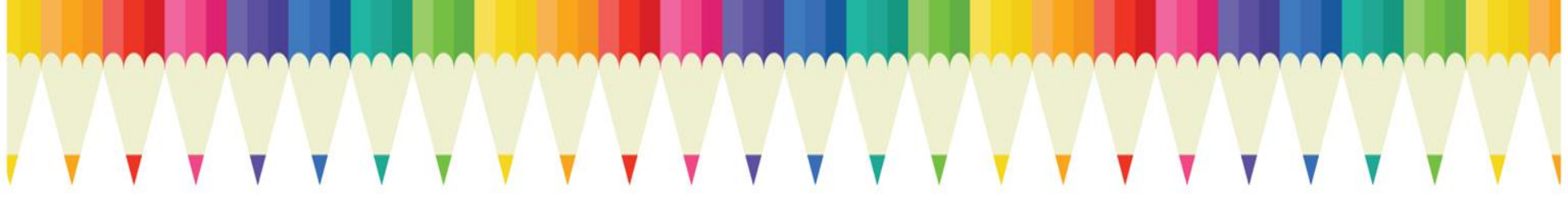

#### 電子資源(電子書&資料庫) 在哪裡?

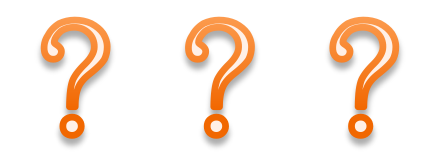

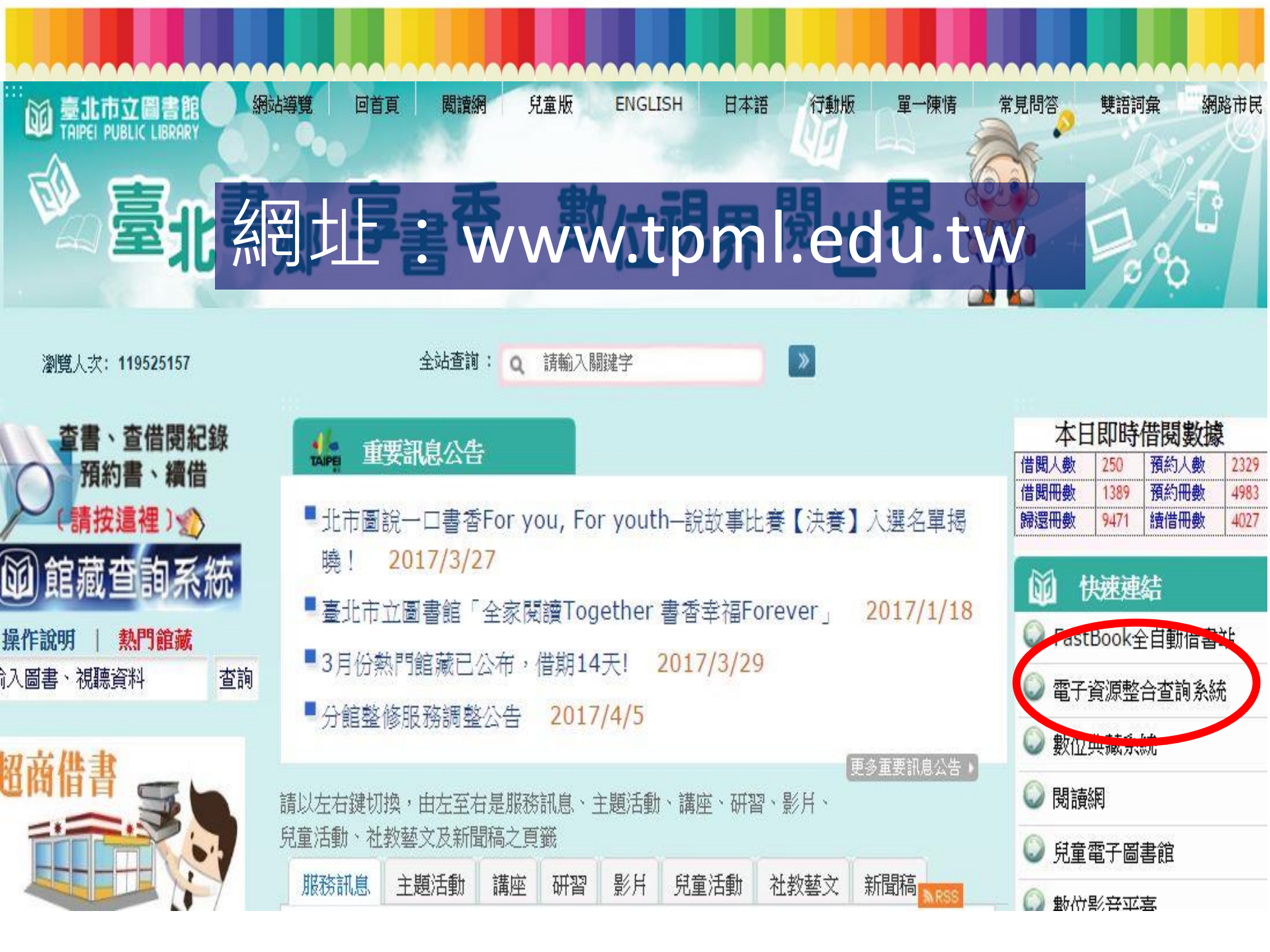

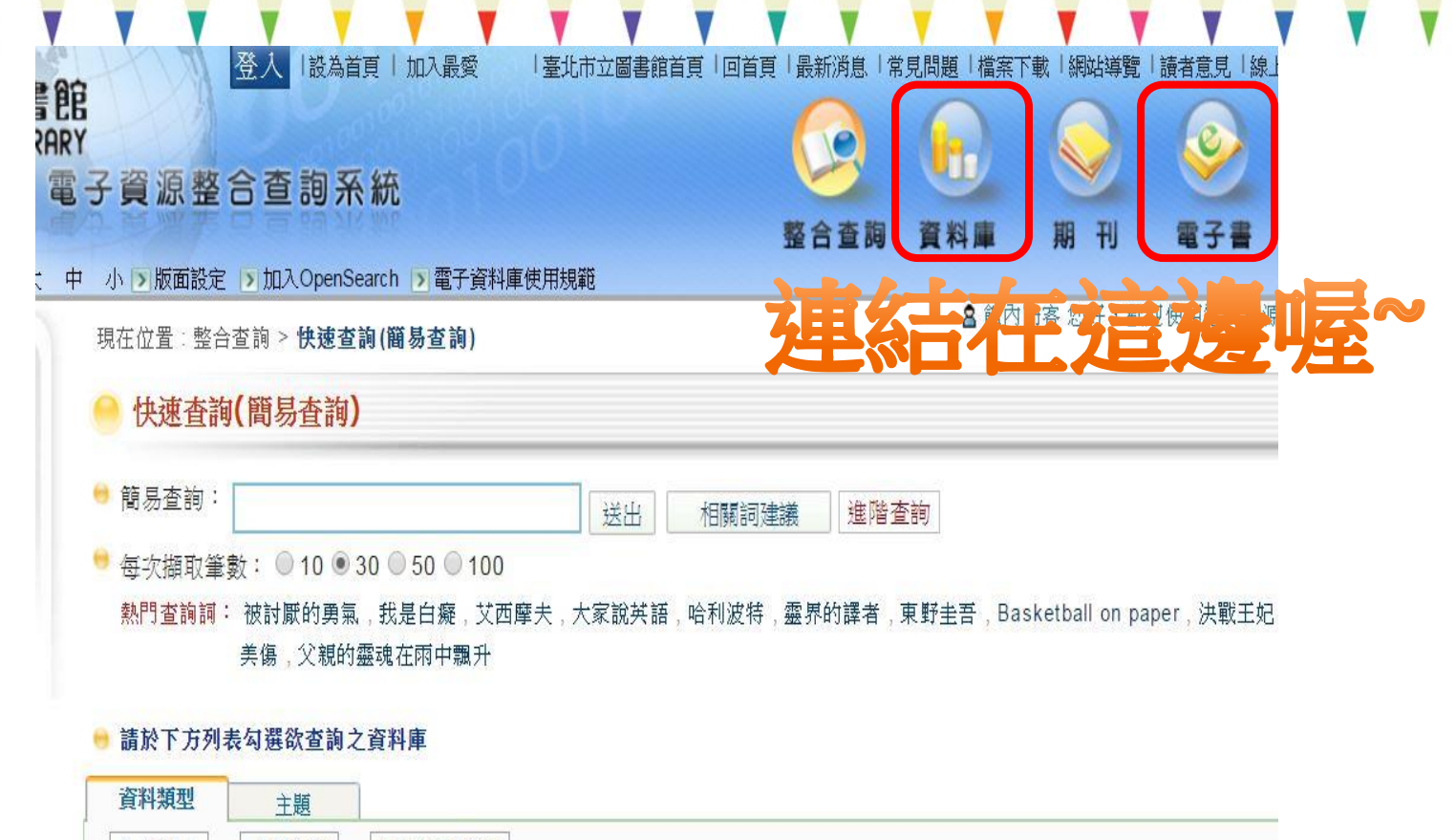

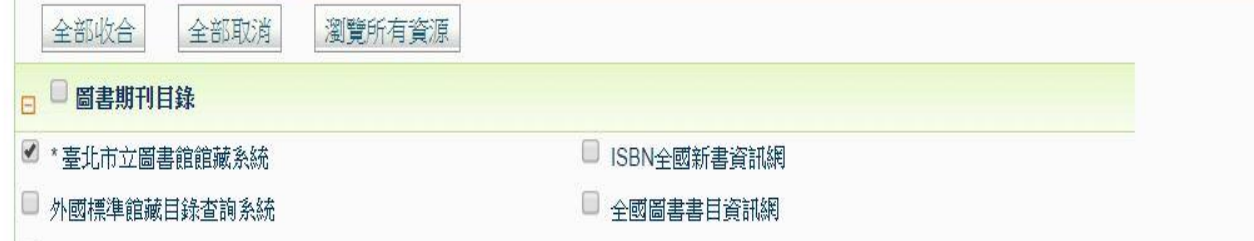

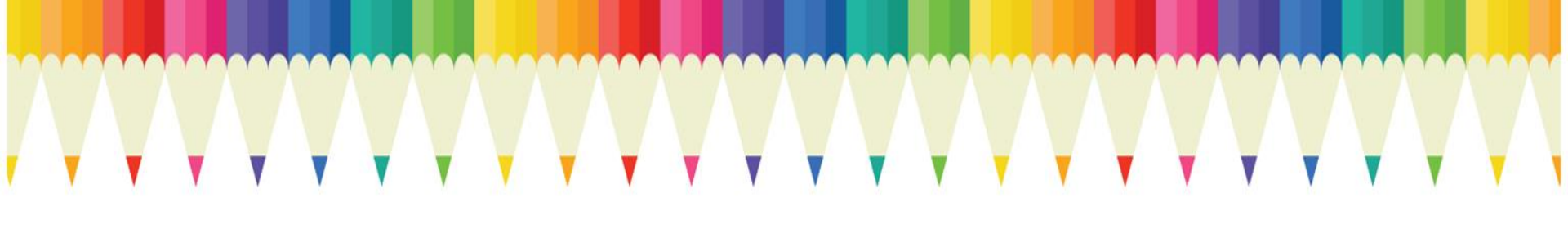

#### 給小大人看的電子書 - 漫畫篇

## Tesuka Manga手塚治虫系列漫畫電子書

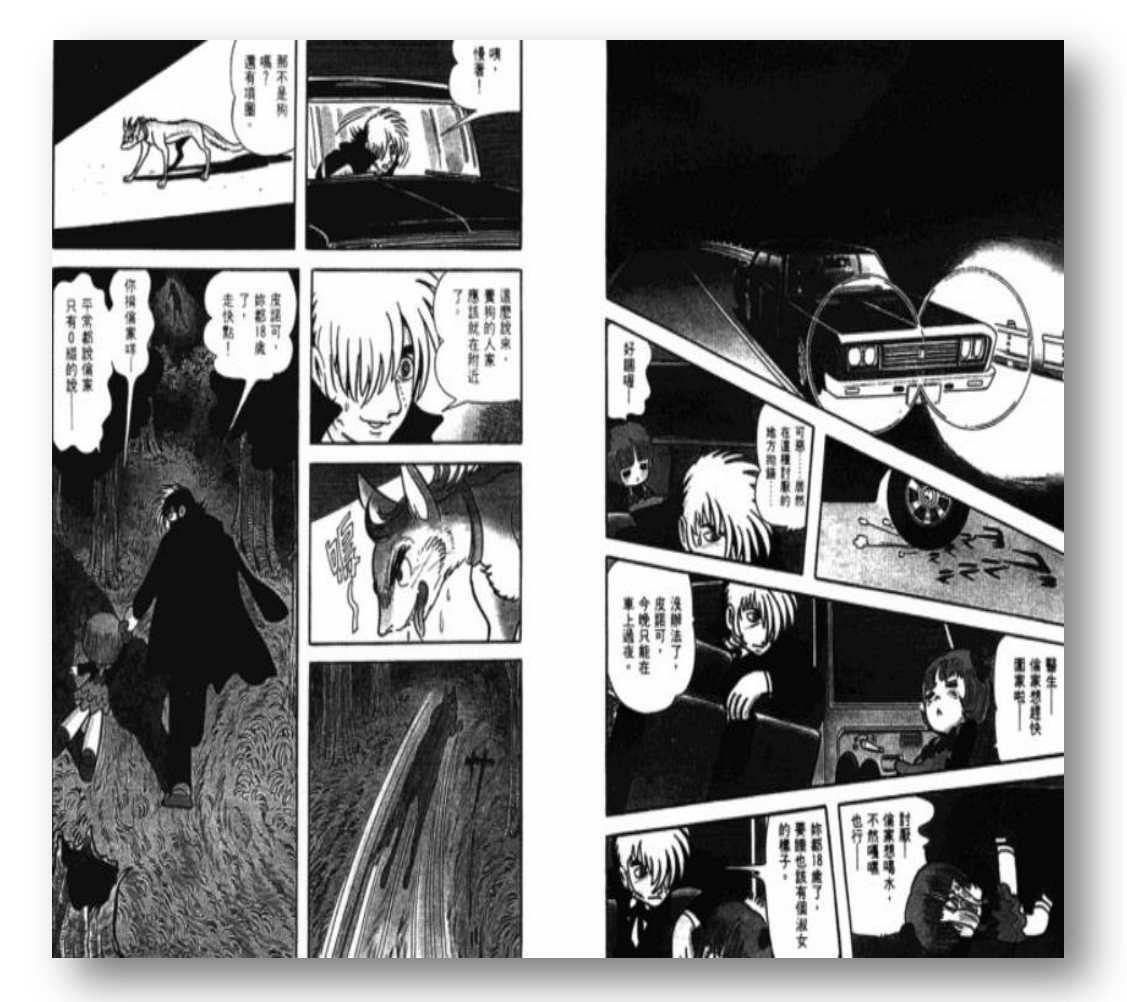

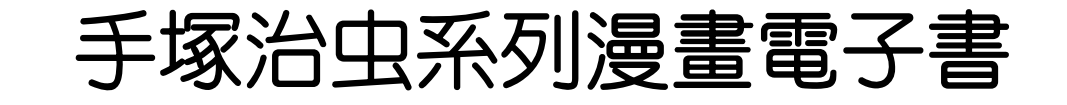

• 特色

- ✓ 收録日本漫畫大師手塚治虫作品, 繁體中文12種157冊、日文15種 377冊、英文6種55冊
- ✔ 每冊同時可提供10人使用

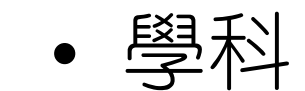

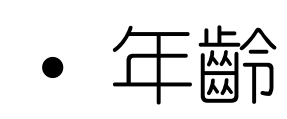

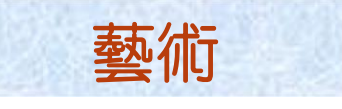

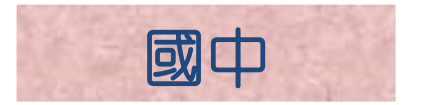

# 手塚治虫系列漫畫電子書使用方式 ①提供書名瀏覽及檢索功能

Tezuka Osamu Manga Digital Library (中文版) 繁體中文 ▼ 首頁 | 關於手塚治虫 | 使用指南 | 登出 Dear reader, welcome to Tezuka Osamu Manga Digital Library. 選擇版本 《書籍列表 ○ 英語 繁體中文 > All 搜尋書目 0日文 三種語言可供選擇 ○ 繁體中文 簡易分類 多羅羅 火之鳥 神秘洞 海王 All 三字部 四字部 五字部 六字部 七字部 九字部 四字部 也可以依書名 字數瀏覽 三眼神童 寶馬王子 新·浮士德 森林大帝 狼人傳說

# 手塚治虫系列漫畫電子書使用方式 ②可快速切換不同語言

|                | TZUKAOSAMU MAGAZINE | Dear reader, welcome to Tezuka Osamu Manga Digital Library.                                                                          |  |  |  |  |  |  |
|----------------|---------------------|----------------------------------------------------------------------------------------------------|--|--|--|--|--|--|
| 選擇版本           |                     | 🖉 書籍列表                                                                                                    |  |  |  |  |  |  |
| ◎英語            |                     | 繁 <b>禮</b> 中文 > All > 原子小金剛                                                                                                    |  |  |  |  |  |  |
| ◎ 日文           |                     | ① 国上一層 ④ 上一系列 15/19 ④ 下一系列                                                                                                    |  |  |  |  |  |  |
| ○ 繁體中文<br>簡易分類 |                     | 原子小金刚英語丨日文                                                                                                    |  |  |  |  |  |  |
| All            |                     | 「原子小金剛」是一本關於人工智能機器人的科紅漫畫,背景發生在未來的二十一世紀,主角小全剛里<br>如男孩般,但卻擁有百萬馬力的機器人。小金剛與人類小朋友一起上學。但當有任何美切換不同<br>七種技能大顯身手。他具有強烈的正義感,亦同時擔心人類與機器人不能和平共處。 |  |  |  |  |  |  |
| 三字部            | 四字部                 | 於「少年」雜誌上連載的前作「原子大使」中。在1963年,以「原子小金剛」命名製成動畫,每周30分鐘<br>於日本播放,是日本史上第一部系列動畫,隨後在世界各地播放。之後,亦以彩色動畫形式重製,是手塚治虫所                               |  |  |  |  |  |  |
| 七字部            | 九字部                 | 有作品中,不論男女老少,最受歡迎的一部作品。<br>O 閱讀                                                                                                    |  |  |  |  |  |  |
| 関讀紀錄           |                     | 開始閱讀                                                                                                    |  |  |  |  |  |  |
| 111            | I prese             |                                                                                                    |  |  |  |  |  |  |
|                |                     |                                                                                                    |  |  |  |  |  |  |
| _              |                     | 原子小金刚 原子小金刚 原子小金刚 原子小金刚                                                                                                    |  |  |  |  |  |  |

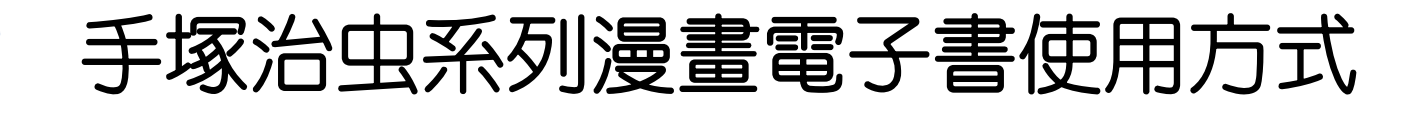

③透過瀏覽器即可使用,不須另外安裝 閱讀軟體

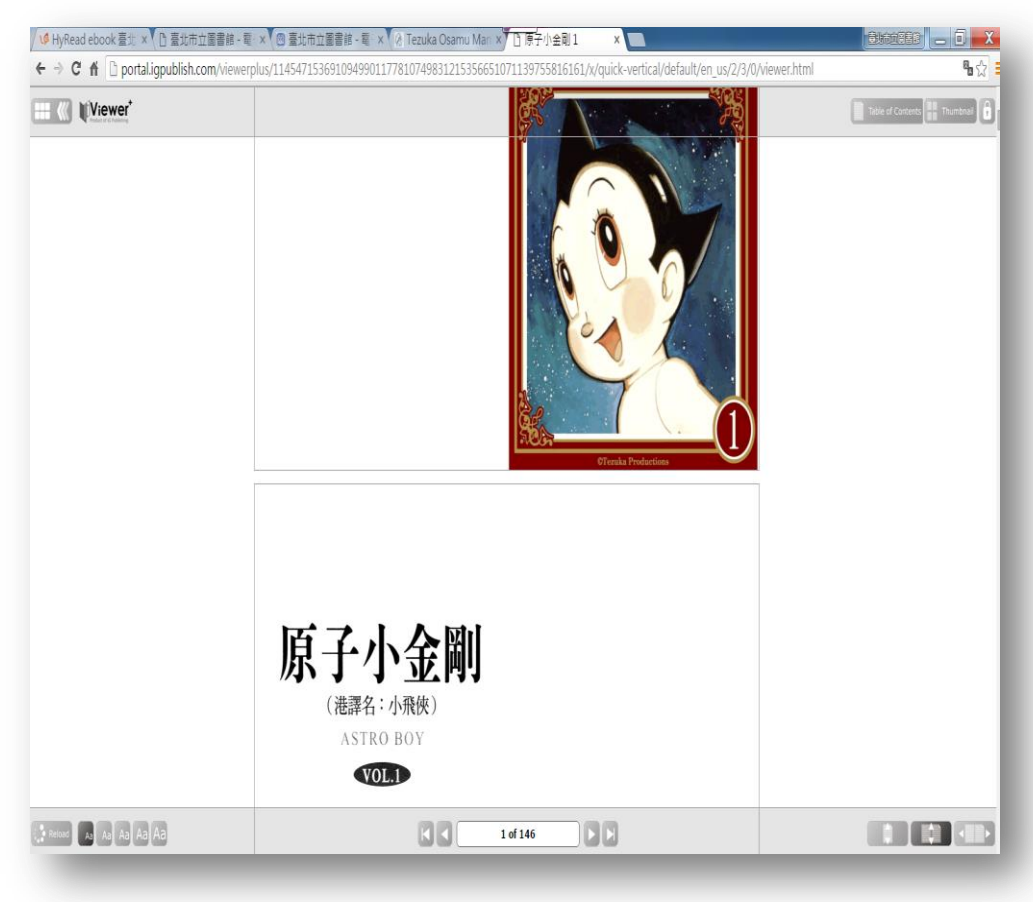

#### 手塚治虫系列漫畫電子書 推薦好 書

- 三眼神童
  - ✓ 主角平常只是個普通男孩,但其 實是三眼族人的最後倖存者,當 額頭上的膠布被揭掉後即可展現 異於常人的超能力…

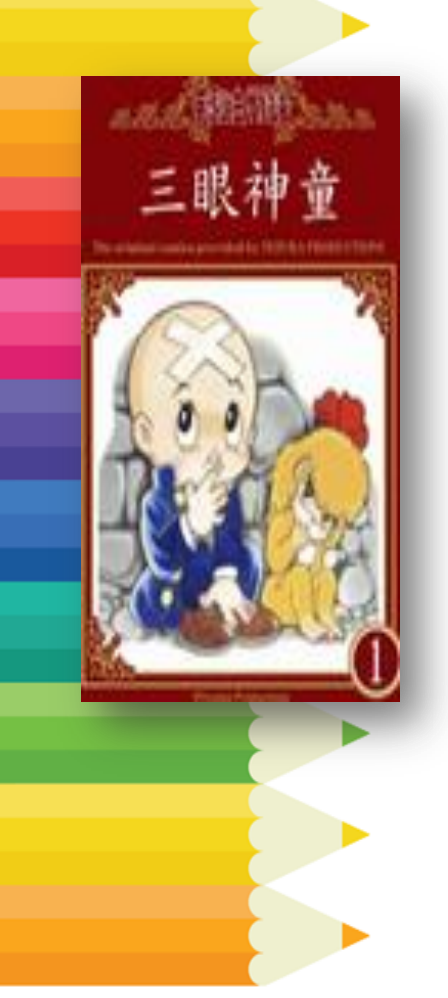

#### 手塚治虫系列漫畫電子書 推薦好 書

• 怪醫黑傑克

ブラック・ジャック

- ✓ 臉上有著神祕刀疤,卻擁有天才 的醫術,究竟他是貪婪的密醫, 還是熱愛生命的鬥士?
- ✓ 開啓日本漫畫界的新時代,成為 70年代三大不朽傑作。

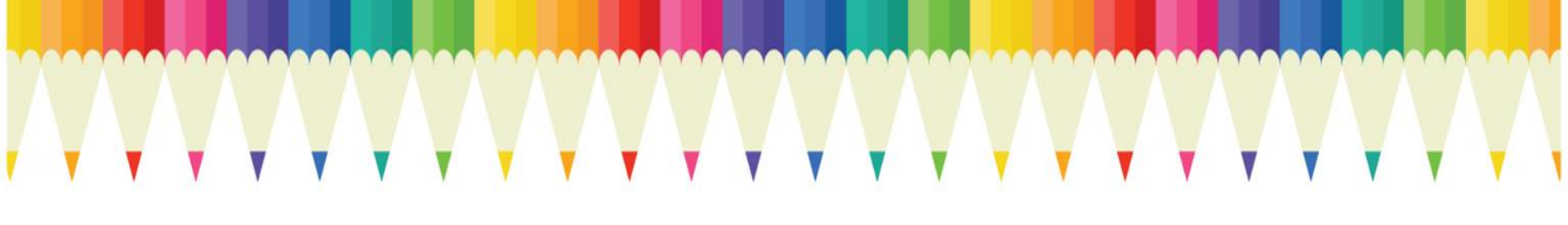

#### 給小大人看的電子書-就是電子書

## Ebook Taipei (臺北好讀電子書)

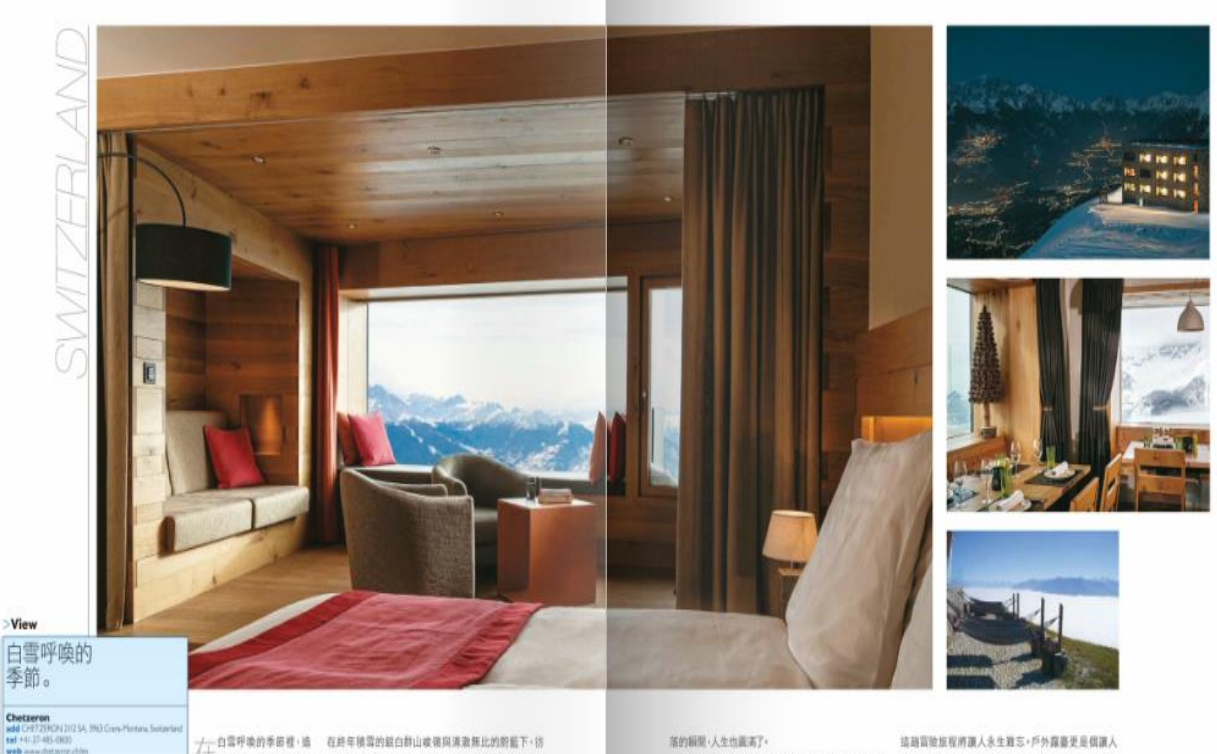

tiel +47.27-485-0800 web waw.dotsirce.chie next 亚银牌 photo Chromon

工訪書園・滑書者的訪氣 供告訴人們任何凡慶俗事皆與我無關・只需好好享受此 身影在雪地畫出了無數條美 時此刻心靈的平靜無邊·倘伴弯道:

麗蛋線+海拔2.112公尺的視野·鼻腔內灌入冷冽清新的 與四萬自然環境相依偎的綠建葉與室內級計量 高山空氣·俯瞰優美的 Rhore 河谷·映入遐識的是自馬 Chetzeron 的最大特色·保護生態至上·運用太陽能電 特洪磷至白钙磷的阿酸卑斯山群磷·壮巍集比的景景。 地极将水加热以及元伏電池板生產電力>將對自然的 是自然之母的温柔类植,最纠缠的色彩印有著摄動人 影響或到最低,最店僅有16個客房與套加,使用灰色温 心的强大力量。坐落於 Crans-Montana 滑雪區內·完成 凝土、在地石材與大片玻璃輕華 · 讓人感受自然最原真 放人「清雪道、清雪出」的浪漫夢想。由鐵準站改建而這 的模拟、雪虹印畫框、信步所至皆為無與換比的綿美羅 的山顶板店 Cretarion 是座遺世獨立的實踐天堂,環胞 作«一早醒來,流動的實彩與山稜與你道學安,陽光潮

的支持下、Chetzeron 花了五年將凝棄還車站重新改造。 索諾的權效美景絕對抹殺不少應於,一旁還有吊床與網 他調燈罩的空間原與開放后, 管約明亮的室內設計, 幾 精識人畫情享受山頂日光市, 或是讓入室外的進水泳 平與自然融為一體,結合現代與傳統的室內裝飾,呼應 治,實踐身心難放鬆的完美度假,雖然位於高山,督飲 了阿爾卑斯山區的特色。加上精緻的燈光配置驅走銀 一點也不馬虎。不僅提供季他時令菜餚與瓦萊州的屬葡 應·在原有結構下,以大量原木和天然石材打造一座法 道·採用當地食材來讓的料理和職肉更令人放從回味。 缓差错的高山放宿。

楼據不同季節,臣人可以還擇步行、驗白行車、滑宮 動,這種地量,城市人最終極的夢幻目的地,佔壞,或許 或雪地車抵達,如何抵達板店本身就是探验的弹簧,而 也不透如此。

不同於傳統潁小的木造滑雪小屋;在當地社區居戶 流速忘返的去處,當柔軟似條花穩的雲海湧上;漫步在 四季皆美的 Crans-Hontana 全年都有遗合的户外活

#### EbookTaipei臺北好讀電子書

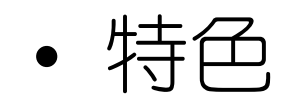

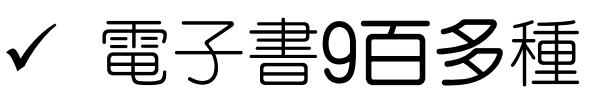

- ✓ 計次服務電子書5萬3千多種+雜誌1
   百多種
- ✓ 電子雜誌提供近1年過刊
- ✔ 使用率最高的電子書平臺
- · 學科
   · 年龄

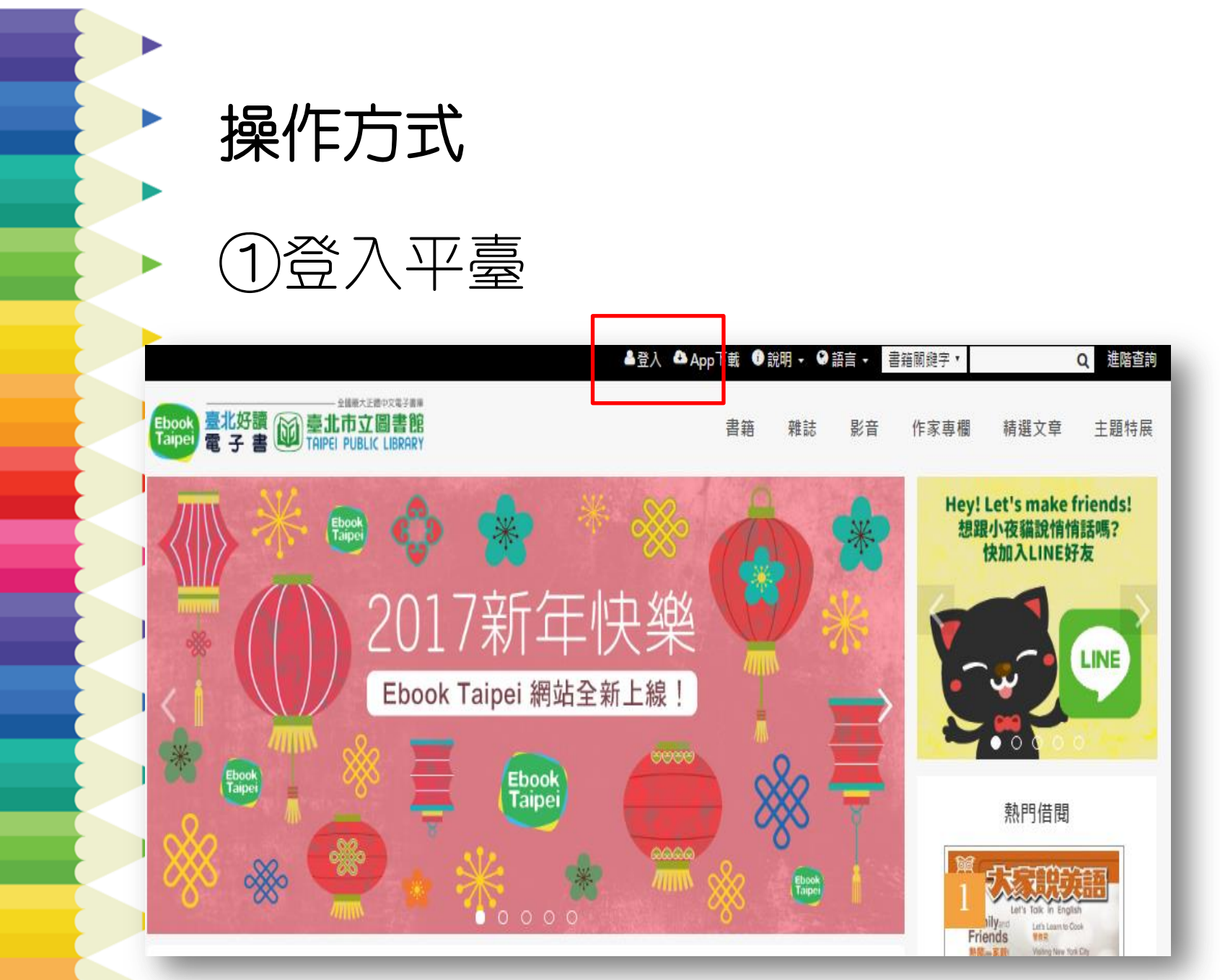

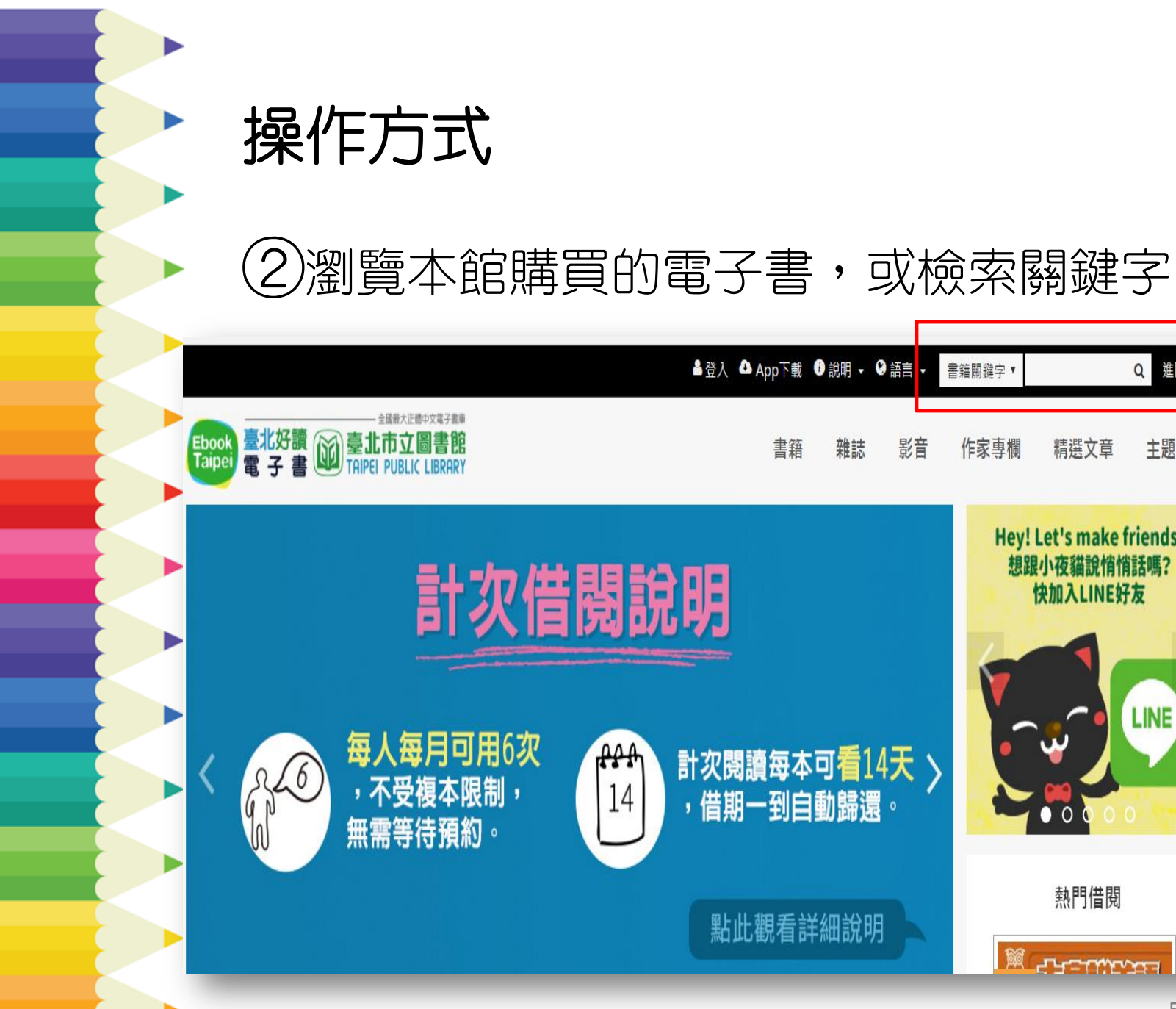

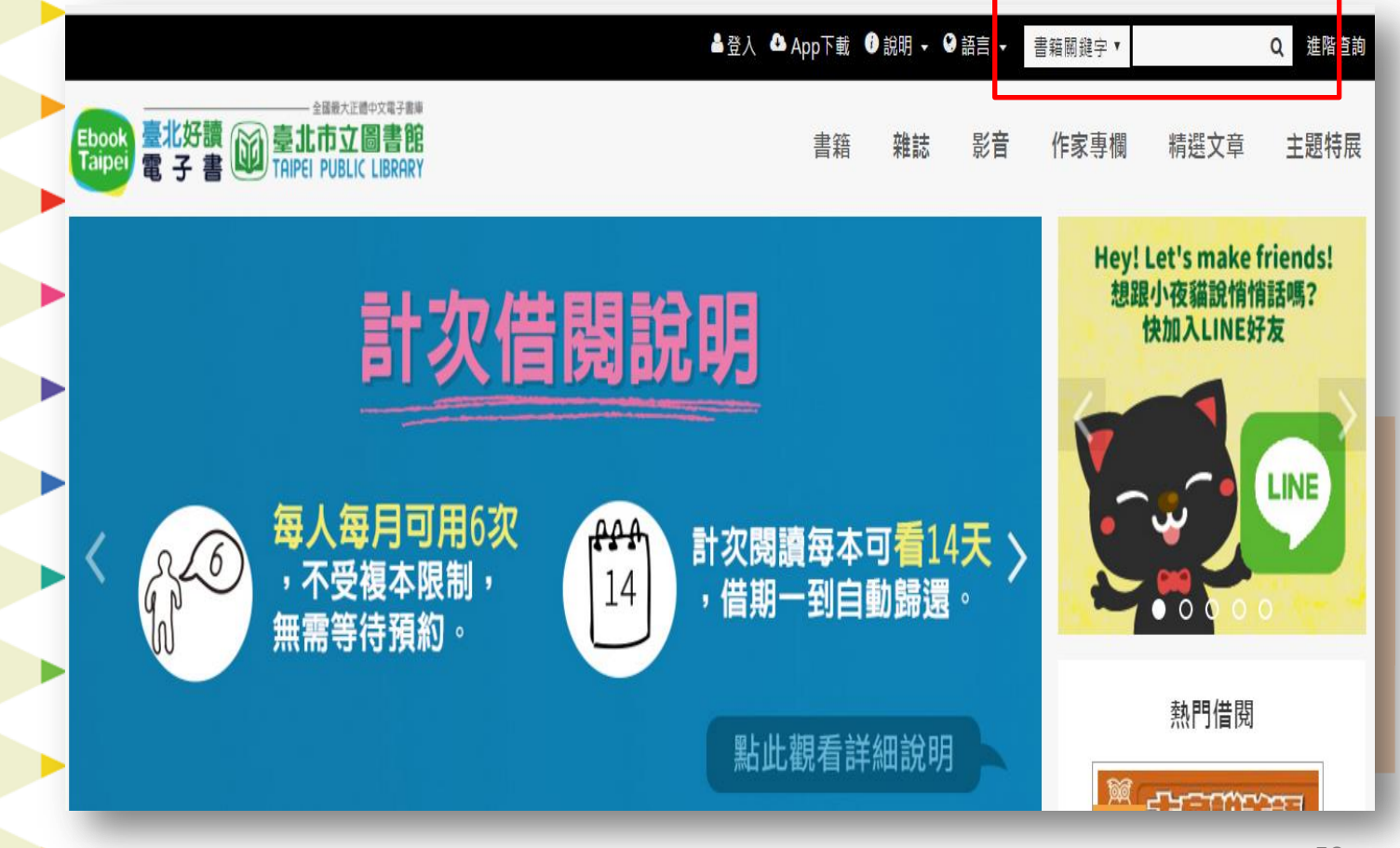

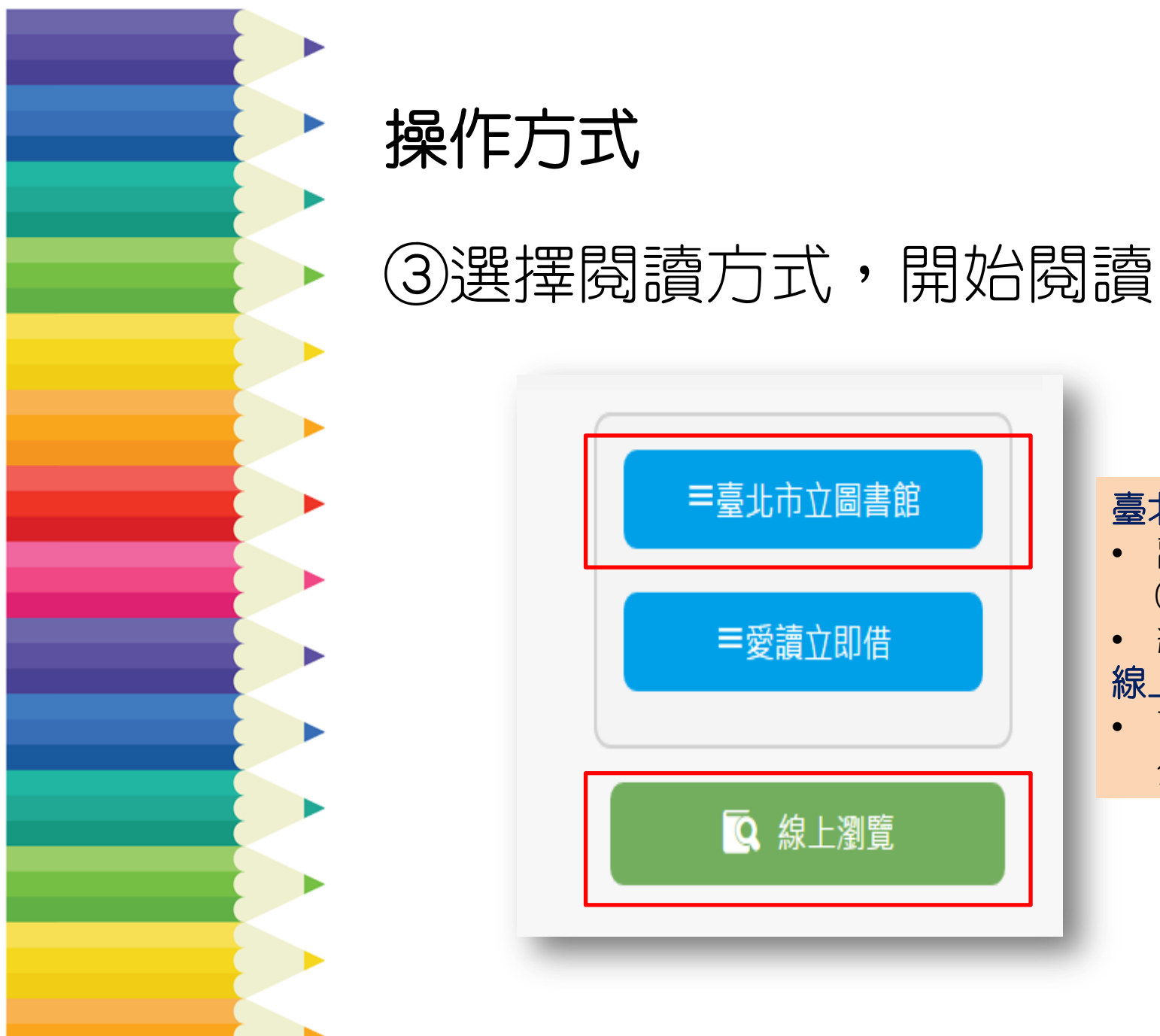

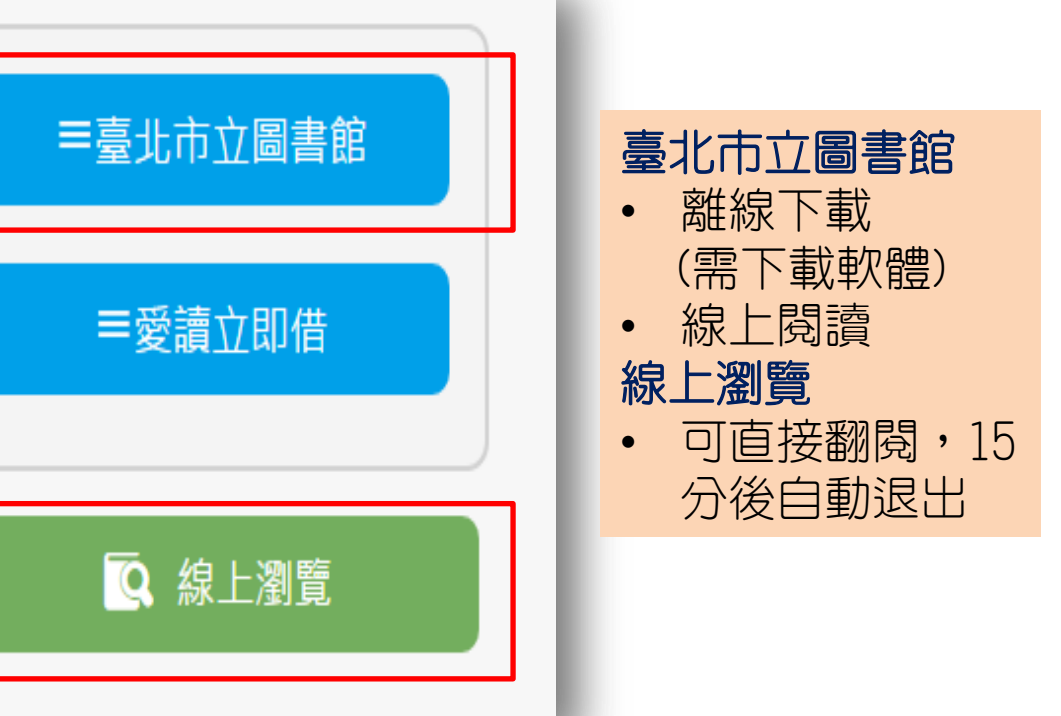

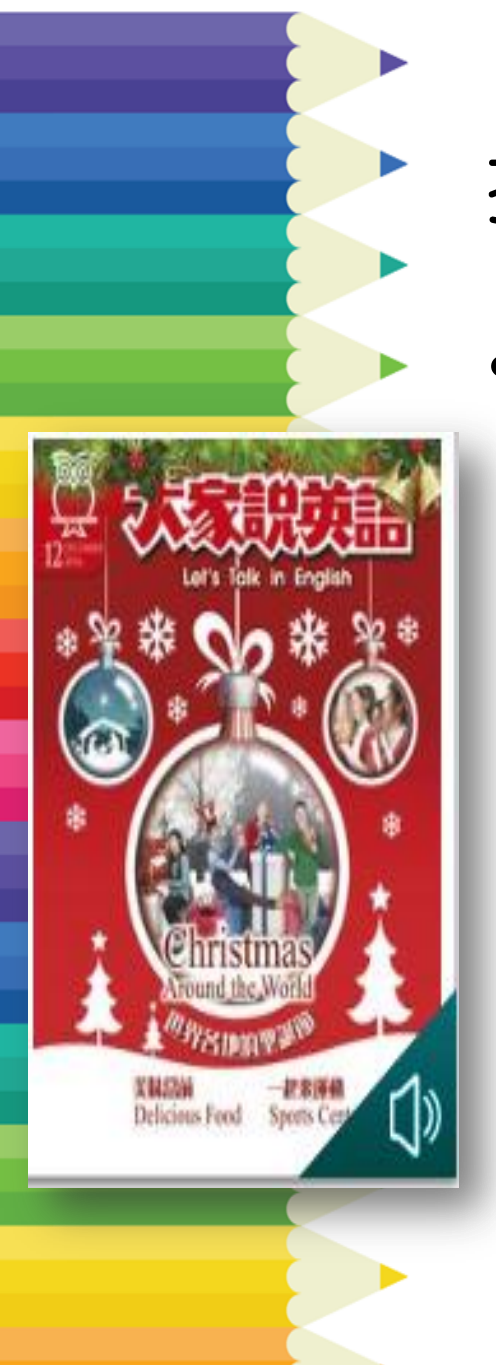

推薦雜誌

- 大家說英語
  - 雜誌專區>語言學習

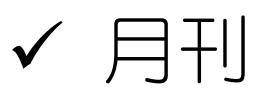

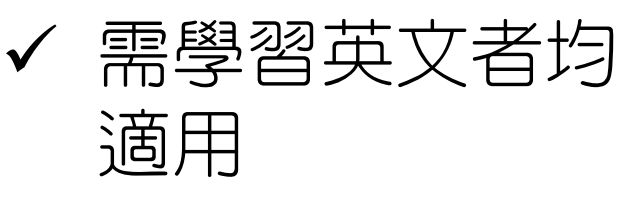

✓ 適合國高中小學
 閱讀

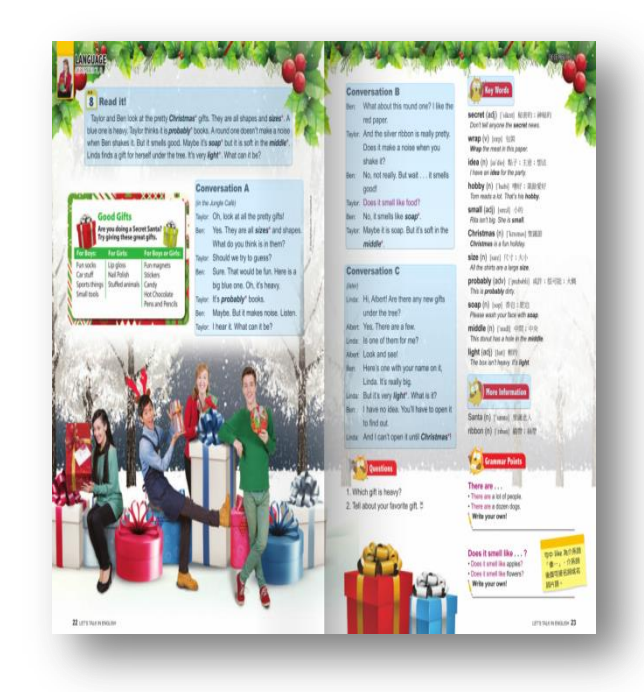

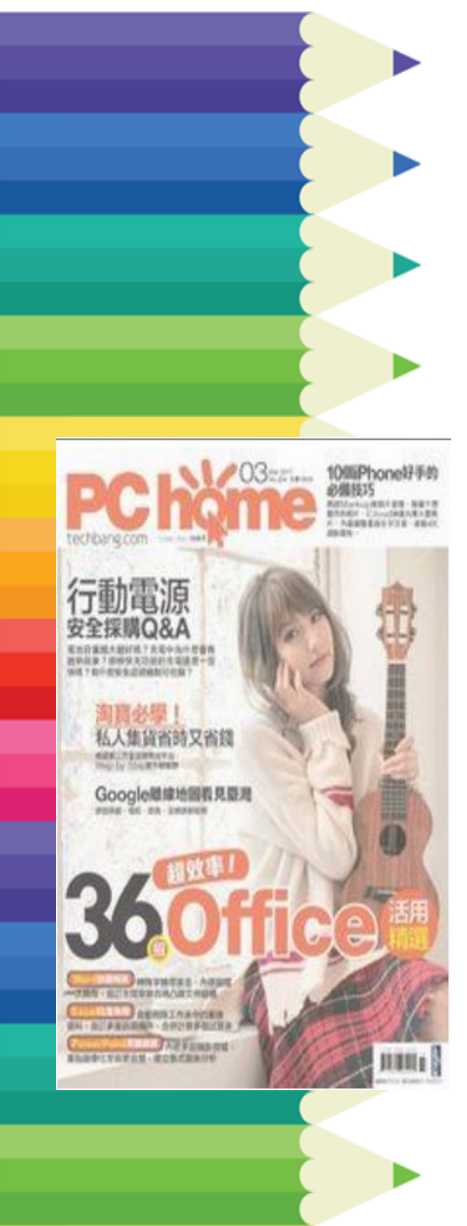

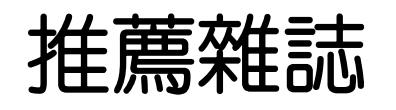

PC home 電腦家庭
 雜誌專區>數位資訊

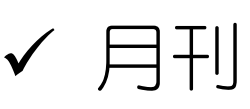

✓ 報導最新電腦周邊、
 採購要訣,徹底融入
 資訊世界的電腦雜誌

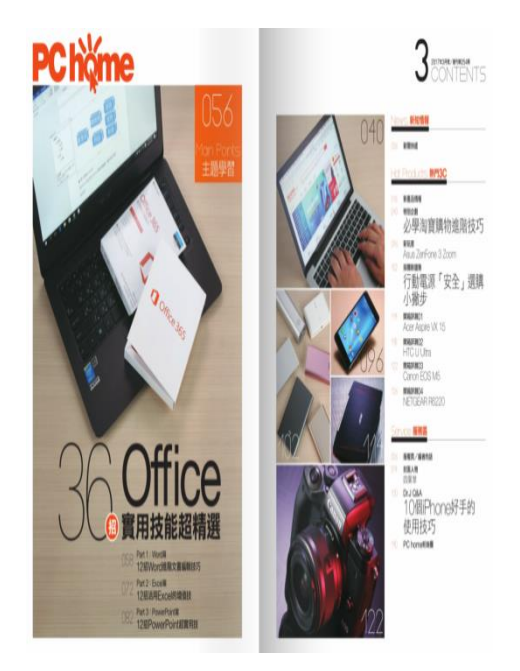

### udn數位閱讀電子書、udn北區資源中心

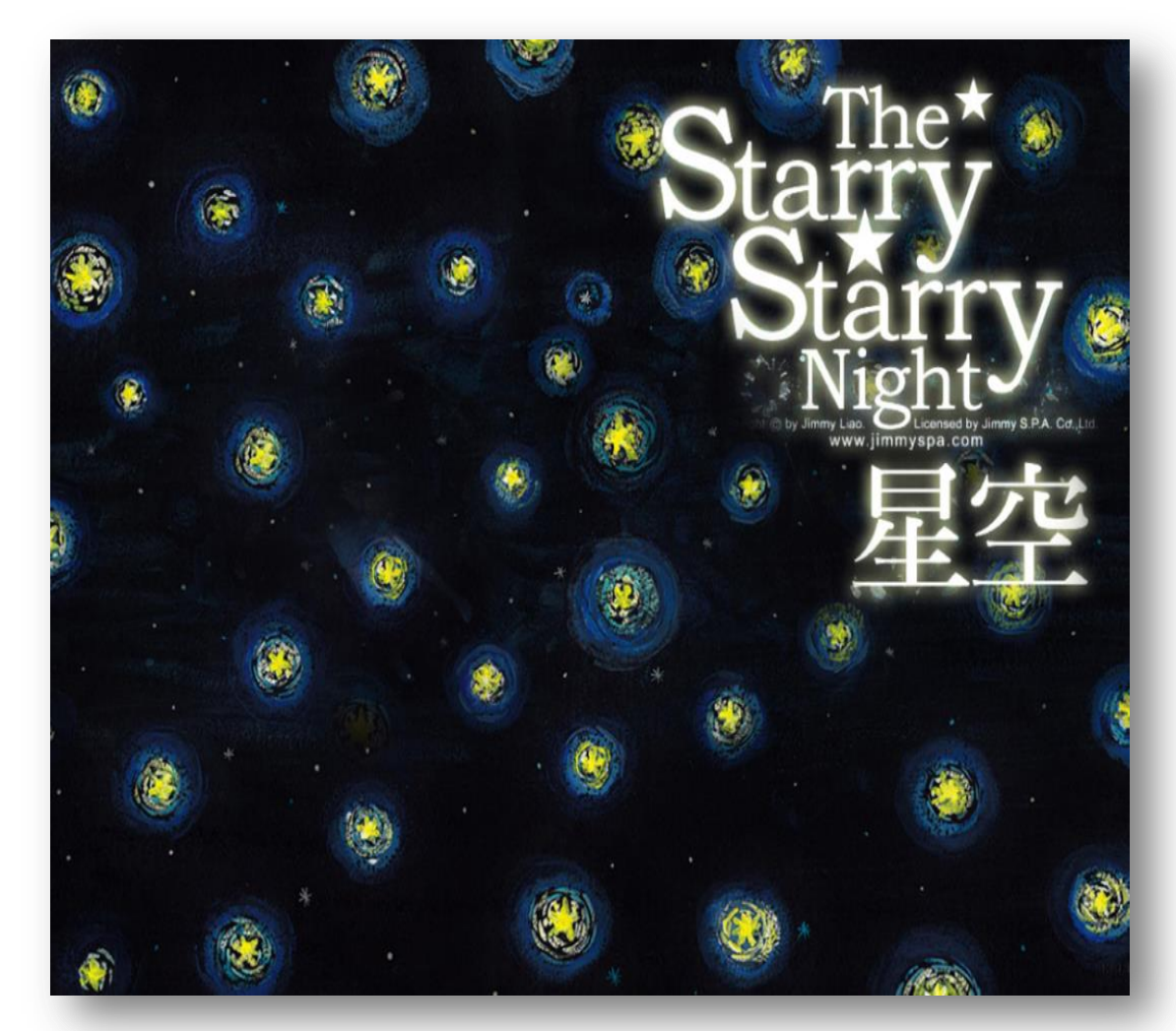

#### udn數位閱讀電子書、udn北區資源中心

- 特色 ✓ 豐富的電子書,部分支援EPUB格
  - ✓ 下載專屬app可支援行動載具
- 學科

式

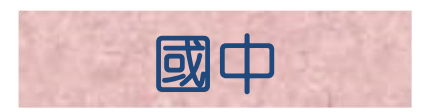

#### udn數位閱讀 推薦好書

• 我生氣,但我更爭氣!

\* 患有妥瑞氏症的柏穎,從一個傷透父母的心、總是被霸凌,甚至決心從樓頂一躍而下的孩子,並得2015年總統教育獎得主。一路走來他的血淚斑斑,靠著無比的勇氣和家人的愛,突破生病的枷鎖。

對着相見痛罕。 軟節聯有-地向全球等署候聖靈。 留應环体後頭, 將與要渴应-紅得刻的笑容。

街生氣,

但我更予氣!

₩ 截差師文化

黄卡 類 一葉 🙂

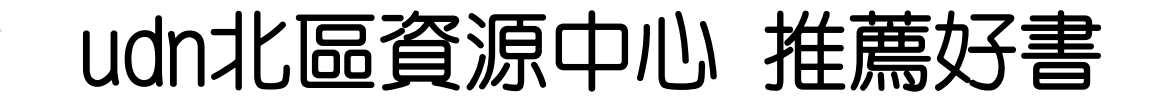

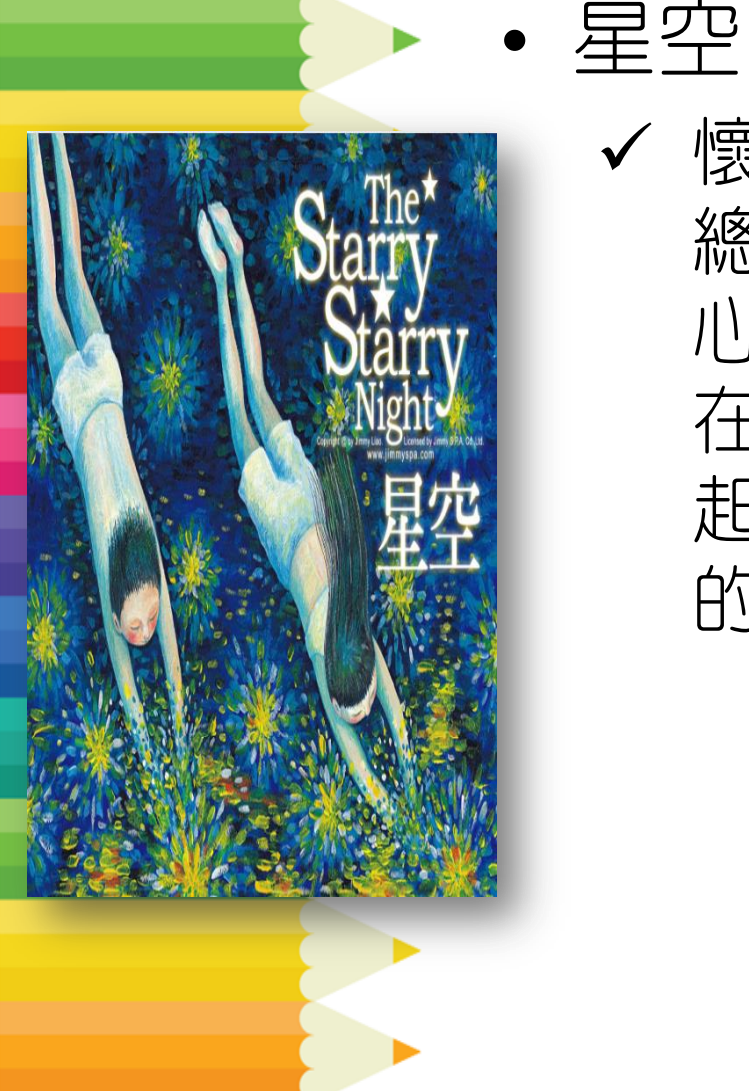

 ✓ 懷抱著憂傷的男孩與女孩相遇了, 總是與別人格格不入的他們,決 心逃出這令人窒息絕望的城市。
 在爺爺小屋旁的湖面上,他們一 起躺著,等待著濃霧散去後最美
 的星空…

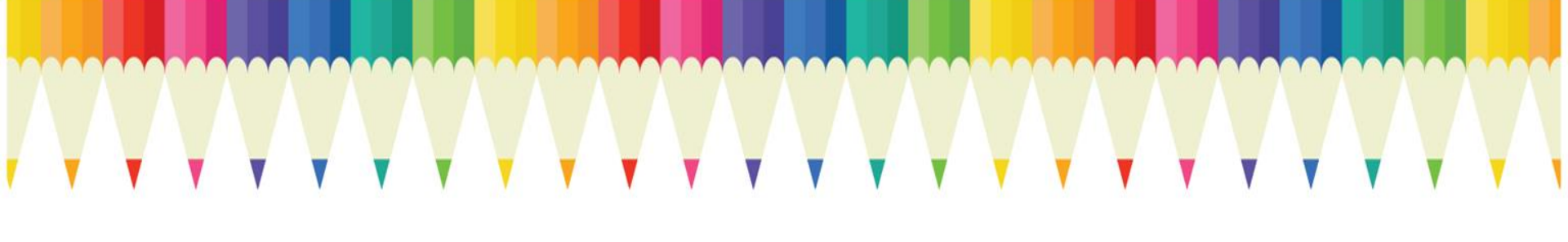

#### 給小大人看的資料庫-報紙篇

# 原版報紙資料庫

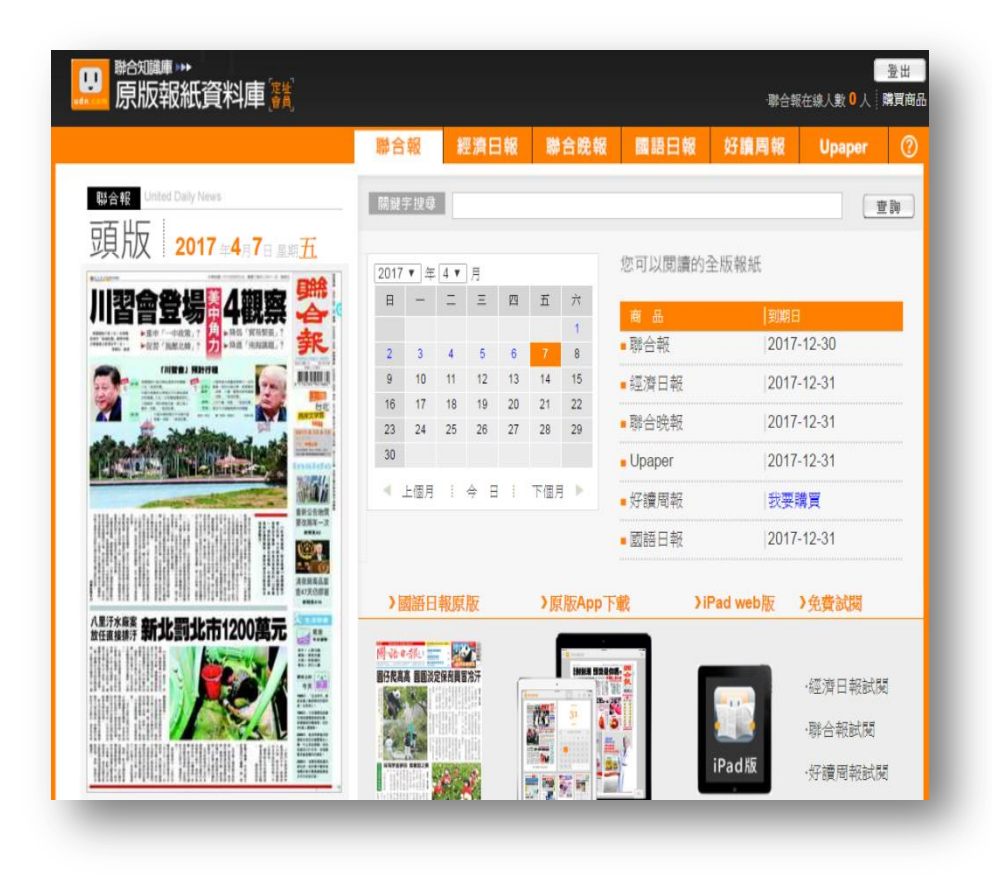

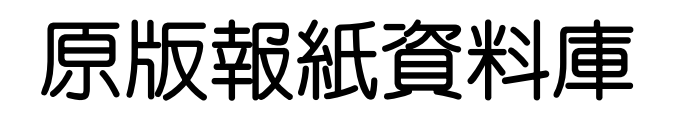

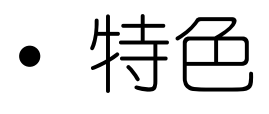

- ✓ 收録聯合報(近10年)、經濟日報(近10年)、聯合晩報(近5年)及Upaper(近1年)報紙影像
- ✔ 每日更新(日報上午6點、晚報下午4點)

學科

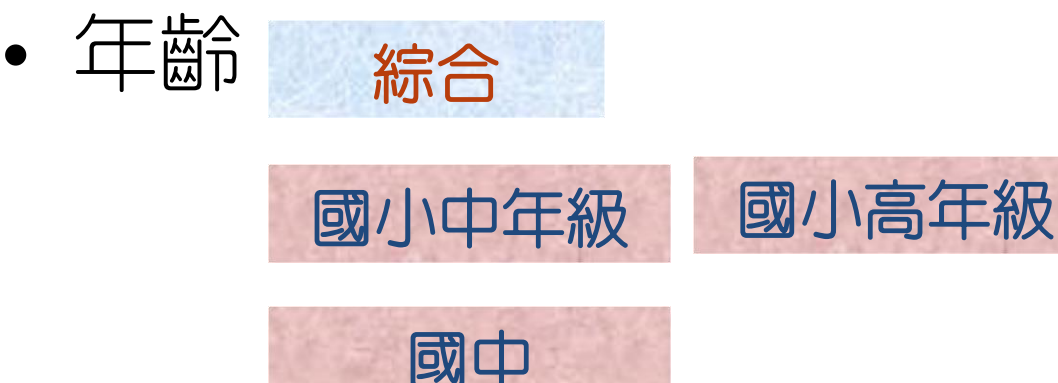

#### 原版報紙資料庫操作步驟123

#### ①利用關鍵字搜尋或依日期瀏覽

|                                                                                                    | 聯合報                   | 經濟日報             | 聯合晚報                                     | 國語日朝             | <b>發 好讀周</b> | 報 Upap                   |
|----------------------------------------------------------------------------------------------------|-----------------------|------------------|------------------------------------------|------------------|--------------|--------------------------|
| 聯合報 United Daily News<br>豆百 版 2016 - 2□2□ = = = =                                                                                                    | 關鍵字搜尋                 | 搜尋新聞             | <b>3</b>                                 |                  |              |                          |
|                                                                                                    | 2016 ▼年               | 2 ▼月             | <b>T</b> +                               | 您可以閱讀            | 的全版報紙        |                          |
| 氏·廷黑朝 政 折回 孑 况 合 · · · · · · · · · · · · · · · · · ·                                                                                                    | 1<br>7 8              | 2 3 4<br>9 10 11 | 5 6<br>12 13                             | 商 品<br>■聯合報      |              | 到期日<br>2016-12-31        |
| IN & S. WORKS INT                                                                                                    | 14<br>21 匙            | 選日期瀏             | 覽 20<br>27                               | ■經濟日報            |              | 2016-12-31               |
|                                                                                                    | 28 29<br><b>《</b> 上個月 | : 今日:            | 下個月 🕨                                    | ■聯合晚報<br>■Upaper |              | 2016-12-31<br>2016-12-31 |
| 1 點此可看本日報紙                                                                                                    |                       |                  | _                                        | ■好讀周報            | :<br>        | 我要購買                     |
|                                                                                                    | 〉國語日報                 | 報原版              | )原版App下                                  | `載               | )iPad web版   | 页 )免費試問                  |
|                                                                                                    | 岡小市中部に                |                  | INNA SING                                |                  | _            |                          |
| 陸客中轉 首發8人 跨進兩岸新一章                                                                                                    |                       |                  |                                          |                  |              | ·國語日幸<br>·聯合報訪           |
|                                                                                                    |                       |                  |                                          |                  | iPad版        | ·好讀周幸                    |
| A CONTRACTOR OF A CONTRACTOR OF A CONTRACTOR O |                       | MAAM             | a an an an an an an an an an an an an an |                  |              |                          |

# **原版報紙資料庫操作步驟123**②點選報紙版面即可放大觀看

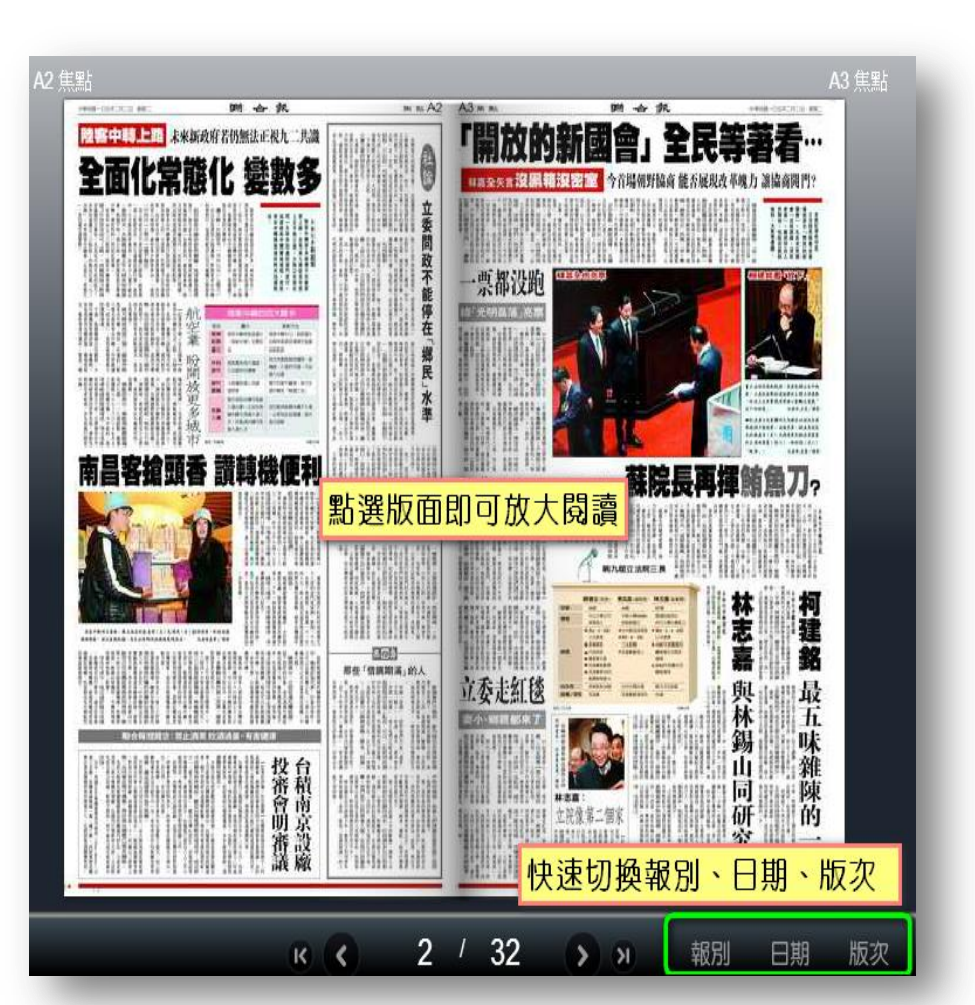

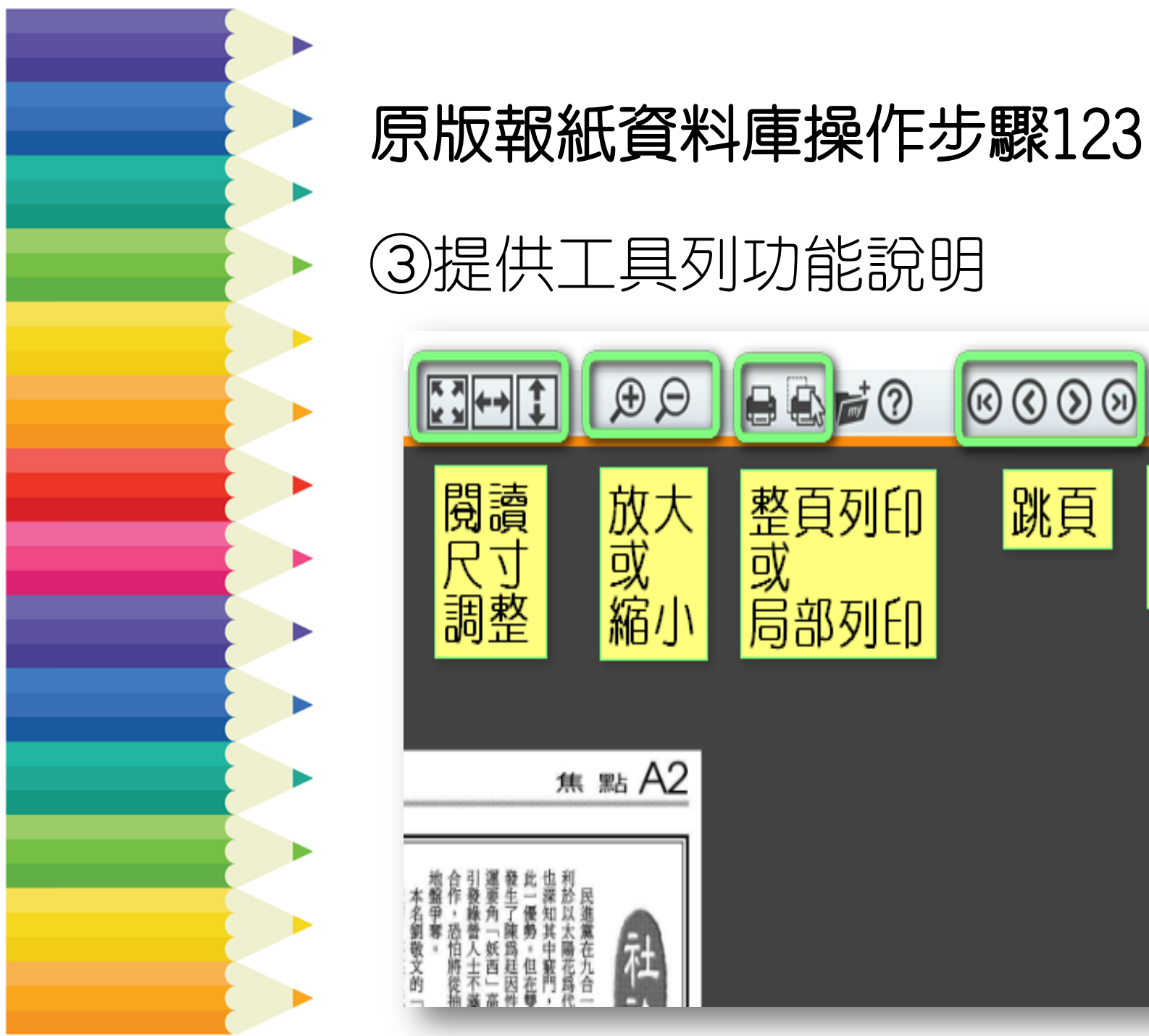

#### ③提供工具列功能說明 $\odot$ Ð Θ **d**? K I, $\bigotimes$ 放大 或 縮小 選擇版次 跳頁 整頁列印 或同部列印 焦 點 A2 社
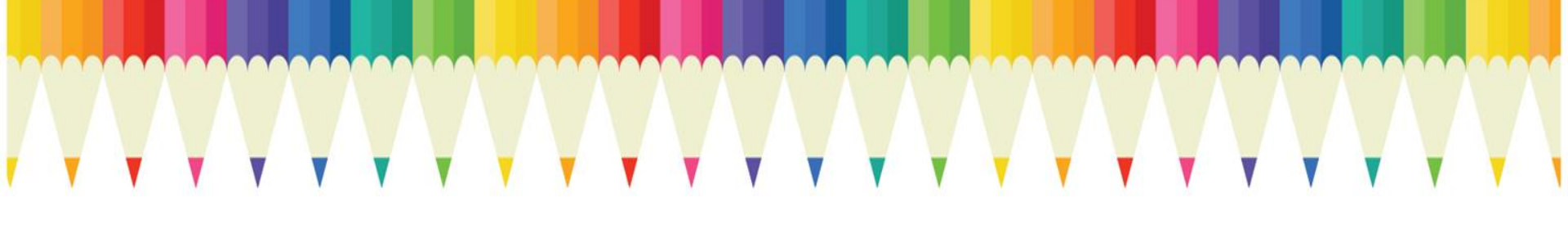

#### 給小大人看的資料庫-英語學習篇

## 

IT'S OUR WORLD-(B)-Start your life early 世界等著你去探索 (下)

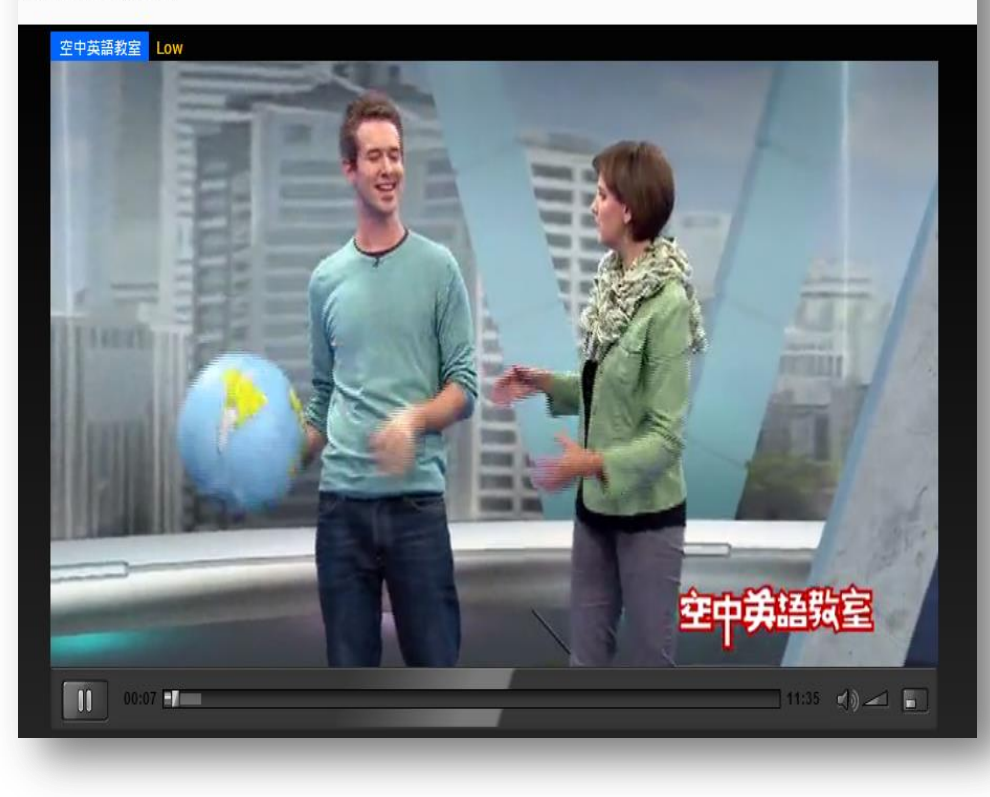

#### 空中英語教室-影音典藏學習系統

- 特色 ✔ 包含《大家說英語》及《空中英 語教室》
  - ✔ 2012.01~迄今,每日更新
  - ✔ 可自訂聽力練習難度

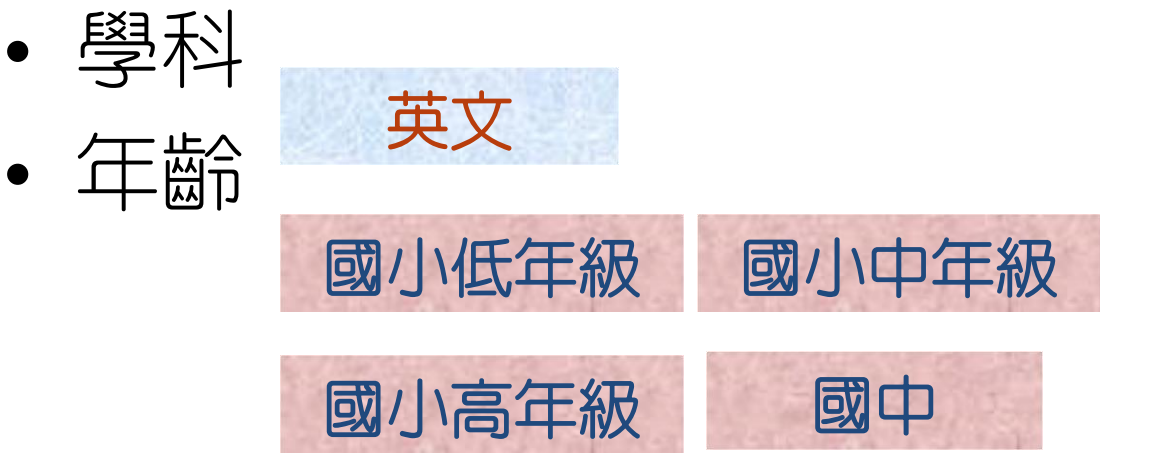

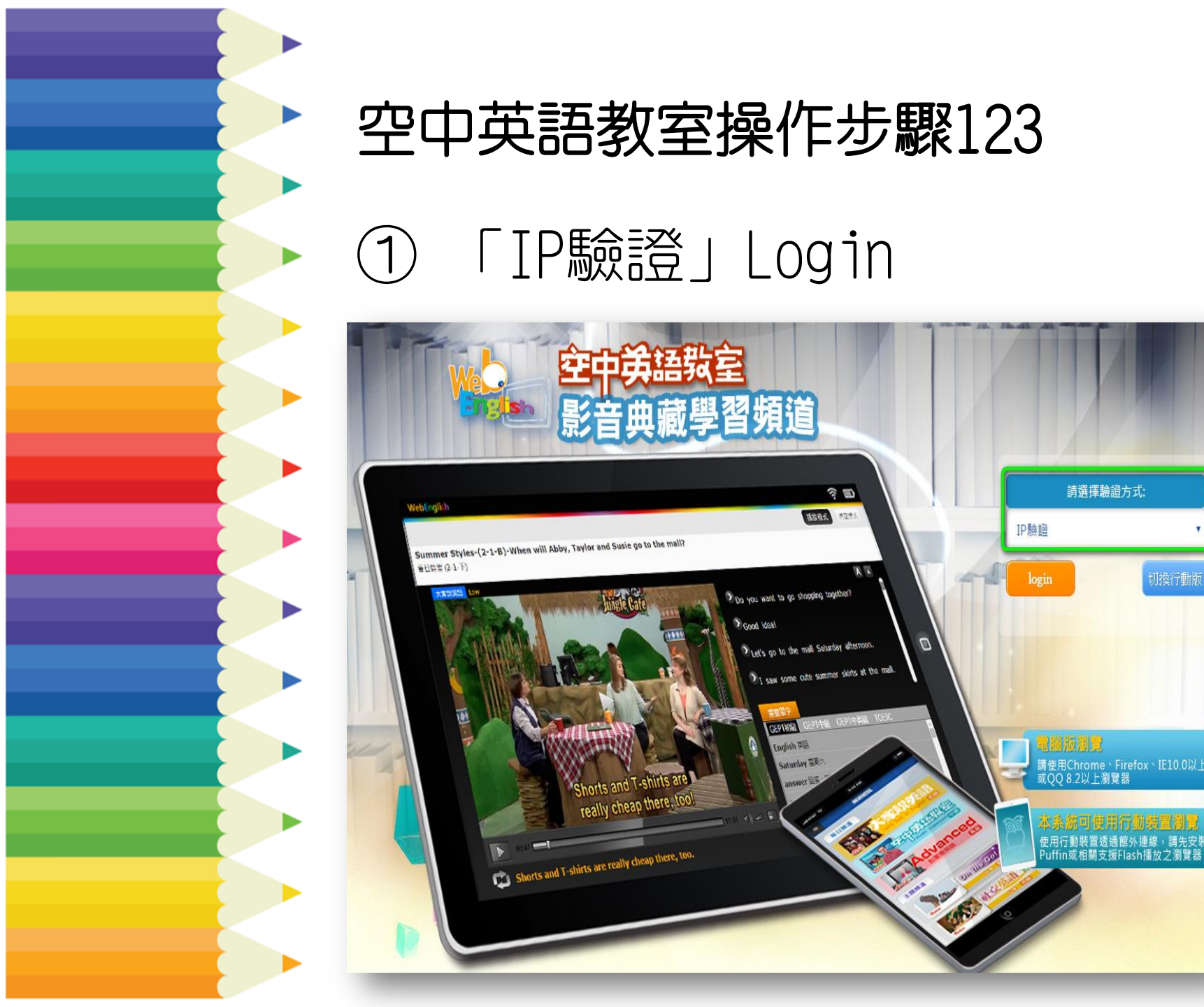

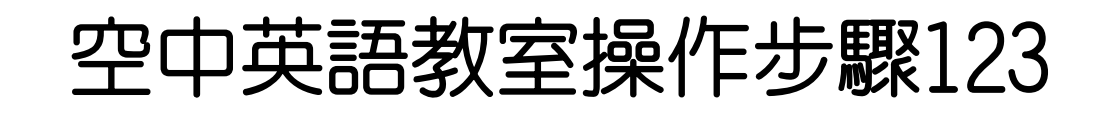

#### ②點選想看的雜誌

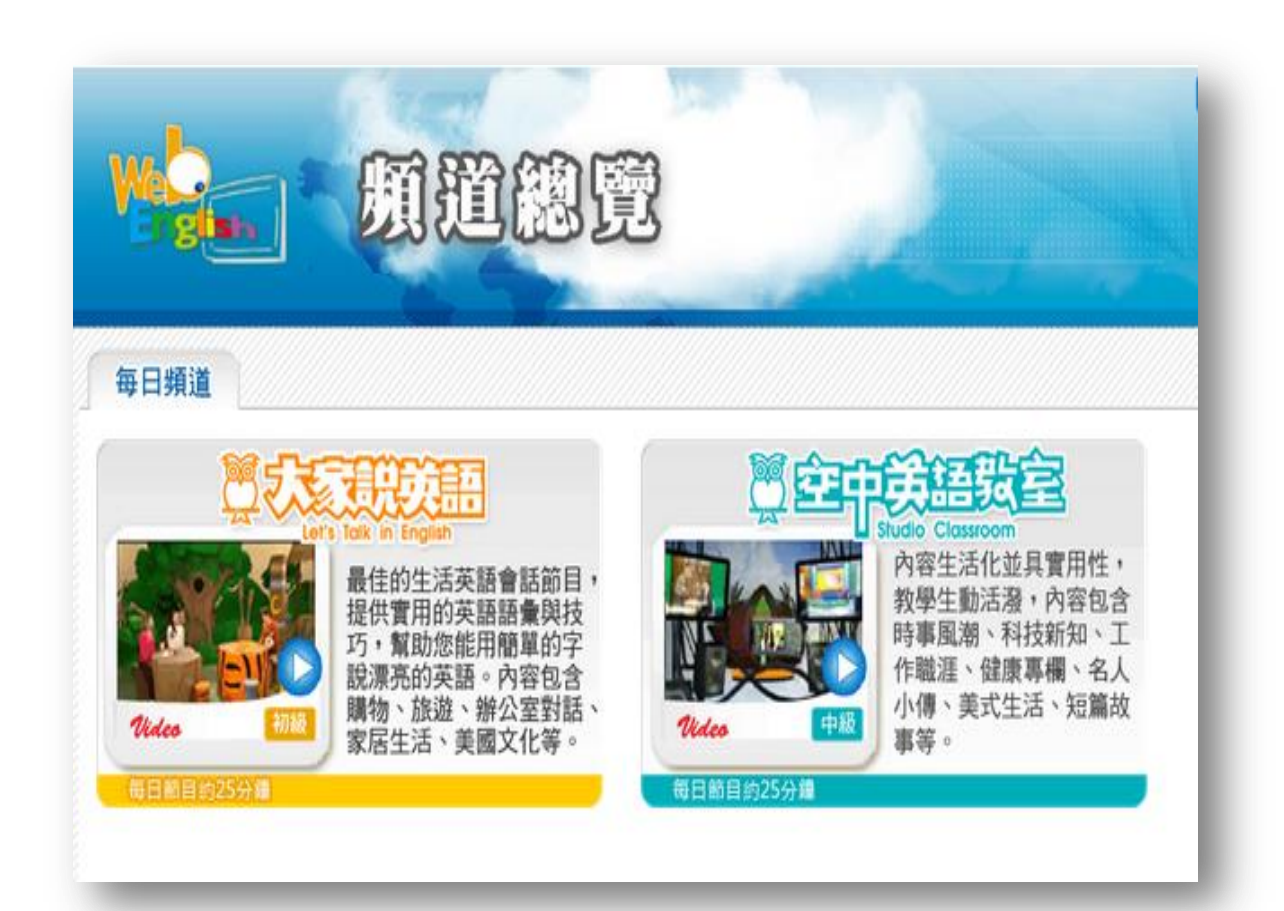

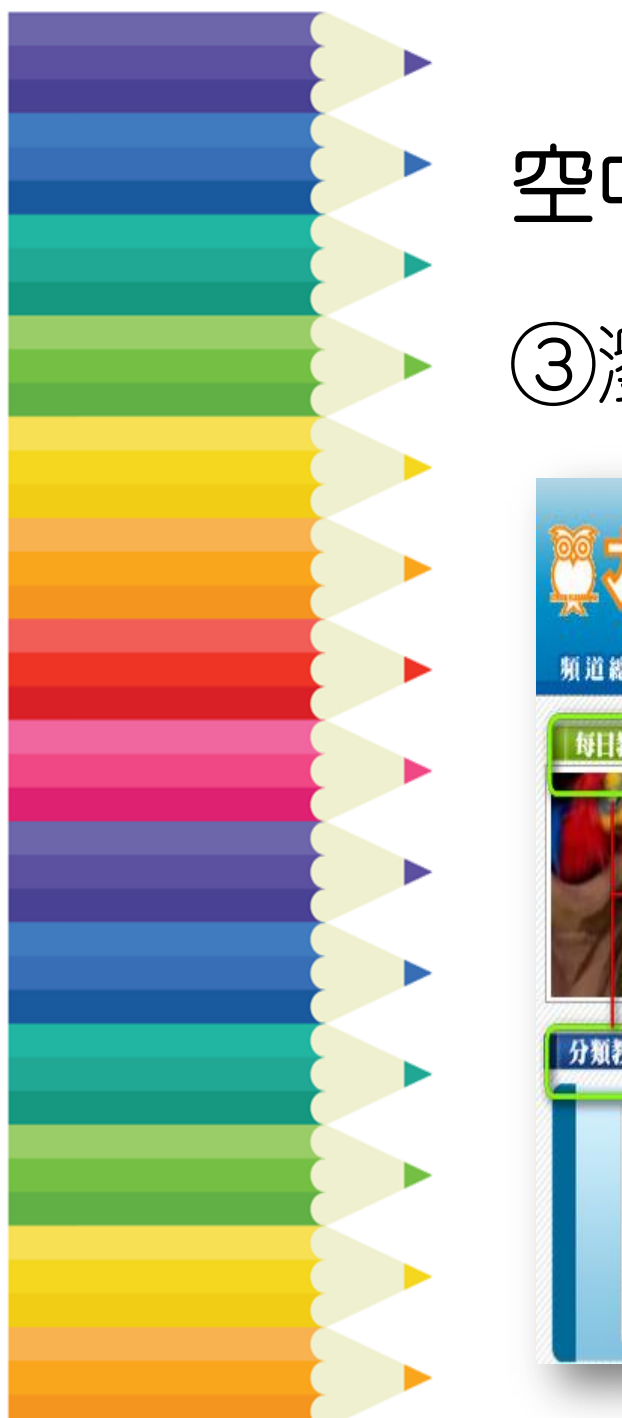

## 空中英語教室操作步驟123

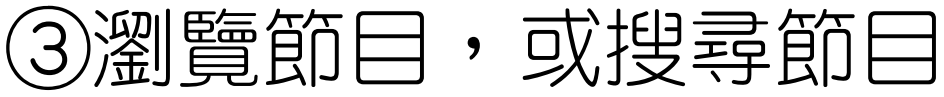

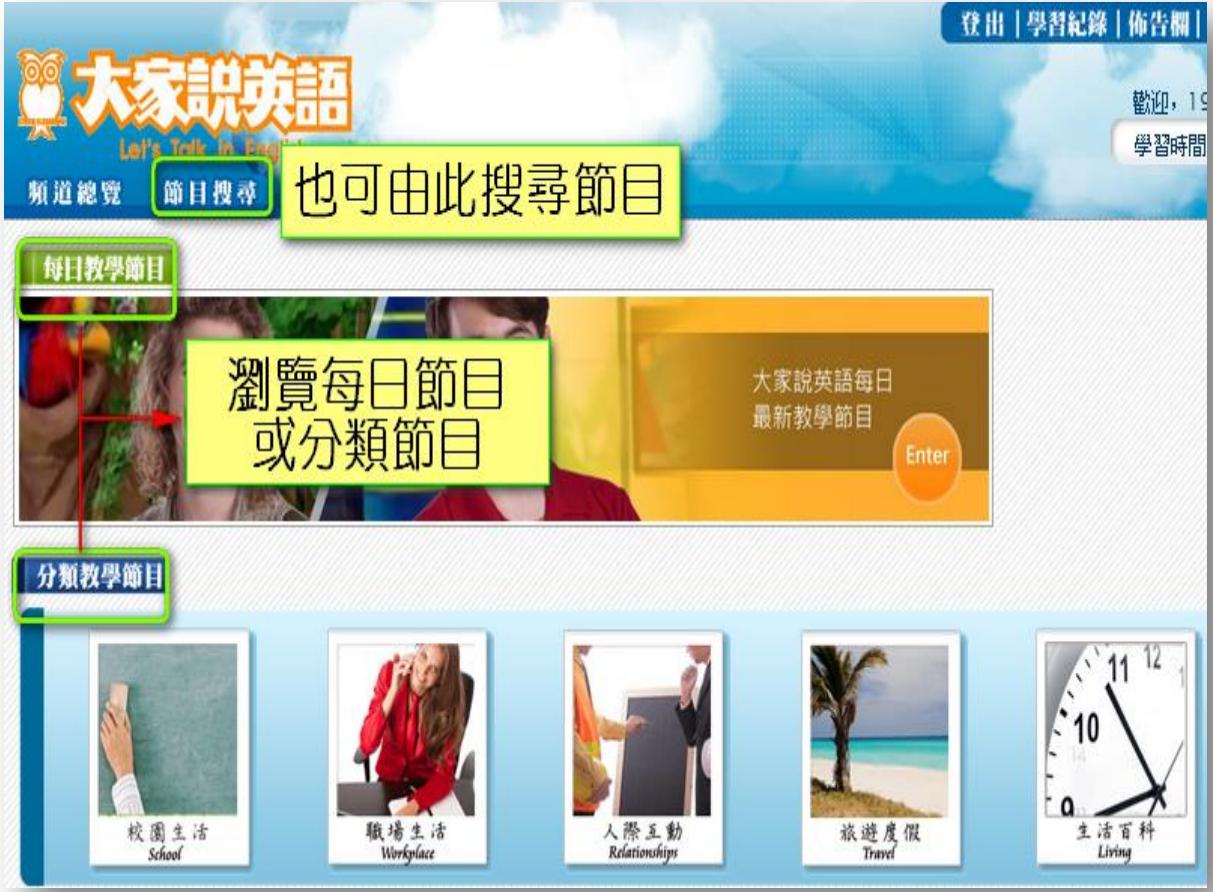

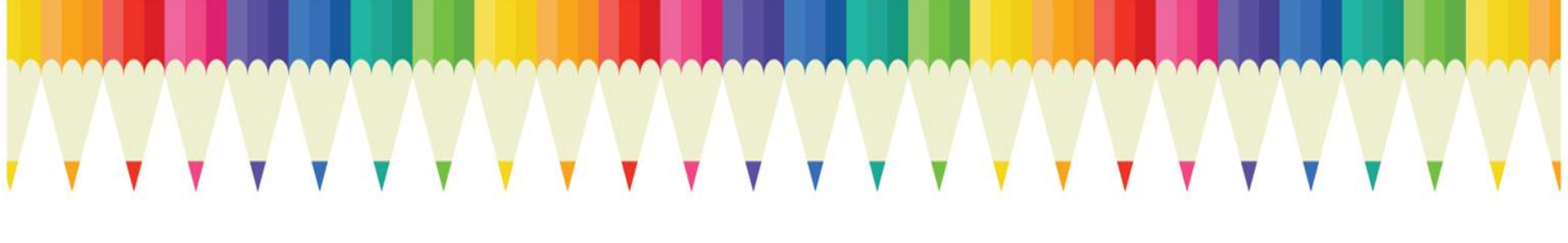

## R3隨堂測驗

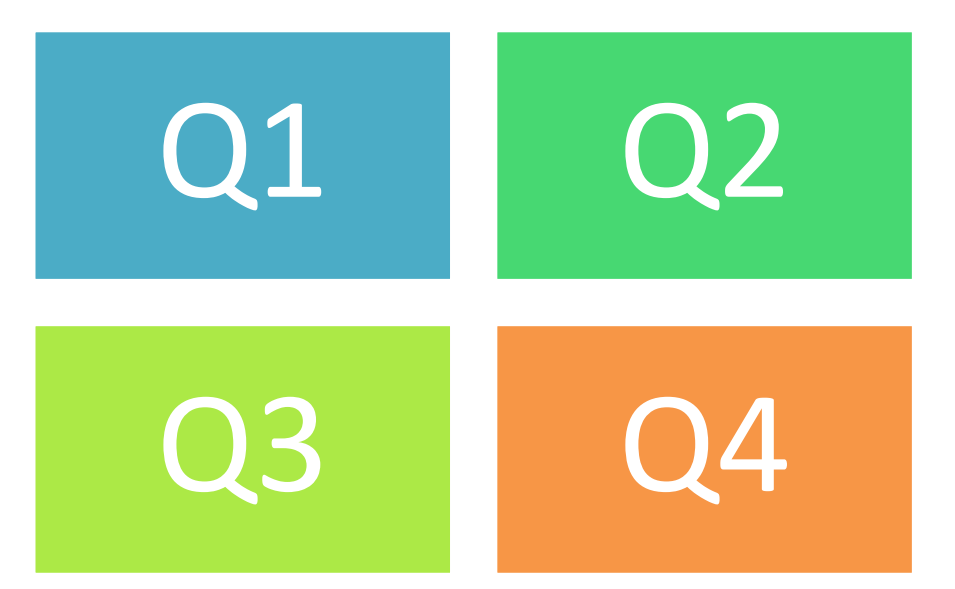

#### 01:在圖書館外能使用電子資源,是因 為透過哪兩種認證方式?

1. 電腦IP
2. 指紋掃描
3. 帳號密碼
4. 聲音辨識

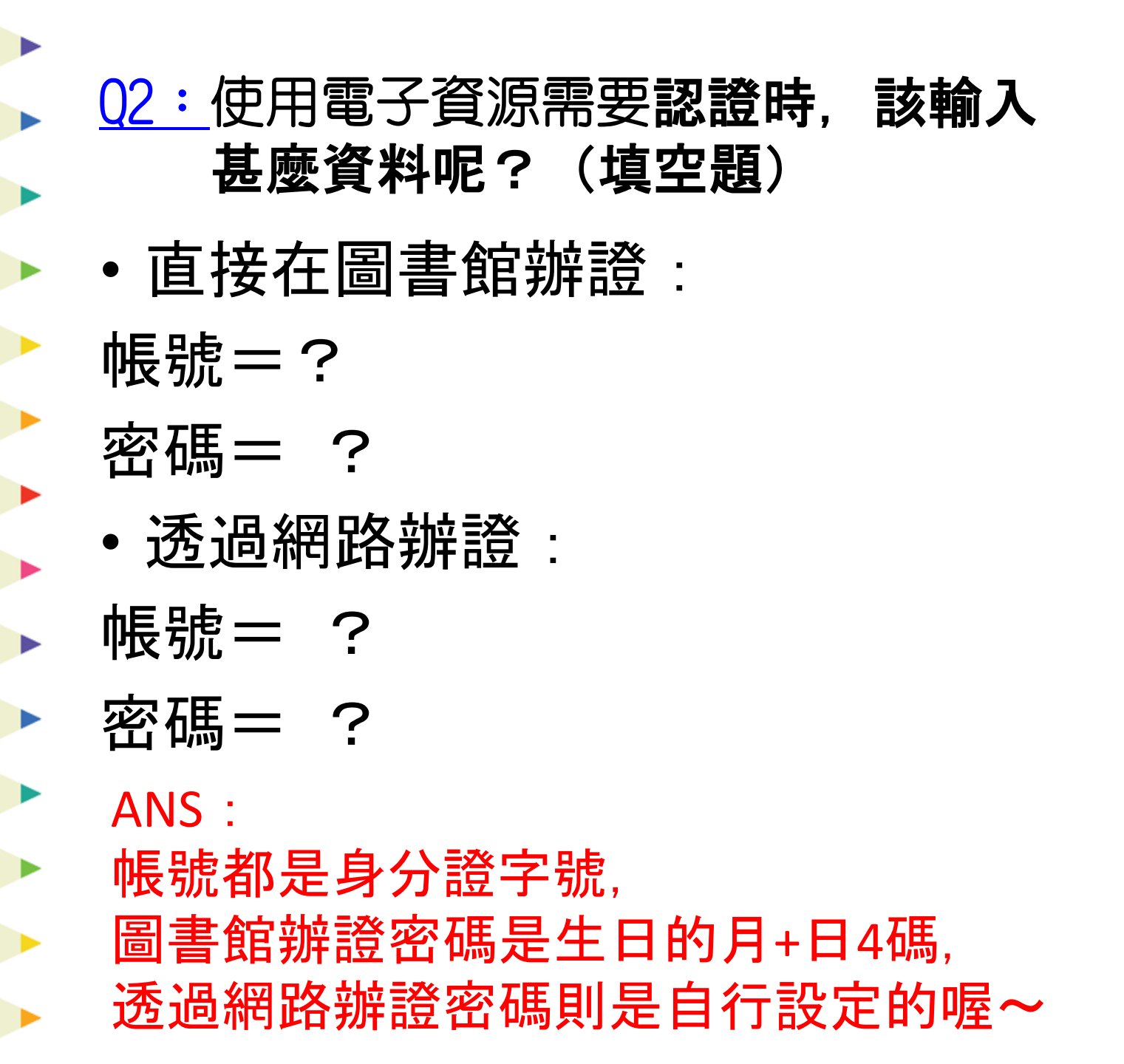

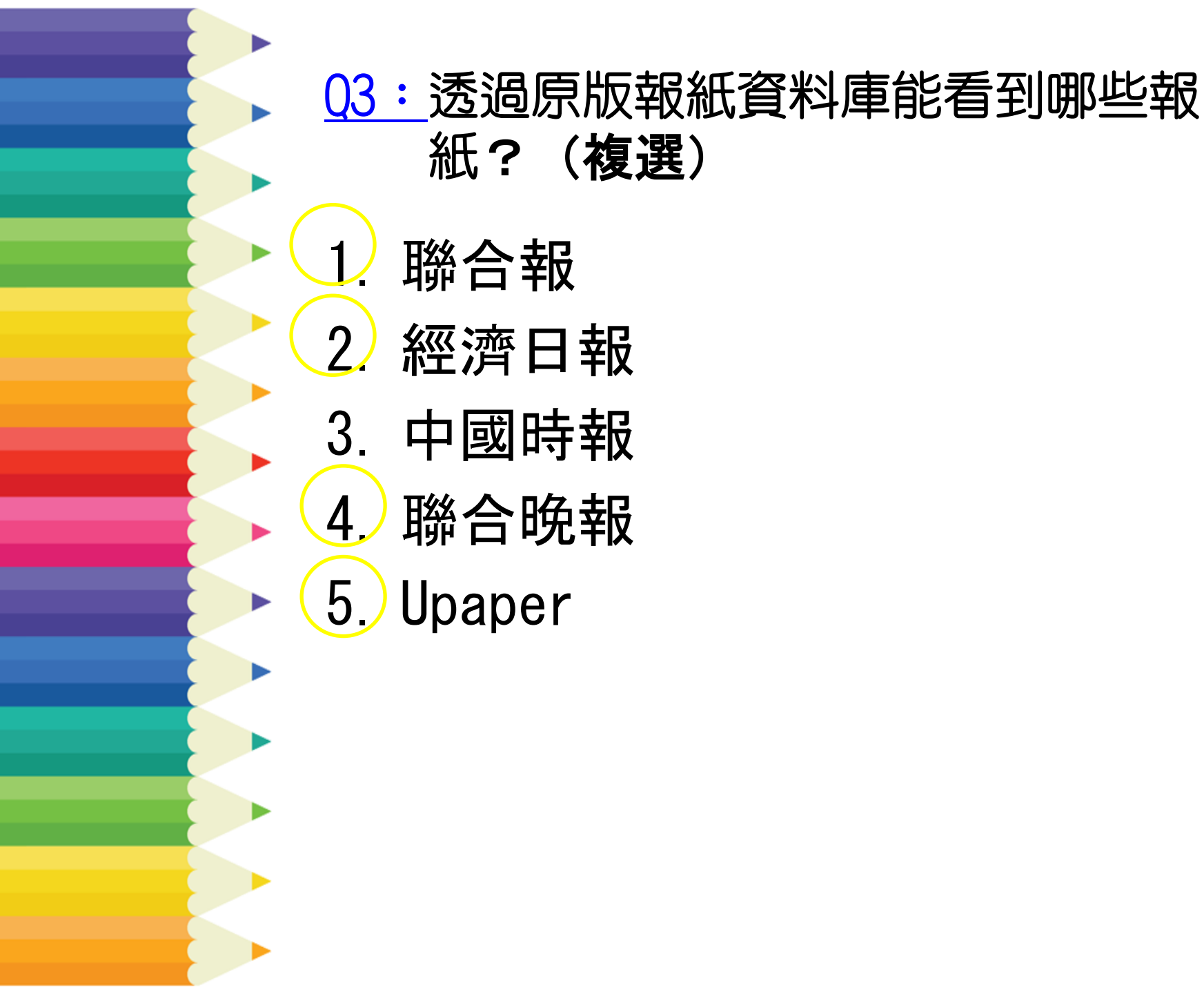

04: 利用空中英語教室影音庫查詢 106年4月7日空中英語教室節目 名稱?(操作題)

ANS:室內跳傘

## 

#### Knowledge, Now Click! 4/22(六)

法律資料庫、學術期刊平臺介紹

# THANK YOU!

- □ <u>我的掌上圖書館</u> 4/29(六)
  - 可在行動裝置使用之電子書平臺介紹
- □ <u>語言學習 Online 5/20(六)</u>

英、日語學習資料庫介紹

□ 漫「話」手塚治虫 6/18(日)

手塚治虫系列漫畫介紹

報名網址:<u>https://goo.gl/ucPfDd</u>

問我問我專線: (02)2755-2823#2302